# คู่มือผู้ใช้ Nokia 5250

# สารบัญ

| ความปลอดภัย                 | 5 |
|-----------------------------|---|
| เกี่ยวกับโทรศัพท์ของคุณ     | 6 |
| บริการเสริมจากระบบเครือข่าย | 7 |

| การค้นหาความช่วยเหลือ      | 8  |
|----------------------------|----|
| วิธีใช้ในอุปกรณ์           | 8  |
| การสนับสนุน                | 8  |
| การอัพเดตซอฟต์แวร์แบบ OTA  | 9  |
| การอัพเดตซอฟต์แวร์โดยใช้   |    |
| คอมพิวเตอร์                | 10 |
| _การตั้งค่า                | 10 |
| รหัสผ่าน                   | 10 |
| <u>การยืดอายุแบตเตอรี่</u> | 11 |
| <u>การเพิ่มหน่วยความจำ</u> | 12 |

| การเริ่มต้นใช้งาน                           | 13 |
|---------------------------------------------|----|
| การใส่ซิมการ์ดและแบตเตอรี่                  | 13 |
| การใส่การ์ดหน่วยความจำ                      | 15 |
| การชาร์จแบตเตอรี่                           | 16 |
| ปุ่มและส่วนประกอบ                           | 18 |
| ป่ากกา                                      | 19 |
| การเปิดหรือปิดเครื่อง                       | 20 |
| การล็อคปุ่มและหน้าจอสัมผัส                  | 21 |
| หน้าจอหลัก                                  | 21 |
| <u>การเข้าใช้งานเมนู</u>                    | 23 |
| การดำเนินการบน <sup>์</sup> หน้าจอแบบสัมผัส | 23 |
| _ปุ่มสื่อ                                   | 26 |
| การเปลี่ยนเสียงเรียกเข้า                    | 26 |
| การเยี่ยมชม Ovi by Nokia                    | 26 |

| เกี่ยวกับร้านค้า 0vi                    | 27 |
|-----------------------------------------|----|
|                                         |    |
| โทรศัพท์ของคุณ                          | 27 |
| ขนาด                                    | 27 |
| <u>การตั้งค่าโทรศัพท์</u>               | 28 |
| การถ่ายโอนเนื้อหาครั้งแรก               | 28 |
| สัญลักษณ์บนจอภาพ                        | 28 |
| แถ <sup>้</sup> บรายชื่อ                | 29 |
| ดำแหน่งเสาอากาศ                         | 30 |
| รปแบบออฟไลน์                            | 30 |
| ปุ่มลัด                                 | 31 |
| ก่ารควบคมระดับเสียงและลำโพง             | 32 |
| การตั้งค่าเซนเซอร์และการหมุน            |    |
| หน้าจอ                                  | 33 |
| ล็อคระยะไกล                             | 33 |
| ชุดหฟัง                                 | 33 |
| <u>ก<sup>้</sup>ารใส่สายคล้องข้อมือ</u> | 35 |
| การถอดซิมการ์ด                          | 35 |
| การถอดการ์ดหน่วยความจำ                  | 36 |
|                                         |    |

| การโทรออก                          | 36 |
|------------------------------------|----|
| <u>หน้าจอสัมผัสในระหว่างการโทร</u> | 36 |
| การโทร                             | 36 |
| ระหว่างการโทร                      | 37 |
| ศูนย์ฝากข้อความเสียง               | 38 |
| รับหรือปฏิเสธสาย                   | 38 |
| การประชุมสาย                       | 39 |
| <u>การโทรด่วนเบอร์โทรศัพท์</u>     | 39 |
| สายเรียกซ้อน                       | 40 |
| การโทรออกโดยใช้เสียง               | 40 |
| บันทึก                             | 41 |

<u>สารบัญ 3</u>

#### การเขียนข้อความ 43 แป้นพิมพ์เสมือนจริง 43 เขียนด้วยลายมือ 44 ป่มกดตัวเลขและตัวอักษร 46 การตั้งค่าการป้อนแบบสัมผัส 49 50 รายชื่อ การจัดเก็บและการแก้ไขชื่อและ หมายเลขโทรศัพท์ 50 แถบเครื่องมือรายชื่อ 50 การจัดการชื่อและหมายเลขโทรศัพท์ 50 เบอร์โทรศัพท์และที่อย่ที่เป็นค่า เริ่มต้น 51 เสียงเรียกเข้า ภาพ และข้อความการโทร สำหรับรายชื่อ 51 การคัดลอกรายชื่อ 52 52 าเริการซิเม ข้อความ 54 หน้าจอหลักเมนการรับส่งข้อความ 54 การเขียนและส่งข้อความ 55 ถาดรับข้อความเข้า 56 การตั้งค่าอีเมล 58 บริการอีเมล 58 ศนย์ฝากข้อความ 58 Mail for Exchange 61 62 \_การดข้อความบนซิมการ์ด ข้อความจากระบบ 62 62 ดำสั่งบริการ การตั้งค่าข้อความ 63 รายชื่อ Ovi 65

# **การปรับตั้งค่าโทรศัพท์ของคุณ 71** การเปลี่ยนแปลงรูปลักษณ์โทรศัพท์ของ คุณ 72 รูปแบบ 72

| โฟลเดอร์เพลง     | 73 |
|------------------|----|
| เครื่องเล่นเพลง  | 73 |
| เพลง Ovi         | 77 |
| Nokia Podcasting | 78 |
| วิทยุ            | 80 |

| 81 |
|----|
| 82 |
| 82 |
| 86 |
|    |

| คลังภาพ                       | 88 |
|-------------------------------|----|
| การดูและจัดเรียงไฟล์          | 88 |
| <u>การดู้ภาพและวิดีโอ</u>     | 89 |
| <u>การจั้ดวางภาพและวิดีโอ</u> | 90 |

| การแบ่งดูออนไลน์            | 90 |
|-----------------------------|----|
| เกี่ยวกับการแบ่งดูออนไลน์   | 90 |
| การสมัครขอรับบริ้การ        | 90 |
| <u>การจัดการบัญชีของคุณ</u> | 91 |
| การสร้างประกาศ              | 91 |
| โพสต์ไฟล์จากคลังภาพ         | 92 |

| ศูนย์วิดีโอ Nokia           | 92 |
|-----------------------------|----|
| การดูและดาวน์โหลดวิดีโอคลิป | 93 |
| ลิงค์ข่าววิดีโอ             | 94 |
| วิดีโอของฉัน                | 95 |

เชื่อมต่อ

| <u>การโอนวิดีโอจากเครื่องคอมพิวเตอร์</u> | 95  |
|------------------------------------------|-----|
| การตั้งค่าศนย์วิดีโอ                     | 96  |
|                                          |     |
| เว็บเบราเชอร์                            | 96  |
| การเรียกดูเว็บ                           | 97  |
| แถบเครื่องมือเบราเซอร์                   | 98  |
| การสำรวจเพจ                              | 98  |
| ลิงค์ข่าวทางเว็บและบล็อก                 | 99  |
| Widget                                   | 99  |
| การค้นหาข้อมูล                           | 100 |
| _บุ๊คมาร์ค                               | 100 |
| การลบข้อมูลในแคช                         | 101 |
| ระบบรักษาความปลอดภัยในการ                |     |

| การเชื่อมต่อ                      | 102 |
|-----------------------------------|-----|
| การเชื่อมต่อข้อมูลและจุดเชื่อมต่อ | 102 |
| การตั้งค่าเครือข่าย               | 102 |
| จุดเชื่อมต่อ                      | 103 |
| การเชื่อมต่อข้อมูลที่ใช้          | 105 |
| การซิงโครไนซ์                     | 106 |
| การเชื่อมต่อ Bluetooth            | 107 |
| USB                               | 112 |
| การเชื่อมต่อเครื่องพีซี           | 113 |
| การตั้งค่าการจัดการ               | 113 |

| การคันหา          | 114 |
|-------------------|-----|
| เกี่ยวกับการค้นหา | 114 |
| การเริ่มการค้นหา  | 114 |

| แอปพลิเคชั่นอื่นๆ | 115 |
|-------------------|-----|
| นาฬึกา            | 115 |

| ปภิทิน                | 117 |
|-----------------------|-----|
| ตัวจัดการไฟล์         | 118 |
| ตัวจัดการแอปพลิเคชั่น | 118 |
| RealPlayer            | 121 |
| เครื่องบันทึก         | 123 |
| การเขียนบันทึก        | 124 |
| การคำนวณ              | 124 |
| ตัวแปลงค่า            | 124 |

| การตั้งค่า         | 125 |
|--------------------|-----|
| การตั้งค่าโทรศัพท์ | 125 |
| การตั้งค่าการโทร   | 131 |

# <u>101</u> การแก้ไขปัญหาเบื้องต้น 133

| เคล็ดลับเพื่อสิ่งแวดล้อม | 136 |
|--------------------------|-----|
| ประหยัดพลังงาน           | 137 |
| การหมุนเวียนมาใช้ใหม่    | 137 |

| ข้อมูลผลิตภัณ <i>ฑ</i> ์และความ |     |
|---------------------------------|-----|
| ปลอ <sup>้</sup> ดภัย           | 137 |
|                                 |     |

| ดัชนี | 149 |
|-------|-----|
|       |     |

# ความปลอดภัย

โปรดอ่านและปฏิบัติตามคำแนะนำด่อไปนี้ มิฉะนั้นอาจก่อให้เกิดอันตรายหรือเป็นการผิด กฎหมายได้ กรุณาอ่านข้อมูลเพิ่มเติมในคู่มือผู้ใช้ฉบับสมบูรณ์

# การเปิดใช้อย่างปลอดภัย

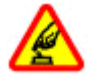

ห้ามเปิดโทรศัพท์ในสถานที่ห้ามใช้โทรศัพท์ไร้สาย หรือในกรณีที่อาจก่อให้เกิด สัญญาณรบกวนหรือก่อให้เกิดอันดราย

# ้ดำนึงถึงความปลอดภัยในการขับขี่ยานพาหนะเป็นอันดับแรก

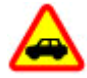

ควรปฏิบัติตามกฎหมายท้องถิ่น ไม่ควรใช้มือจับสิ่งอื่นใด เมื่อคุณขับขี่ยาน พาหนะอยู่ สิ่งสำคัญอันดับแรกที่คุณควรคำนึงในขณะขับขี่ยานพาหนะ คือ ความ ปลอดภัยบนท้องถนน

# สัญญาณรบกวน

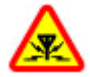

อุปกรณ์ไร้สายทั้งหมดจะไวต่อสัญญาณรบกวน ซึ่งจะส่งผลต่อประสิทธิภาพการ ทำงานของเครื่องได้

# ปิดโทรศัพท์เมื่ออยู่ในบริเวณที่ห้ามใช้โทรศัพท์ไร้สาย

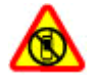

โปรดปฏิบัติดามข้อห้ามต่างๆ ปิดเครื่องขณะอยู่บนเครื่องบิน, เมื่ออยู่ใกล้กับ อุปกรณ์ทางการแพทย์, น้ำมันเชื้อเพลิง, สารเคมี หรือบริเวณที่มีการระเบิด

# บริการที่ผ่านการรับรอง

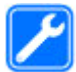

เฉพาะผู้ที่ผ่านการรับรองเท่านั้นที่จะสามารถประกอบหรือช่อมอุปกรณ์ต่างๆ ของเครื่องได้

### อุปกรณ์เสริมและแบตเตอรี่

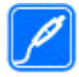

เลือกใช้แต่อุปกรณ์เสริมและแบตเตอรี่ที่ได้รับการรับรองเท่านั้น ห้ามต่อ โทรศัพท์เข้ากับอุปกรณ์ที่ไม่สามารถใช้งานร่วมกันได้

# กันน้ำ

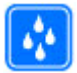

โทรศัพท์ของคุณไม่กันน้ำ ควรเก็บโทรศัพท์ไว้ในที่แห้ง

# เกี่ยวกับโทรศัพท์ของคุณ

โทรศัพท์ไร้สายที่อธิบายไว้ในคู่มือฉบับนี้ได้รับการรับรองให้ใช้ใน GSM/EDGE 850/900/1800/1900 MHz โปรดดิดต่อขอรับข้อมูลเพิ่มเดิมเกี่ยวกับระบบเครือข่ายจากผู้ให้ บริการโทรศัพท์ของคุณ

โทรศัพท์ของคุณรองรับการเชื่อมต่อหลายวิธี และโทรศัพท์ของคุณเสี่ยงต่อไวรัส และ เนื้อหาที่มีอันตรายอื่นๆ เข่นเดียวกับเครื่องคอมพิวเตอร์ ควรปฏิบัติดัวยความระมัดระวังใน การใช้ข้อความ การขอเชื่อมต่อ การเรียกดู และการดาวน์โหลด ติดตั้งและเลือกใช้เฉพาะ บริการและซอฟต์แวร์จากแหล่งที่เชื้อถือได้ซึ่งมีมาตรการด้านความปลอดภัยและการ ป้องกันเพียงพอ เช่น แอปพลิเคชั่นที่มี Symbian Signed หรือผ่านการทดสอบ Java Verified™ เง่านั้น ควรใช้การพิจารณาอย่างรอบคอบในการติดตั้งชอฟต์แวร์ป้องกันไวรัส และซอฟต์แวร์ด้านความปลอดภัยอื่นๆ ลงในโทรศัพท์ของคุณและคอมพิวเตอร์ที่ใช้ เชื่อมต่อ

โทรศัพท์ของคุณอาจมีบุ๊คมาร์คและลิงค์สำหรับไซต์อินเทอร์เน็ตจากบริษัทภายนอกติดตั้ง ไว้ล่วงหน้าแล้วและอาจยอมให้เข้าเว็บไซต์ของบริษัทอื่นได้ เว็บไซด์เหล่านี้ไม่ได้อยู่ใน เครือของ Nokia และ Nokia ไม่รับประกันหรือรับผิดชอบใดๆ ต่อเว็บไซต์เหล่านี้ หากคุณเข้า ใช้เว็บไซต์ดังกล่าว ควรใช้ความระมัดระวังในเรื่องของความปลอดภัยหรือเนื้อหาของ เว็บไซต์

### คำเดือน: คุณต้องเปิดเครื่องก่อนเริ่มใช้งานคุณสมบัติต่างๆ ของเครื่อง ยกเว้นนาฬิกาปลุก ห้ามเปิด เครื่อง เมื่อการใช้งานโทรศัพท์ไร้สายอาจก่อให้เกิดสัญญาณรบกวนหรืออันตราย

ขณะที่ใช้โทรศัพท์เครื่องนี้ คุณควรเคารพต่อกฎหมายและจารีตประเพณีท้องถิ่นทั้งหมด ความเป็นส่วนตัว สิทธิส่วนบุคคลของผู้อื่น และลิขสิทธิ์ การคุ้มครองด้านลิขสิทธิ์จะช่วย ป้องกันการคัดลอก การแก้ไข หรือการโอนภาพ เพลง และเนื้อหาบางส่วนได้

คุณควรทำสำเนาสำรองหรือจดบันทึกเป็นลายลักษณ์อักษรสำหรับข้อมูลสำคัญทั้งหมดที่ จัดเก็บไว้ในเครื่องด้วยเสมอ

เมื่อต้องการต่อโทรศัพท์กับอุปกรณ์ชนิดอื่นๆ โปรดอ่านคู่มือของอุปกรณ์นั้นๆ เพื่อศึกษา ข้อมูลโดยละเอียดเกี่ยวกับความปลอดภัย ห้ามต่อโทรศัพท์เข้ากับอุปกรณ์ที่ไม่สามารถใช้ งานร่วมกันได้

รูปภาพที่ปรากฏในคู่มือฉบับนี้อาจแตกต่างจากภาพที่ปรากฏบนหน้าจอโทรศัพท์ของคุณ

โปรดดูข้อมูลที่สำคัญอื่นๆ เกี่ยวกับโทรศัพท์ได้จากคู่มือผู้ใช้

### บริการเสริมจากระบบเครือข่าย

คุณต้องสมัครขอใช้บริการกับผู้ให้บริการโทรศัพท์ไร้สายก่อนเริ่มใช้งานโทรศัพท์ บาง คุณสมบัติไม่สามารถทำงานได้บนทุกเครือข่าย คุณสมบัติต่างๆ อาจต้องการให้คุณทำข้อ ตกลงเฉพาะกับผู้ให้บริการก่อนจึงจะสามารถใช้งานได้ บริการเสริมจากระบบเครือข่าย เกี่ยวข้องกับการรับส่งข้อมูล โปรดตรวจสอบค่าธรรมเนียมในระบบเครือข่ายหลักของคุณ และเมื่อใช้บริการข้ามเครือข่ายจากผู้ให้บริการของคุณ ผู้ให้บริการสามารถให้ค่าอธิบายถึง ค่าบริการที่เรียกเก็บ ในบางเครือข่าย อาจมีข้อจำกัดที่ส่งผลกระทบเครือข่าย เช่น บางอย่างของโทรศัพท์เครื่องนี้ที่ต้องได้รับการสนับสนุนจากระบบเครือข่าย เช่น การ สนับสนุนสำหรับเทคโนโลยีเฉพาะ เช่น โปรโตคอล WAP 2.0 (HTTP และ SSL) ที่ทำงานบน โปรโตคอล TCP/IP และตัวอักษรในภาษาด่างๆ

ผู้ให้บริการโทรศัพท์อาจขอให้ระบบยกเลิกหรือปิดการใช้งานคุณสมบัติบางอย่างในเครื่อง ของคุณ ถ้าเป็นเช่นนั้น คุณสมบัติเหล่านี้จะไม่ปรากฏในเมนูบนเครื่อง โทรศัพท์ของคุณอาจ มีรายการที่กำหนดเอง เช่น ชื่อเมนู ลำดับของเมนู และไอคอน

# การคันหาความช่วยเหลือ

# วิธีใช้ในอุปกรณ์

้อุปกรณ์ของคุณมีคำแนะนำเพื่อช่วยในการใช้งานแอปพลิเคชั่นในอุปกรณ์ของคุณ

ในการเปิดข้อความวิธีใช้จากเมนูหลัก ให้เลือก เมนู >วิธีใช้ และแอปพลิเคชั่นที่คุณ ต้องการอ่านคำแนะนำ

เมื่อแอปพลิเคชั่นเปิดขึ้น หากต้องการเข้าถึงข้อความวิธีใช้สำหรับมุมมองปัจจุบัน เลือก ตัว เลือก >วิธีใช้

ขณะที่คุณกำลังอ่านคำแนะนำ หากต้องการเปลี่ยนขนาดของข้อความวิธีใช้ เลือก ดัว เลือก > ลดขนาดแบบอักษร หรือ เพิ่มขนาดแบบอักษร

คุณอาจพบลิงค์ของหัวข้อที่เกี่ยวข้องตอนท้ายของข้อความวิธีใช้ หากคุณเลือกคำที่ขีดเส้นใต้ คำแนะนำสั้นๆ จะปรากฏขึ้น

ข้อความวิธีใช้ใช้สัญลักษณ์ต่อไปนี้

|   | → |
|---|---|
| I | 5 |

เชื่อมต่อไปยังหัวข้อวิธีใช้ที่เกี่ยวข้อง

เชื่อมต่อไปยังแอปพลิเคชั่นที่กำลังเอ่ยถึง

ขณะอ่านคำแนะนำ หากต้องการสลับการใช้งานระหว่างวิธีใช้กับแอปพลิเคชั่นที่เปิดอยู่แต่ ไม่แสดงผลบนหน้าจอ เลือก ตัวเลือก >แสดงแอปฯที่เปิด และแอปพลิเคชั่นที่ต้องการ

# การสนับสนุน

เมื่อคุณต้องการเรียนรู้เพิ่มเดิมเกี่ยวกับวิธีใช้ผลิดภัณฑ์ของคุณ หรือเมื่อคุณไม่แน่ใจว่า โทรศัพท์ของคุณควรทำงานอย่างไร ให้ไปที่ www.nokia.com/support หรือ การใช้ โทรศัพท์มือถือของคุณ www.nokia.mobi/support และคุณยังสามารถเลือก เมนู >วิธี ใช้ ในโทรศัพท์ของคุณได้

หากการดำเนินการข้างดันไม่สามารถช่วยแก้ปัญหาได้ ให้ปฏิบัติดามขั้นดอนใดขั้นดอนหนึ่ง ต่อไปนี้

- ปิดเครื่อง แล้วถอดแบดเตอรื่ออก เมื่อเวลาผ่านไปสักครู่ ให้ใส่แบตเตอรี่กลับคืน แล้ว เปิดเครื่อง
- เรียกคืนการตั้งค่าดั้งเดิม
- อัพเดตซอฟต์แวร์อุปกรณ์ของคุณ

หากยังแก้ไขปัญหาไม่ได้ โปรดดิดต่อ Nokia เพื่อทำการช่อมบำรุง ไปที่ www.nokia.co.th/repair ก่อนจะส่งโทรศัพท์ไปช่อมบำรุง ควรสำรองข้อมูลในโทรศัพท์ ของคุณก่อนทุกครั้ง

### การอัพเดตชอฟต์แวร์แบบ OTA

เลือก เมนู >แอปพลิฯ >อัพเดต SW

ด้วยการอัพเดตชอฟต์แวร์ (บริการเสริมจากระบบเครือข่าย) คุณจะสามารถตรวจสอบว่ามี การอัพเดตซอฟต์แวร์หรือแอปพลิเคชั่นสำหรับอุปกรณ์ของคุณหรือไม่ และดาวน์โหลด ข้อมูลดังกล่าวมายังอุปกรณ์ของคุณ

การดาวน์โหลดการอัพเดตซอฟแวร์อาจทำให้มีการส่งข้อมูลจำนวนมาก (บริการเสริมจาก ระบบเครือข่าย)

ดรวจดูให้แน่ใจว่าแบตเดอรี่สำหรับโทรศัพท์ของคุณมีพลังงานเพียงพอ หรือเชื่อมต่ออยู่กับ เครื่องขาร์จก่อนเริ่มอัพเดด

**คำเดือน:** หากคุณติดตั้งโปรแกรมอัพเดตซอฟต์แวร์ คุณจะไม่สามารถใช้โทรศัพท์ได้ แม้กระทั่งการ โทรฉุกเฉิน จนกว่าจะติดตั้งเสร็จและรีสตาร์ทโทรศัพท์อีกครั้ง

หลังจากการอัพเดตซอฟต์แวร์หรือแอปพลิเคชั่นสำหรับอุปกรณ์ของคุณโดยใช้การอัพเดต ซอฟต์แวร์ คำแนะนำที่เกี่ยวข้องกับแอปพลิเคชั่นที่มีการอัพเดตในคู่มื่อผู้ใช้หรือวิธีใช้อาจ ไม่ใช่ข้อมูลล่าสุด

ในการดาวน์โหลดการอัพเดตที่ใช้งานได้ เลือก 🕟 ในการนำเครื่องหมายการอัพเดตที่คุณ ไม่ด้องการดาวน์โหลดออก ให้เลือกการอัพเดตจากรายการ ในการดูข้อมูลการอัพเดต ให้เลือกการอัพเดตและ 🕞

ในการดูสถานะของการอัพเดตที่ผ่านมา ให้เลือก 🚱

เลือก **ตัวเลือก** และเลือกจากตัวเลือกต่อไปนี้

**อัพเดดผ่านทางพีซี** — อัพเดดอุปกรณ์ของคุณโดยใช้พีซี ดัวเลือกนี้จะแทนที่ดัวเลือก เริ่มการอัพเดด เมื่อมีการอัพเดดที่สามารถใช้ได้โดยการใช้แอปพลิเคชั่น Nokia Software Updater PC เท่านั้น

**ดูประวัติการอัพเดต** — ดูสถานะของการอัพเดตที่ผ่านมา

**การตั้งค่า** — เปลี่ยนการตั้งค่า ได้แก่ จุดเชื่อมต่อค่าเริ่มดันที่ใช้สำหรับดาวน์โหลดการ อัพเดด

ปฏิเสธสิทธิ์ — ดูข้อตกลงการอนุญาตใช้งานของ Nokia

### การอัพเดตชอฟต์แวร์โดยใช้คอมพิวเตอร์

Nokia Software Updater เป็นแอปพลิเคชั่นสำหรับเครื่องพืชีที่ช่วยให้คุณสามารถอัพเดด ชอฟแวร์ของโทรศัพท์ของคุณได้ ในการอัพเดดชอฟด์แวร์ของโทรศัพท์ของคุณ คุณจำเป็น ต้องมีเครื่องพืชีที่ใช้งานร่วมกันได้, การเข้าใช้งานอินเทอร์เน็ตบรอดแบนด์ และสายเคเบิล ข้อมูล USB ที่ใช้งานร่วมกันได้เพื่อเชื่อมต่อโทรศัพท์ของคุณกับเครื่องพีซี

สำหรับข้อมูลเพิ่มเติมและการดาวน์โหลดแอปพลิเคชั่นโปรแกรมอัพเดดชอฟด์แวร์ของ Nokia โปรดเข้าไปที่ www.nokia.co.th/softwareupdate

### การตั้งค่า

โดยปกติ โทรศัพท์ของคุณจะมีการกำหนดการตั้งค่า MMS, GPRS, การสตรีม และ อินเทอร์เน็ตเคลื่อนที่ไว้ในโทรศัพท์แล้ว ทั้งนี้ขึ้นอยู่กับข้อมูลผู้ให้บริการระบบเครือข่ายของ คุณ ผู้ให้บริการอาจติดตั้งการตั้งค่าต่างๆ ไว้ในโทรศัพท์ของคุณเรียบร้อยแล้ว หรือคุณอาจ ขอรับหรือส่งคำขอการตั้งค่าจากผู้ให้บริการระบบเครือข่ายในรูปแบบข้อความพิเศษได้

### รหัสผ่าน

โปรดติดต่อผู้ให้บริการของคุณ ในกรณีที่คุณลืมรหัสผ่าน

รหัส PIN (Personal identification number) — รหัสนี้ช่วยป้องกันไม่ให้มีการใช้งาน ซิมการ์ดโดยไม่ได้รับอนุญาต รหัส PIN (ตัวเลข 4-8 หลัก) โดยปกติจะมาพร้อมกับซิมการ์ด หลังจากป้อนรหัส PIN ไม่ถูกต้องสามครั้งติดต่อกัน รหัสจะถูกบล็อค และคุณต้องใช้รหัส PUK เพื่อปลดล็อค

รหัส PIN2 — รหัสนี้ (4 ถึง 8 หลัก) มาพร้อมกับซิมการ์ดบางอัน และคุณต้องใช้รหัสนี้ในการ เข้าใช้งานฟังก์ชันบางอย่างในโทรศัพท์ของคุณ

รหัสล็อค (หรือเรียกว่ารหัสโทรศัพท์) — รหัสล็อคจะช่วยป้องกันการใช้โทรศัพท์โดยไม่ได้ รับอนุญาต ซึ่งรหัสที่ตั้งไว้คือ 12345 คุณสามารถสร้างและเปลี่ยนรหัส รวมทั้งตั้งค่า โทรศัพท์ให้ร้องขอการป้อนรหัสได้ด้วย คุณควรเก็บรหัสใหม่ไว้เป็นความลับและเก็บไว้ในที่ ปลอดภัยโดยแยกจากตัวเครื่อง หากคุณลืมรหัสและล็อคเครื่องไว้ คุณจะต้องนำเครื่องไปที่ ศูนย์บริการ ทั้งนี้อาจมีการคิดค่าใช้จ่ายเพิ่มเติม และข้อมูลส่วนบุคคลทั้งหมดในเครื่องของ คุณอาจถูกลบออกไป สำหรับข้อมูลเพิ่มเติม กรุณาติดต่อศูนย์ Nokia Care หรือตัวแทน จ่าหน่ายเครื่องของคุณ

```
รหัส PUK (Personal Unblocking Key) และรหัส PUK2 — ด้องใช้รหัสนี้ (ด้วเลข 8 หลัก) ใน
การเปลี่ยนรหัส PIN หรือรหัส PIN2 ที่ถูกบล็อค ดามลำดับ หากคุณไม่ได้รหัสมาพร้อมกับ
ขิมการ์ด ให้ติดด่อผู้ให้บริการเครือข่ายของขิมการ์ดที่อยู่ในโทรศัพท์ของคุณ
```

หมายเลข International Mobile Equipment Identity (IMEI) — หมายเลขนี้ (ด้วเลข 15 หรือ 17 หลัก) ใช้เพื่อระบุโทรศัพท์ที่ใช้ได้ในเครือข่าย GSM ด้วอย่างเช่น โทรศัพท์ที่ถูก ขโมยจะถูกบล็อคโดยการเข้าถึงจากเครือข่าย หมายเลข IMEI ของโทรศัพท์ของคุณอยู่ใต้ แบดเดอรี่

### การยืดอายุแบตเตอรี่

คุณสมบัติหลายอย่างในโทรศัพท์จะเป็นการเพิ่มการใช่พลังงานแบดเดอรี่และลดอายุการ ใช้งานของแบดเดอรี่ ในการประหยัดพลังงานแบดเดอรี่ ให้ทำดังนี้

- คุณสมบัติที่ใช้การเชื่อมต่อ Bluetooth หรืออนุญาดให้คุณสมบัติใดๆ ทำงานในพื้นหลัง ขณะใช้คุณสมบัติอื่นๆ จะเป็นการเพิ่มการใช้พลังงานแบตเดอรี่ ให้ปิดการใช้การเชื่อม ต่อ Bluetooth เมื่อคุณไม่จำเป็นต้องใช้
- หากคุณเลือก การเชื่อมต่อ GPRS > เมื่อว่าง ในการตั้งค่าการเชื่อมต่อ และไม่มีพื้นที่ ครอบคลุมสำหรับข้อมูลแบบแพคเก็ด (GPRS) โทรศัพท์จะพยายามสร้างการเชื่อมต่อ ข้อมูลแบบแพ็คเกตเป็นระยะๆ หากต้องการฝึกให้อุปกรณ์จดจำลักษณะลายมือของคุณ เลือก การเชื่อมต่อ GPRS > เมื่อต้องการ

- หากความแรงของสัญญาณเครือข่ายมือถือแตกต่างกันมากในพื้นที่ของคุณ โทรศัพท์ ของคุณจะสแกนหาเครือข่ายที่ใช้ได้ช้าไปข้ามา ซึ่งจะเป็นการสิ้นเปลืองพลังงาน แบตเตอรี่
- ไฟพื้นหลังของหน้าจอจะเพิ่มการใช้พลังงานแบดเตอรี่ ในการตั้งค่าหน้าจอ คุณ สามารถปรับความสว่างหน้าจอและเปลี่ยนระยะหมดเวลาซึ่งจะทำให้ไฟพื้นหลังดับลง เลือก เมนู > การตั้งค่า และ โทรศัพท์ > จอภาพ > ความสว่าง หรือ เวลาแสงสว่าง
- การปล่อยให้แอปพลิเคชั่นทำงานต่อไปในพื้นหลังจะเป็นการเพิ่มการใช้พลังงาน แบตเตอรี่ ในการเข้าใช้แอปพลิเคชั่นที่คุณไม่ได้ใช้ ให้กดปุ่มเมนูค้างไว้ และเลือกแอป พลิเคชั่น

# การเพิ่มหน่วยความจำ

ในการดูพื้นที่ที่ใช้ได้สำหรับข้อมูลแต่ละประเภท เลือก เมนู >แอปพลิฯ >ที่ทำงาน >ตัว จัดไฟล์

คุณสมบัติหลายอย่างของโทรศัพท์ใช้หน่วยความจำสำหรับจัดเก็บข้อมูล โทรศัพท์จะแจ้ง เดือนเมื่อมีหน่วยความจำในดำแหน่งหน่วยความจำนั้นเหลืออยู่น้อย

ในการฉบข้อมูลที่ไม่ต้องการอีกต่อไป ให้ใช้ดัวจัดการไฟล์หรือเปิดแอปพลิเคชั่นของข้อมูล ดังกล่าว คุณสามารถลบข้อมูลต่อไปนี้ได้

- ข้อความในโฟลเดอร์ในการรับส่งข้อความและข้อความอีเมลที่ดึงในศูนย์ฝากข้อความ
- เว็บเพจที่จัดเก็บไว้
- ข้อมูลติดต่อ
- บันทึกปฏิทิน
- แอปพลิเคชั่นที่อยู่ในตัวจัดการแอปพลิเคชั่นที่คุณไม่ต้องการใช้อีกต่อไป
- ไฟล์การดิดตั้ง (.sis หรือ .sisx) ของแอปพลิเคชั่นที่ได้ดิดตั้งเรียบร้อยแล้ว โอนไฟล์ การติดตั้งไปยังเครื่องคอมพิวเตอร์ที่ใช้งานร่วมกันได้
- ภาพและวิดีโอคลิปในคลังภาพ สำรองไฟล์ไปยังเครื่องคอมพิวเตอร์ที่ใช้งานร่วมกันได้

# การเริ่มต้นใช้งาน

# การใส่ขิมการ์ดและแบตเตอรี

🕩 ข้อสำคัญ: เพื่อป้องกันอันตรายที่จะเกิดขึ้นกับชิมการ์ด ควรถอดแบตเตอรี่ออกก่อน ที่คุณจะใส่หรือถอดขิมการ์ด

ข้อสำคัญ: อย่าใช้ชิมการ์ดแบบ mini-UICC หรือที่เรียกอีกอย่างว่าชิมการ์ดแบบ micro หรือชิมการ์ดแบบ micro ที่มีอะแดปเตอร์แปลง หรือชิมการ์ดที่มีคัทเอาท์แบบ mini-UIC (ดูภาพ) ในอุปกรณ์นี้ ชิมการ์ดแบบ micro มีขนาดเล็กกว่าชิมการ์ดทั่วไป อุปกรณ์นี้ไม่ สนับสนุนการใช้ชิมการ์ดแบบ micro และการใช้ชิมการ์ดที่ใช้งานร่วมกันไม่ได้อาจทำให้เกิด ความเสียหายกับการ์ดหรือดัวเครื่อง รวมทั้งข้อมูลที่จัดเก็บไว้ในการ์ดอาจได้รับความเสีย หาย

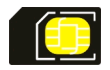

1 ถอดฝาครอบด้านหลัง

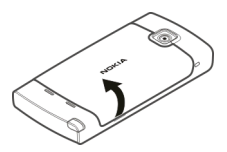

2 ถ้าใส่แบตเตอรี่ไว้ ให้ถอดแบตเตอรี่ออก

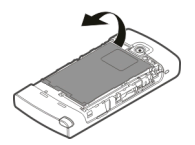

5

การถอดออกอย่างปลอดภัย ปิดโทรศัพท์ และปลดการเชื่อมต่อโทรศัพท์จากอุปกรณ์ ชาร์จทุกครั้งก่อนถอดแบดเตอรี่

3 ใส่ซิมการ์ด ตรวจดูให้แน่ใจว่าหน้าสัมผัสของการ์ดหงายขึ้น

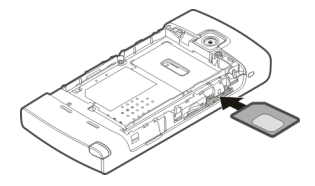

4 ใช้ปากกาสไตลัสดันการ์ดให้เข้าที่ โดยการ์ดควรอยู่ในแนวเดียวกันกับรูปในบริเวณช่อง ใส่แบดเดอรี่

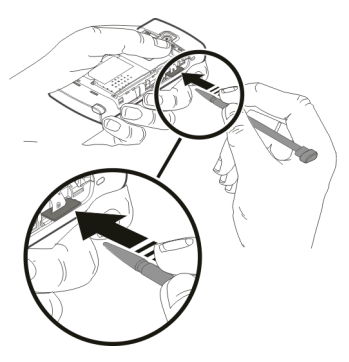

หากใส่ชิมการ์ดไม่เข้าที่ จะสามารถใช้โทรศัพท์ได้แต่รูปแบบออฟไลน์เท่านั้น ใส่แบตเตอรื่กลับเข้าที่

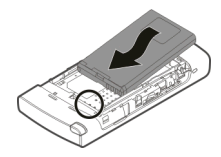

6 ในการใส่ฝาครอบด้านหลังกลับเข้าที่ ให้วางสลักล็อคด้านบนเข้าไปในช่อง แล้วกดลง จนกระทั่งฝาครอบล็อคเข้าที่

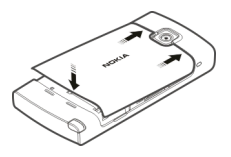

# การใส่การ์ดหน่วยความจำ

ควรใช้ การ์ด microSD และ microSDHC ที่ได้รับการรับรองจาก Nokia ว่าใช้กับเครื่องรุ่นนี้ได้ เท่านั้น Nokia ใช้มาตรฐานอุตสาหกรรมที่ผ่านการรับรองสำหรับการ์ดหน่วยความจำ แต่ การ์ดบางยี่ห้ออาจไม่สามารถใช้งานร่วมกับโทรศัพท์รุ่นนี้ได้อย่างสมบูรณ์ การ์ดที่ใช้งาน ร่วมกันไม่ได้ อาจทำให้การ์ดและโทรศัพท์ชำรุดเสียหาย และอาจทำให้ข้อมูลที่จัดเก็บไว้ บนการ์ดสูญหาย

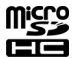

1 ถอดฝาครอบด้านหลัง

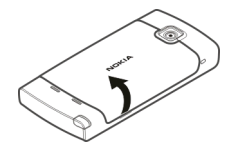

2 ใส่การ์ดหน่วยความจำที่รองรับลงในช่องใส่การ์ด ตรวจดูให้แน่ใจว่าหน้าสัมผัสของ การ์ดหงายขึ้น ดันการ์ดเข้าไป จนคุณได้ยินเสียงคลิก

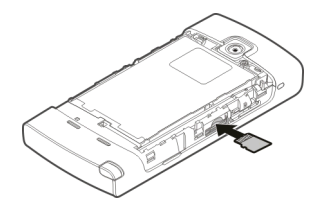

3 ใส่ฝาครอบด้านหลังกลับเข้าที่

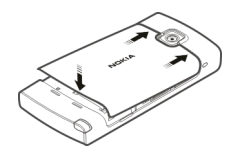

# การชาร์จแบตเตอรี่

แบดเดอรี่ของคุณได้รับการชาร์จจากโรงงานมาบ้างแล้ว หากเครื่องแสดงสัญลักษณ์ แบดเดอรี่อ่อน ให้ปฏิบัติดังนี้

1 เสียบอุปกรณ์ชาร์จที่เด้ารับที่ผนัง

2 เสียบอุปกรณ์ชาร์จเข้ากับโทรศัพท์

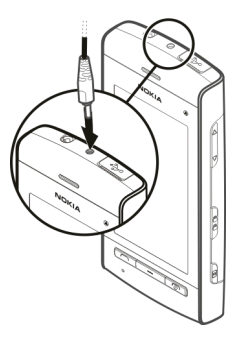

3 เมื่อเครื่องแสดงว่ามีการชาร์จแบดเตอรี่จนเต็มแล้ว ให้ถอดอุปกรณ์ชาร์จออกจาก โทรศัพท์ และออกจากเต้ารับที่ผนัง

คุณไม่จำเป็นต้องชาร์จแบดเดอรี่ตามระยะเวลาที่กำหนด และคุณสามารถใช้โทรศัพท์ ระหว่างการชาร์จได้ หากแบดเตอรี่หมด อาจต้องใช้เวลาหลายนาทีกว่าที่สัญลักษณ์แสดง การชาร์จจะปรากฏขึ้นบนหน้าจอหรือก่อนที่จะสามารถโทรออกได้

**เคล็ดลับ:** ถอดเครื่องชาร์จออกจากเด้ารับที่ผนังเมื่อไม่ใช้งานอุปกรณ์ชาร์จ แม้ไม่มีการ เสียบอุปกรณ์ชาร์จเข้ากับโทรศัพท์ แต่หากยังเสียบอุปกรณ์ชาร์จไว้กับเด้ารับ อุปกรณ์ชาร์จ จะใช้พลังงานไฟฟ้าจากเด้ารับต่อไป

# ปุ่มและส่วนประกอบ

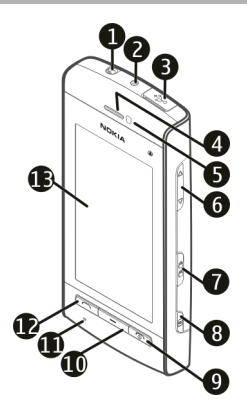

- 1 ช่องเสียบ Nokia AV (3.5 มม.)
- 2 ช่องเสียบอุปกรณ์ชาร์จ
- 3 ช่องเสียบ Micro USB
- 2 ช่องเ
   3 ช่องเ
   4 หูฟัง
   5 เซนเ
   6 ปุ่มระ
- 5 เข็นเซอร์ระยะใกล้
- 6 ปุ่มระดับเสียง/ซูม
- 7 สู่วิตช์ล็อค
- 8 ปุ่มกล้อง
- 9 ปุ่มวางสาย/เปิดปิด
- 10 ปุ่มเมนู
- 11 ไมโครโฟน
- 12 ปุ่มโทร
- 13 หน้าจอแบบสัมผัส

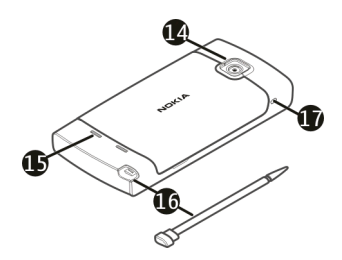

- 14 เลนส์กล้อง
- **15** ลำโพง
- **16** สไตลัส
- 17 ช่องร้อยสายคล้องข้อมือ

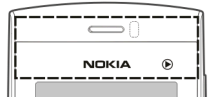

อย่าปิดบริเวณเหนือหน้าจอสัมผัสด้วยฟิล์มหรือเทปป้องกันรอยขูดขีด เป็นต้น

ปากกา

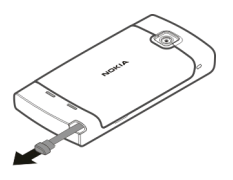

# <u>20 การเริ่มต้นใช้งาน</u>

ฟังก์ชันบางฟังก์ชันได้รับการออกแบบมาให้ใช้งานกับปากกา เช่น การรับรู้ลายมือเขียน ปากกาจะติดตั้งอยู่ในฝาด้านหลังของโทรศัพท์

ข้อสำคัญ: ปากกาที่ใช้งานกับโทรศัพท์เครื่องนี้ ด้องเป็นปากกาที่ได้รับการรับรอง จาก Nokia เท่านั้น การใช้ปากกาชนิดอื่นอาจทำให้การรับประกันของโทรศัพท์สิ้นสุดลง และทำให้หน้าจอแบบสัมผัสเสียหายได้ หลีกเลี่ยงการขูดขีดหน้าจอแบบสัมผัส และไม่ควร ใช้ปากกาหรือดินสอที่ใช้กันทั่วไปหรือวัดถุปลายแหลมอื่นๆ เขียนข้อความบนหน้าจอแบบ สัมผัส

# การเปิดหรือปิดเครื่อง

- การเปิดเครื่อง
- 1 กดปุ่มเปิด/ปิดเครื่องค้างไว้

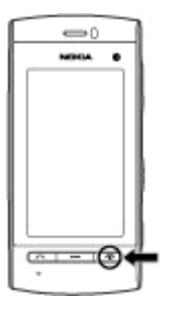

2 หากเครื่องแจ้งเดือน ให้ป้อนรหัส PIN (ที่ผู้ให้บริการเครือข่ายให้มา ด้วอย่างเช่น 1234) หรือรหัสล็อค แล้วเลือก ตกลง รหัสล็อคที่ตั้งไว้คือ 12345 หากคุณลืมรหัส และเครื่อง ของคุณถูกล็อค คุณจะต้องส่งเครื่องของคุณไปยังศูนย์บริการ และอาจมีการคิดค่าใช้ จ่ายเพิ่มเดิม สำหรับข้อมูลเพิ่มเดิม กรุณาติดต่อศูนย์ Nokia Care หรือด้วแทนจำหน่าย เครื่องของคุณ

### **การปิดเครื่อง** กดป่มเปิด/ปิดเครื่องค้างไว้

# การล็อคปุ่มและหน้าจอสัมผัส

หากต้องการล็อคหรือปลดล็อคหน้าจอสัมผัสและปุ่ม ให้เลื่อนสวิตช์ล็อคทางด้านข้างของ โทรศัพท์

เมื่อหน้าจอสัมผัสและปุ่มถูกล็อค หน้าจอสัมผัสจะปิดการทำงานและใช้งานปุ่มไม่ได้

หน้าจอและปุ่มอาจล็อคโดยอัตโนมัติเมื่อไม่มีการใช้งานโทรศัพท์ในระยะเวลาหนึ่ง หากต้องการเปลี่ยนการตั้งค่าสำหรับการล็อคหน้าจอและปุ่มโดยอัตโนมัติ ให้เลือก เมนู > การตั้งค่า และ โทรศัพท์ > จัดการโทรศัพท์ > ป้องกันปุ่มอัตโนมัติ >เวลาล็อคปุ่ม กดอัตโนมัติ

### หน้าจอหลัก

หน้าจอหลักเป็นจุดเริ่มด้นที่คุณสามารถเก็บทางลัดของรายชื่อที่สำคัญและทางลัดของแอป พลิเคชั่นทั้งหมดของคุณ

# องค์ประกอบหน้าจออินเตอร์แอคทีฟ

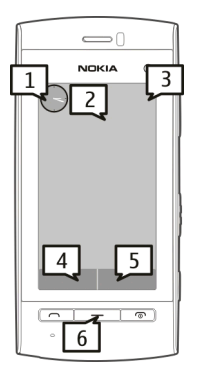

หากต้องการเปิดแอปพลิเคชั่นนาพึกา ให้เลือกนาพึกา (1)

หากต้องการเปิดปฏิทิน หรือเปลี่ยนแปลงรูปแบบ ให้เลือกวันที่หรือชื่อรูปแบบ (2)

หากต้องการดูหรือแก้ไขการตั้งค่าการเชื่อมต่อ (<del>;==</del>) หรือหากต้องการดูเหตุการณ์ที่ไม่ได้ ดำเนินการ ให้เลือกมุมบนสุดด้านขวา (3)

หากต้องการโทรออก ให้เลือก โทรศัพท์ หรือ 🌐 (4)

หากต้องการเปิดรายการรายชื่อ ให้เลือก รายชื่อ หรือ 🖪 (5)

หากต้องการเปิดเมนูหลัก ให้กดปุ่มเมนู (6)

# การเริ่มการใช้แถบรายชื่อ

หากต้องการเริ่มใช้แถบรายชื่อ และต้องการเพิ่มรายชื่อไปยังหน้าจอหลัก ให้เลือก 📓 > ตัว เลือก > ชื่อใหม่ และทำดามคำแนะนำ

เปลี่ยนทาง<mark>ลัดหรือลักษณะของหน้าจอหลัก</mark> เลือก เมนู >การตั้งค่า และ ส่วนบุคคล >หน้าจอหลัก

# ปุ่มเพลง

เมื่อเล่นเพลงหรือวิทยุเป็นพื้นหลัง ปุ่มเพลง (เล่น/หยุดพัก, ย้อนกลับ, ข้ามไปข้างหน้า) จะ แสดงในหน้าจอหลัก

# การเข้าใช้งานเมนู

หากต้องการเข้าใช้งานเมนู ให้กดปุ่มเมนู

หากต้องการเปิดแอปพลิเคชั่นหรือโฟลเดอร์ในเมนู ให้เลือกรายการนั้น

การดำเนินการบนหน้าจอแบบสัมผัส การแตะและแตะสองครั้ง

ในการเปิดแอปพลิเคชั่นหรือรายการอื่นๆ บนหน้าจอสัมผัส คุณสามารถแตะด้วยนิ้วหรือใช้ สไดลัส อย่างไรก็ตาม ในการเปิดรายการต่อไปนี้ คุณต้องแตะสองครั้ง

 แสดงรายการในแอปพลิเคชั่น เช่น โฟลเดอร์ฉบับร่างในรายการโฟลเดอร์ในเมนู ข้อความ

**เคล็ดลับ:** เมื่อคุณเปิดมุมมองรายการ จะมีการไฮไลด์รายการแรกเอาไว้แล้ว ในการเปิด รายการที่ไฮไลด์ ให้แตะหนึ่งครั้ง

- แอปพลิเคชั่นและโฟลเดอร์ในเมนูเมื่อใช้ประเภทมุมมองรายการ
- ไฟล์ในรายการไฟล์ เช่น ภาพในมุมมองภาพและวิดีโอในคลังภาพ

หากคุณแตะที่ไฟล์หรือรายการที่คล้ายคลึงกันหนึ่งครั้ง ไฟล์จะไม่เปิดขึ้น แต่จะมีการ ไฮไลด์ที่ไฟล์ ในการดูตัวเลือกที่ใช้ได้สำหรับรายการ เลือก ตัวเลือก หรือหากมี ให้ เลือกไอคอนจากแถบเครื่องมือ

# เลือก

ในเอกสารสำหรับผู้ใช้นี้ การเปิดแอปพลิเคชั่นหรือรายการโดยการแดะหนึ่งหรือสองครั้ง เรียกว่า ``การเลือก″ หากคุณต้องการเลือกหลายรายการตามลำดับ รายการเมนูที่เลือกจะถูก คั้นโดยลูกศร

ในการเลือก ตัวเลือก >วิธีใช้ ให้แตะ ตัวเลือก จากนั้นแตะ วิธีใช้

### การลาก

ในการลาก วางนิ้วหรือสไดลัสของคุณบนหน้าจอ และเลื่อนไปรอบหน้าจอ ในการเลื่อนขึ้นลงในหน้าเว็บ ให้ลากเพจนั้นด้วยนิ้วหรือสไดลัส

# การปัด

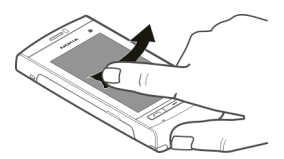

ในการปัด ให้เลื่อนนิ้วหรือสไดลัสของคุณไปทางซ้ายหรือขวาอย่างรวดเร็วบนหน้าจอ ขณะดูภาพ หากต้องการดูภาพถัดไปหรือก่อนหน้า ให้ปัดภาพไปทางซ้ายหรือขวาดาม ลำดับ

# การปัดเพื่อปลดล็อคหน้าจอสัมผัส

ในการปลดล็อคหน้าจอสัมผัสโดยไม่ต้องรับสาย ให้ปัดจากขวาไปซ้าย เสียงเรียกเข้าจะถูก ปิดเสียงโดยอัดโนมัติ ในการรับสาย ให้กดปุ่มโทรออก หรือหากต้องการปฏิเสธสาย ให้กด ปุ่มวางสาย

**การปัดเพื่อรับสาย** ในการรับสายเรียกเข้า ให้ปัดจากซ้ายไปขวา

# การปัดเพื่อหยุดเสียงปลุก

ในการหยุดเสียงปลุกที่ดังขึ้น ให้ปัดจากซ้ายไปขวา ในการเลื่อนปลุก ให้ปัดจากขวาไปซ้าย

# การเลื่อน

ในการเลื่อนขึ้นหรือลงในรายการที่มีแถบเลื่อน ให้ลากตัวเลื่อนของแถบเลื่อน

ในมุมมองบางรายการ คุณสามารถเลื่อนโดยการวางนิ้วหรือสไดลัสของคุณบนรายการ และ ลากขึ้นลง ในการเลื่อนไปที่รายชื่อ ให้วางนิ้วหรือสไตลัสที่รายชื่อ และลากขึ้นลง

**เคล็ดลับ:** ในการดูคำอธิบายโดยย่อของไอคอน ใช้นิ้วหรือสไตลัสแตะที่ไอคอน ทั้งนี้อาจ ไม่มีคำอธิบายให้สำหรับบางไอคอน

# ไฟพื้นหลังของหน้าจอแบบสัมผัส

ไฟพื้นหลังของหน้าจอแบบสัมผัสจะปิดหลังจากไม่มีการใช้งาน ในการเปิดไฟพื้นหลังของหน้าจอ แตะที่หน้าจอ

หากมีการล็อคหน้าจอและปุ่ม การแตะที่หน้าจอจะไม่เป็นการเปิดไฟพื้นหลัง ในการปลดล็อคหน้าจอและปุ่ม ให้เลื่อนสวิตช์ล็อค

# ปุ่มสื่อ

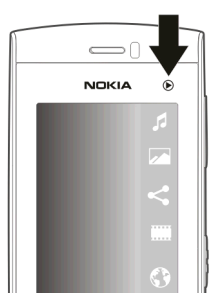

ในการเปิดแอปพลิเคชั่น เช่น เครื่องเล่นเพลง หรือเบราเซอร์ เลือกปุ่มสื่อ (🌶) เพื่อเปิดแถบ สื่อ และเลือกแอปพลิเคชั่น

**เคล็ดลับ:** ใช้นิ้วหรือสไตลัสแดะที่ไอคอนเพื่อดูชื่อแอปพลิเคชัน ในการเปิดแอปพลิเคชั่น ยกนิ้วหรือสไตลัสขึ้น หรือเลื่อนนิ้วหรือสไตลัสของคุณออกจากไอคอน

### การเปลี่ยนเสียงเรียกเข้า

เลือก เมนู > การตั้งค่า และ ส่วนบุคคล > รูปแบบ

คุณสามารถใช้รูปแบบเพื่อตั้งค่าและกำหนดเสียงเรียกเข้า แบบเสียงเดือนข้อความ และ แบบเสียงอื่นสำหรับเหตุการณ์ สภาพแวดล้อม หรือกลุ่มผู้โทร ในการปรับตั้งค่ารูปแบบ ให้ไปยังรูปแบบ และเลือก ตัวเลือก >ปรับตั้งค่า

# การเยี่ยมชม Ovi by Nokia

ดูพู่ไม่ คุณสามารถใช้ Ovi by Nokia ในการค้นหาสถานที่และบริการต่างๆ และใช้ติดต่อกับ เพื่อนๆ ของคุณ ด้วอย่างเช่น คุณสามารถทำสิ่งต่อไปนี้

- สร้างบัญชีอีเมล
- วางแผนการเดินทางและดูที่ตั้งบนแผนที่
- ดาวน์โหลดเกมส์ แอปพลิเคชั่น วิดีโอ และเสียงเรียกเข้าลงในโทรศัพท์ของคุณ
- ซื้อเพลง

รายการที่ดาวน์โหลดได้บางรายการไม่ต้องเสียค่าใช้จ่าย แต่บางรายการอาจมีค่าใช้จ่าย

บริการที่มีอาจแตกต่างกันไปตามประเทศหรือภูมิภาค และรองรับเฉพาะบางภาษาเท่านั้น

ในการเข้าใช้บริการ Ovi ของ Nokia ให้ไปที่ www.ovi.com และลงทะเบียนบัญชี Nokia ของคุณเอง

สำหรับรายละเอียดเพิ่มเติม โปรดไปที่ www.ovi.com/support

# เกี่ยวกับร้านค้า 0vi

คุณสามารถใช้ร้านค้า Ovi เพื่อดาวน์โหลดเกมส์โทรศัพท์มือถือ แอปพลิเคชั่น วิดีโอ รูปภาพ ลักษณะ และเสียงเรียกเข้าลงในโทรศัพท์ของคุณ ไอเท็มบางอย่างไม่คิดค่าบริการ แต่บางอย่างคุณจำเป็นต้องขำระเงินโดยใช้บัตรเครดิตหรือผ่านทางใบเรียกเก็บเงินค่า โทรศัพท์ของคุณ ความพร้อมให้บริการของวิธีการขำระเงินจะขึ้นอยู่กับประเทศที่คุณอยู่และ ผู้ให้บริการเครือข่ายของคุณ ร้านค้า Ovi มีเนื้อหาที่ใช้ร่วมกันได้กับโทรศัพท์มือถือของคุณ รวมทั้งที่สอดคล้องกับรสนิยมและที่ตั้งของคุณ

# โทรศัพท์ของคุณ

#### ขนาด

- ปริมาตร: 68.74 ซีซี
- น้ำหนัก: 106 กรัม พร้อมแบตเตอรี่
- ความยาว: 105 มม.
- ความกว้าง: 50 มม.
- ความหนา: 14.2 มม.

# การตั้งค่าโทรศัพท์

เมื่อคณเปิดโทรศัพท์ครั้งแรก แอปพลิเคชั่นการตั้งค่าโทรศัพท์จะปรากภขึ้น

หากต้องการเข้าใช้แอปพลิเคชั่นการตั้งค่าโทรศัพท์ในภายหลัง เลือก เมน >แอปพลิฯ > ตั้งด่าเครื่อง

ในการถ่ายโอนข้อมลจากโทรศัพท์ Nokia ที่ใช้งานร่วมกันได้ไปยังอปกรณ์ของคณ ให้ เลือก สลับ

ต้าเลือกที่บีให้เลือกอาจแตกต่างกับ

# การถ่ายโอนเนื้อหาครั้งแรก

- เลือก เมน > แอปพลิฯ > สลับ 1
- เลือกประเภทการเชื่อมต่อที่ต้องการใช้ถ่ายโอนข้อมูล และเชื่อมต่อโทรศัพท์ โทรศัพท์ 2 ทั้งสองเครื่องต้องรองรับประเภทการเชื่อบต่อที่ได้เลือกไว้ หากคณเลือกประเภทการเชื่อมต่อแบบ Bluetooth คณอาจต้องทำการจับค่โทรศัพท์
- ที่โทรศัพท์ของคณ ให้เลือกเนื้อหาที่คณต้องการถ่ายโอนจากโทรศัพท์อีกเครื่อง 3

เมื่อการถ่ายโอนเริ่มต้น คณสามารถยกเลิกและกลับมาทำต่อในภายหลังได้

เนื้อหาจะถกถ่ายโอนจากหน่วยความจำของโทรศัพท์เครื่องอื่นไปยังตำแหน่งที่เกี่ยวข้องใน ้โทรศัพท์ข้องคณ เวลาในการถ่ายโอนจะขึ้นอย่กับจำนวนข้อมลที่ถ่ายโอน

# สัญลักษณ์บนจอภาพ

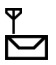

กำลังใช้โทรศัพท์ในเครือข่าย GSM (บริการเสริมจากระบบเครือข่าย) คณมีข้อความที่ยังไม่ได้อ่านอย่างน้อยหนึ่งข้อความในแฟ้มข้อมลถาดเข้าใน ข้อความ

- Ľ�**↓** ★ คณมีอีเมลใหม่อยู่ในศนย์ฝากข้อความระยะไกล
  - มีข้อความที่รอส่งอยู่ในแฟ้มข้อมูลถาดออก
    - คณมีเบอร์ที่ไม่ได้รับสาย
      - ้ตั้งชนิดเสียงเรียกเข้าเป็นเงียบ และปิดเสียงเดือนข้อความและอีเมลไว้

|             | รูปแบบตั้งเวลากำลังทำงาน<br>หน้าจอสัมผัสและปุ่มถูกล็อค<br>นาฬิกาปลุกกำลังทำงาน<br>สายทั้งหมดที่โทรเข้ามาที่โทรศัพท์จะถูกโอนไปที่เบอร์อื่น (บริการเสริมจากระบบ<br>เครือข่าย)<br>มีการต่อขุดหูฟังที่ใช้ร่วมกันได้กับโทรศัพท์<br>มีการต่อเท็กซ์โฟนที่ใช้ร่วมกันได้กับโทรศัพท์<br>สายข้อมูลกำลังทำงาน (บริการเสริมจากระบบเครือข่าย)<br>การเชื่อมต่อข้อมูลแพคเก็ต GPRS เปิดใช้งาน (บริการเสริมจากระบบเครือข่าย) 🛴<br>แสดงว่าการเชื่อมต่อดังกล่าวถูกพักไว้ และ 💑 แสดงว่าการเชื่อมต่อนั้นมีอยู่และนำ                                                                                         |
|-------------|----------------------------------------------------------------------------------------------------|
| ा<br>इ.स. क | มาใช้ได้<br>การเชื่อมต่อข้อมูลแบบแพ็คเกตกำลังทำงานเป็นส่วนหนึ่งของเครือข่ายที่<br>สนับสนุน EGPRS (บริการเสริมจากระบบเครือข่าย) – แสดงว่าการเชื่อมต่อดังกล่าว<br>ถูกพักไว้และ – แสดงว่าการเชื่อมต่อนั้นมีอยู่และนำมาใช้ได้ ไอคอนเหล่านี้แสดง<br>ว่าระบบ EGPRS มีอยู่ในเครือข่าย แต่โทรศัพท์ของคุณไม่จำเป็นต้องใช้การเชื่อม<br>ต่อ EGPRS เพื่อถ่ายโอนข้อมูล<br>เปิดการเชื่อมต่อ Bluetooth ไว้<br>กำลังโอนยายข้อมูลโดยใช้การเชื่อมต่อ Bluetooth เมื่อสัญลักษณ์ดังกล่าว<br>กะพริบ แสดงว่าโทรศัพท์ของคุณพยายามจะเชื่อมต่อกับอุปกรณ์อีกเครื่อง<br>มีการเชื่อมต่อ USB<br>กำลังดำเนินการซิงค์ |
|             | 4                                                                                                    |

### แถบรายชื่อ

ในการเพิ่มรายชื่อลงในหน้าจอหลัก ให้เลือก 🚰 > ตัวเลือก > ชื่อใหม่ ในหน้าจอหลัก และ ทำดามคำแนะนำ

ในการดิดต่อกับรายชื่อของคุณ ให้เลือกรายชื่อที่ต้องการ และเลือกจากตัวเลือกต่อไปนี้

✔ — โทรติดต่อรายชื่อ
✔ — ส่งข้อความไปยังรายชื่อ

🛞 — เพิ่มลิงค์ไปยังรายชื่อ 0vi หากคุณต้องการแชตกับรายชื่อ 0vi ให้เลือกรายชื่อ ไอคอน จะเปลี่ยนเป็น 🖨 ในการเริ่มการแชต ให้เลือกไอคอน

<u>N</u> — รีเฟรชลิงค์ข่าวของรายชื่อ

ในการดูเหตุการณ์การสื่อสารที่ผ่านมากับรายชื่อ ให้เลือกรายชื่อที่ต้องการ ในการดูราย ละเอียดของเหตุการณ์การสื่อสาร ให้เลือกเหตุการณ์ที่ต้องการ

ในการปิดมุมมอง ให้เลือก <mark>ตัวเลือก > ออก</mark>

### ตำแหน่งเสาอากาศ

โทรศัพท์ของคุณมีเสาอากาศอยู่ทั้งภายในและภายนอก หลีกเลี่ยงการจับบริเวณเสาอากาศ โดยไม่จำเป็นขณะที่เสาอากาศกำลังส่งหรือรับสัญญาณ การสัมผัสกับเสาอากาศขณะกำลัง ส่งหรือรับสัญญาณอาจส่งผลต่อคุณภาพของการสื่อสาร และทำให้มีการใช้พลังงานสูงขึ้น ขณะทำงาน และอาจทำให้อายุการใช้งานแบตเตอรี่สั้นลง

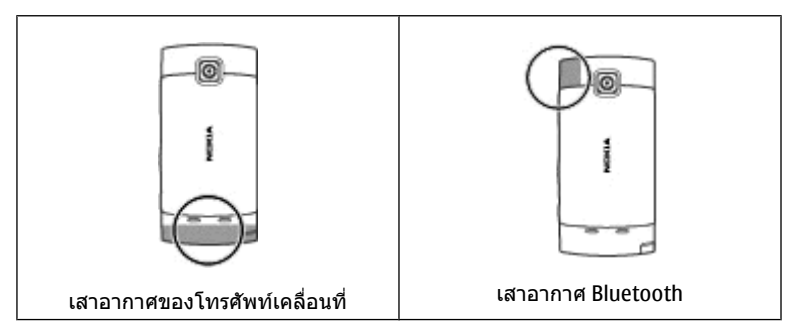

### รูปแบบออฟไลน์

รูปแบบออฟไลน์จะช่วยให้คุณใช้โทรศัพท์ได้โดยไม่ต้องเชื่อมต่อกับเครือข่ายเซลลูลาร์ไร้ สาย เมื่อรูปแบบออฟไลน์ทำงาน คุณสามารถใช้โทรศัพท์ของคุณได้โดยไม่ต้องใส่ชิมการ์ด

# การเปิดใช้งานรูปแบบออฟไลน์

กดปุ่มเปิด/ปิดเบาๆ และเลือก **ออฟไล**น์

เมื่อคุณเปิดใช้งานรูปแบบออฟไลน์ การเชื่อมต่อกับเครือข่ายเซลลูลาร์จะปิดลง โดยมีการ ป้องกันไม่ให้มีการรับหรือส่งสัญญาณคลื่นความถี่วิทยุทั้งหมดกับเครือข่ายเซลลูลาร์ หาก คุณพยายามส่งข้อความโดยใช้เครือข่ายเซลลูลาร์ ข้อความเหล่านั้นจะไปอยู่ในโฟลเดอร์ ถาดออกเพื่อรอส่งภายหลัง

ข้อสำคัญ: ในรูปแบบออฟไลน์ คุณไม่สามารถโทรออกหรือรับสาย หรือใช้คุณ สมบัติอื่นๆ ที่ต้องอยู่ในพื้นที่ให้บริการเครือข่ายเซลลูลาร์ แต่คุณอาจสามารถโทรติดต่อ เบอร์โทรฉุกเฉินอย่างเป็นทางการที่ตั้งโปรแกรมไว้ในเครื่องของคุณไว้ล่างหน้าแล้วได้ ใน การโทรติดต่อ คุณต้องเปิดการใช้ฟังก์ชั่นโทรศัพท์ก่อนโดยเปลี่ยนแปลงรูปแบบ หากล็อค โทรศัพท์ไว้ ให้ป่อนรหัสปลดล็อค

### ปุ่มลัด

หากต้องการสลับระหว่างแอปพลิเคชั่นที่เปิดอยู่ ให้กดปุ่มเมนูค้างไว้ หากปล่อยให้แอปพลิเคชั่นทำงานอยู่เป็นพื้นหลัง จะสิ้นเปลืองพลังงานแบตเตอรื่มาก และ ลดอายุใช้งานของแบตเตอรี่

หากต้องการเริ่มการเชื่อมต่อกับเว็บ (บริการเสริมจากระบบเครือข่าย) ในแป้นกดโทรศัพท์ ให้แตะที่ 0 ค้างไว้

หากต้องการเข้าใช้งานแอปพลิเคชั่นที่มีอยู่ในแถบสื่อ เช่น เครื่องเล่นเพลงและเว็บเบรา เซอร์ ในหน้าจอใดก็ตาม กดปุ่มสื่อ

หากต้องการเปลี่ยนรูปแบบ ให้กดปุ่มเปิด/ปิดและเลือกรูปแบบ

หากต้องการโทรติดต่อระบบฝากข้อความเสียง (บริการเสริมจากระบบเครือข่าย) ในแป้นกด โทรศัพท์ ให้แตะที่ 1 ค้างไว้

# 32 โทรศัพท์ของคุณ

หากต้องการเปิดรายการเบอร์ที่โทรออกล่าสุด ให้กดปุ่มโทรเมื่ออยู่ในหน้าจอหลัก

หากต้องการใช้คำสั่งเสียง ในหน้าจอหลัก ให้กดปุ่มโทรค้างไว้

การควบคุมระดับเสียงและลำโพง

ปรับระดับเสียงการสนทนาหรือคลิปเสียง ใช้ปุ่มปรับระดับเสียง

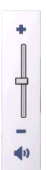

้ลำโพงในดัวช่วยให้คุณพูดและฟังเสียงในระยะที่ไม่ห่างจากเครื่องมากนัก โดยไม่จำเป็น ต้องถือโทรศัพท์ไว้ใกล้ๆ หู

# การใช้ลำโพงระหว่างการสนทนา

เลือก ใช้งานลำโพง

การปิดลำโพง เลือก ใช้งานหูฟังในตัว

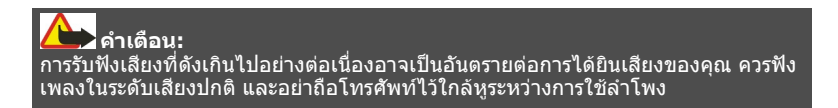

# การตั้งค่าเช่นเชอร์และการหมุนหน้าจอ

เมื่อคุณเปิดใช้งานเชนเซอร์ในโทรศัพท์ของคุณ คุณจะสามารถควบคุมบางฟังก์ชันได้โดย การหมุน

เลือก เมนู > การตั้งค่า และ โทรศัพท์ > ตั้งค่าเช่นเชอร์

เลือกจากตัวเลือกต่อไปนี้:

**เชนเชอร์** — เปิดใช้งานเซนเซอร์

**ควบคุมการหมุน** — เลือก การเงียบเสียงโทร และ การเลื่อนปลุก เพื่อปิดเสียงสายเรียก เข้าและเลื่อนการปลุก โดยคว่าหน้าจอโทรศัพท์ลง เลือกหมุนหน้าจออัตโนมัติ เพื่อหมุน เนื้อหาในหน้าจอแสดงผลโดยอัตโนมัติ เมื่อคุณหมุนเครื่องไปทางซ้ายหรือพลิกเครื่องให้ กลับอยู่ในแนวตั้ง แอปพลิเคชั่นและคุณสมบัติบางอย่างอาจไม่สนับสนุนการหมุนเนื้อหาใน หน้าจอแสดงผล

### ล็อคระยะไกล

คุณสามารถล็อคโทรศัพท์จากระยะไกลได้โดยการใช้ข้อความตัวอักษรที่กำหนดไว้ล่วงหน้า

# การเปิดใช้งานการล็อคจากระยะไกล

- 1 เลือก เมนู > การตั้งค่า และ โทรศัพท์ > จัดการโทรศัพท์ > ความปลอดภัย > โทรศัพท์และชิมการ์ด > ล็อคโทรศัพท์จากระยะไกล > เปิดใช้งานแล้ว
- 2 ป้อนเนื้อหาข้อความตัวอักษร (5-20 อักขระ) ตรวจสอบเนื้อหา แล้วป้อนรหัสล็อค

# การล็อคโทรศัพท์จากระยะไกล

เขียนข้อความตัวอักษรที่กำหนดไว้ล่วงหน้า และส่งไปยังโทรศัพท์ของคุณ ในการปลดล็อค โทรศัพท์ คุณจำเป็นต้องใช้รหัสล็อค

### ชุดหูฟัง

คุณสามารถเชื่อมด่อชุดหูฟังหรือหูฟังที่ใช้ร่วมกันได้เข้ากับโทรศัพท์ของคุณ คุณอาจด้อง เลือกโหมดสายเคเบิล

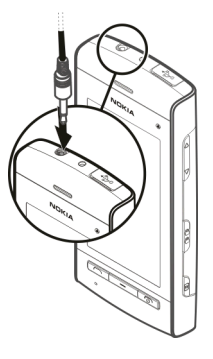

**คำเตือน:** เมื่อคุณใช้ชุดหูฟัง ความสามารถในการรับฟังเสียงรอบด้านของคุณอาจได้รับผลกระทบ อย่าใช้ชุดหูฟังหากมีโอกาสทำให้เกิดอันตรายต่อความปลอดภัยของคุณ

อย่าเชื่อมต่อผลิตภัณฑ์ที่สร้างสัญญาณออก เนื่องจากผลิตภัณฑ์นี้อาจทำให้เครื่องเสียหาย ได้ อย่าเชื่อมต่อแหล่งสัญญาณที่มีกำลังไฟฟ้าเข้ากับช่องเสียบ Nokia AV

ห้ามเชื่อมต่ออุปกรณ์ภายนอกหรือชุดหูฟังอื่นๆ เข้ากับช่องเสียบ Nokia AV นอกเหนือจากที่ ได้รับอนุมัติโดย Nokia ให้ใช้งานกับเครื่องนี้ได้ โปรดใส่ใจเป็นพิเศษกับระดับเสียง

### การใส่สายคล้องข้อมือ

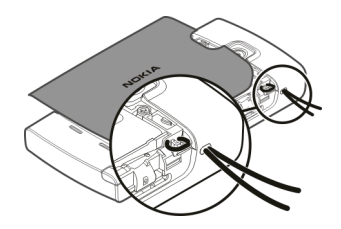

เคล็ดลับ: คุณสามารถใช้ปากกาสไตลัสเพื่อเกี่ยวสายร้อย

### การถอดชิมการ์ด

- 1 ถอดฝาครอบด้านหลังและแบตเตอรี่ออก หากใส่ไว้
- 2 วางปลายปากกาสไตลัสที่ช่องใส่แบดเตอรี่ และดันชิมการ์ดไปด้านข้างเพื่อเลื่อนออก จากช่อง ดึงชิมการ์ดออก

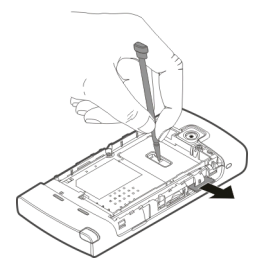

3 ใส่ฝาครอบแบตเตอรี่และฝาครอบด้านหลังกลับเข้าที่

หลังจากถอดและใส่แบดเตอรี่กลับเข้าที่แล้ว คุณอาจต้องตั้งเวลาและวันที่ในโทรศัพท์ของ คุณอีกครั้ง

### การถอดการ์ดหน่วยความจำ

- หากเครื่องเปิดอยู่ ก่อนถอดการ์ดออก ให้กดปุ่มเปิด/ปิด และเลือก นำ การ์ดความจำ ออก
- 2 เมื่อ นำ การ์ดหน่วยความจำออก? บางแอปพลิเคชั่นจะถูกปิด ปรากฏขึ้น ให้เลือก ใช่
- 3 เมื่อ นำ การ์ดหน่วยความจำออกและกด "ตกลง" ปรากฏขึ้น ให้ถอดฝาครอบด้าน หลังออก
- 4 ดันการ์ดเข้าไป จนคุณได้ยินเสียงคลิก
- 5 ดึงการ์ดหน่วยความจำออกมา หากเครื่องเปิดอยู่ ให้เลือก ต**กลง**

# การโทรออก

# หน้าจอสัมผัสในระหว่างการโทร

โทรศัพท์ของคุณมีพร็อกชิมิตี้เซนเซอร์ เพื่อเป็นการยึดอายุการใช้งานของแบดเตอรี่และ ป้องกันการกดปุ่มโดยมิได้ตั้งใจ หน้าจอสัมผัสจะปิดใช้งานระหว่างการโทรโดยอัตโนมัติเมื่อ คุณถือโทรศัพท์ไว้ใกล้กับหูของคุณ

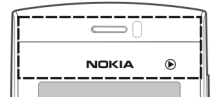

อย่าบังบริเวณพร็อกซิมิตี้เซนเซอร์ ตัวอย่างเช่น การปิดด้วยฟิล์มหรือเทปป้องกันรอยขูดขีด

# การโทร

1 ในหน้าจอหลัก เลือก โทรศัพท์ เพื่อเปิดแป้นหมุน และป้อนเบอร์โทรศัพท์ รวมทั้งรหัส พื้นที่ หากต้องการลบตัวเลข ให้เลือก C

สำหรับการโทรออกต่างประเทศ ให้เลือก \* สองครั้งที่เครื่องหมาย + (ซึ่งแทนรหัสการ โทรออกต่างประเทศ) และป้อนรหัสประเทศ รหัสพื้นที่ (ไม่ต้องใส่เลข 0 นำหน้าแล้วแต่ กรณี) และเบอร์โทรศัพท์

- 2 หากต้องการโทรออก ให้กดปุ่มโทร
- 3 ในการวางสาย (หรือยกเลิกการโทรออก) ให้กดปุ่มวางสาย
การกดปุ่มวางสายเป็นการวางสายสนทนาทุกครั้ง แม้ว่าแอปพลิเคชั่นอื่นจะทำงานอยู่

หากต้องการโทรออกจากรายการรายชื่อ เลือก เมนู >รายชื่อ

ไปยังชื่อที่ต้องการ หรือเลือกช่องค้นหา ป้อนตัวอักษรหรืออักขระด้วแรกของชื่อ และไปที่ ชื่อนั้น

หากต้องการโทรดิดต่อรายชื่อ กดปุ่มโทรออก หากคุณจัดเก็บเบอร์หลายๆ เบอร์สำหรับราย ชื่อใดรายชื่อหนึ่ง ให้เลือกเบอร์ที่ต้องการจากรายการ และกดปุ่มโทร

#### ระหว่างการโทร

ในการปิดหรือเปิดเสียงไมโครโฟน เลือก 🛠 หรือ 🔦

ในการพักสายหรือกลับมาใช้สายที่พักไว้ เลือก 🖭 หรือ 🄗

ในการสลับไปที่เครื่อง เลือก 🛄 🕅

ในการวางสาย เลือก 🦳

ในการสลับระหว่างสายที่ใช้งานและสายที่พักไว้ เลือก ตัวเลือก > สลับ

**เคล็ดลับ:** เมื่อคุณมีสายสนทนาที่ใช้เพียงสายเดียวเท่านั้น หากด้องการพักสาย กดปุ่มโทร ในการเปิดใช้สายที่พักไว้ กดปุ่มโทรอีกครั้ง

ในการส่งสตริงสัญญาณเสียง DTMF (เช่น รหัสผ่าน) เลือก ตัวเลือก > ส่ง DTMF

ป้อนสตริง DTMF หรือค้นหาได้ในรายชื่อ

หากต้องการป้อนตัวอักษรขณะรอสาย (w) หรือตัวอักษรเมื่อต้องการหยุดสายชั่วคราว (p) กดปุ่ม \* ข้ำๆ ในการส่งสัญญาณเสียง ให้เลือก ตกลง คุณสามารถเพิ่มสัญญาณเสียง DTMF ให้กับ หมายเลขโทรศัพท์หรือฟิลด์ DTMF ในรายละเอียดของที่ติดต่อ

ในการวางสายที่ใช้ และแทนที่โดยการตอบรับสายที่รออยู่ เลือก ตัวเลื<mark>อก</mark> >แทนที่

ในการวางสายของคุณทั้งหมด เลือก ตัวเลือก > วางสายทั้งหมด

ตัวเลือกหลายตัวซึ่งคุณสามารถใช้ได้ขณะสนทนา คือ บริการเสริมจากระบบเครือข่าย

#### ศูนย์ฝากข้อความเสียง

ในการโทรไปยังศูนย์ข้อความเสียง (บริการเสริมจากระบบเครือข่าย) ให้เลือก โทรศัพท์ และเลือกกด 1 ค้างไว้

- 1 หากต้องการเปลี่ยนเบอร์โทรศัพท์ของศูนย์ข้อความเสียงของคุณ ให้เลือก เมนู > การ ตั้งค่า และ การโทร > โทรศูนย์ฝาก ศูนย์ข้อความ และเลือก ตัวเลือก > เปลี่ยน เบอร์
- 2 ป้อนเบอร์ (ที่ได้รับจากผู้ให้บริการเสริมระบบเครือข่ายของคุณ) และเลือก ตกลง

#### รับหรือปฏิเสธสาย

ในการรับสาย ให้กดปุ่มโทร

ในการปิดเสียงเรียกเข้าของสายเรียกเข้า ให้เลือก 🔗

ในการรับสายเมื่อล็อคทัชสกรีนอยู่ ให้ปัด รับ<mark>สาย</mark> จากซ้ายไปขวา

คุณสามารถส่งข้อความตัวอักษรได้โดยไม่ต้องปฏิเสธสาย เพื่อแจ้งให้ผู้โทรทราบว่าคุณไม่ สามารถรับสายได้ ในการส่งข้อความตอบกลับ ให้เลือก ส่งข้อความ แก้ไขข้อความตัว อักษร และกดปุ่มโทร หากคุณไม่ต้องการรับสาย ให้กูดปุ่มวางสาย หากคุณเปิดใช้ฟังก์ชัน โอนสาย > สาย สนทนา > ถ้าไม่ว่าง ในการตั้งค่าโทรศัพท์เพื่อโอนสาย การปฏิเสธสายเรียกเข้าก็จะโอน สายได้เช่นกัน

ในการปลดล็อคทัชสกรีน ให้ปัด <mark>ปลด</mark>ล็อค จากขวาไปซ้ายและตอบรับหรือปฏิเสธสาย

ในการเปิดใช้ดัวเลือกข้อความตัวอักษรและเขียนข้อความตอบกลับมาตรฐาน เลือก เมนู > การตั้งค่า และ การโทร >โทร >ปฏิเสธสายด้วยข้อความ และ ข้อความปฏิเสธ

#### การประชุมสาย

เครื่องของคุณรองรับการประชุมสายได้สูงสุดหกคน รวมทั้งตัวคุณ

- 1 โทรออกไปยังผู้ร่วมสายรายแรก
- 2 ในการโทรไปยังผู้ร่วมสายรายอื่น ให้เลือก ตัวเลือก > โทรออกใหม่ สายแรกจะถูกพัก ไว้
- 3 เมื่อมีการรับสายใหม่ ในการเซิญผู้เข้าร่วมคนที่หนึ่งเข้าร่วมการประชุม เลือก ในการเพิ่มบุคคลใหม่ในสาย โทรหาผู้เข้าร่วมรายอื่น และเพิ่มสายใหม่ในการประชุม สาย

ในการสนทนาส่วนตัวกับหนึ่งในผู้เข้าร่วม เลือก 🖳

ไปที่ผู้เข้าร่วม และเลือก 🖧 การประชุมสายจะถูกพักสายที่เครื่องของคุณ ผู้เข้าร่วมราย อื่นสามารถทำการประชุมต่อได้

ในการกลับไปที่การประชุมสาย เลือก 🕀

ในการยกเลิกผู้เข้าร่วม เลือก 🗒 ไปที่ผู้เข้าร่วม และเลือก 🆓

4 เพื่อหยุดการประชุมสาย กดปุ่มวางสาย

#### การโทรด่วนเบอร์โทรศัพท์

ในการเปิดใช้งานการโทรด่วน เลือก เมนู >การตั้งค่า และ การโทร >โทร >การโทร ด่วน

1 ในการกำหนดเบอร์โทรศัพท์ให้กับปุ่มตัวเลขปุ่มใดปุ่มหนึ่ง ให้เลือก เมนู > การตั้งค่า และ การโทร > การโทรด่วน

## 40 การโทรออก

2 ไปที่ปุ่มที่คุณต้องการกำหนดเบอร์โทรศัพท์ และเลือก ตัวเลือก > กำหนด 1 กำหนดไว้สำหรับศูนย์ข้อความเสียง

หากต้องการโทรในหน้าจอหลัก ให้เลือก โทรศัพท์ และเลือกปุ่มที่กำหนดไว้ และกดปุ่ม โทร

หากต้องการโทรในหน้าจอหลักขณะใช้งานการโทรด่วน เลือก โทรศัพท์ และเลือกปุ่มที่ กำหนดค้างไว้

#### สายเรียกข้อน

้คุณสามารถรับสายได้ขณะที่กำลังใช้สายอื่นอยู่

ในการเปิดใช้การรอสาย (บริการเสริมจากระบบเครือข่าย) ให้เลือก เมนู >การตั้งด่า และ การโทร >โทร >สายเรียกข้อน

- 1 ในการรับสายเรียกซ้อน ให้กดปุ่มโทร สายแรกจะถูกพักสายไว้
- 2 ในการสลับระหว่างสองสาย ให้เลือก ตัวเลือก > สลับ
- 3 เมื่อต้องการวางสายที่สนทนาอยู่ ให้กดปุ่มวางสาย
- 4 ในการวางสายทั้งสองสาย ให้เลือก ตัวเลือก > วางสายทั้งหมด

### การโทรออกโดยใช้เสียง

โทรศัพท์ของคุณจะสร้างรายการเสียงสำหรับรายชื่อโดยอัดโนมัติ ในการฟังรายการเสียง สังเคราะห์ ให้เลือกรายชื่อ และ ตัวเลือก >รายละเอียดรายการเสียง เลื่อนไปที่ราย ละเอียดของรายชื่อ และเลือก ตัวเลือก > เล่นรายการเสียง

## การโทรออกโดยใช้รายการเสียง

หมายเหตะ การโทรออกโดยใช้รายการเสียงอาจจะเกิดปัญหาขึ้นได้ ถ้าคุณอยู่ในที่ ที่มีเสียงดังหรืออยู่ในสถานการณ์ฉุกเฉิน ดังนั้นจึงไม่ควรอาศัยการโทรออกโดยใช้เสียง เพียงอย่างเดียวไม่ว่าในสถานการณ์ใดก็ตาม เมื่อคุณใช้การโทรออกด้วยเสียง ลำโพงจะเริ่มทำงาน ให้ถือโทรศัพท์ห่างจากตัวเล็กน้อย เมื่อคุณพูดรายการเสียง

- 1 ในการเริ่มต้นการโทรด้วยเสียง ในหน้าจอหลัก ให้กดปุ่มโทรค้างไว้ หากมีการเสียบชุด หูฟังที่ใช้งานร่วมกันได้ซึ่งมีปุ่มชุดหูฟัง ให้กดปุ่มชุดหูฟังค้างไว้เพื่อเริ่มการโทรด้วย เสียง
- 2 จะมีเสียงดังขึ้นสั้นๆ และ พูดตอนนี้ จะปรากฏขึ้น เปล่งเสียงพูดชื่อที่จัดเก็บไว้ของราย ชื่อนั้นๆ อย่างขัดเจน
- 3 โทรศัพท์จะเล่นรายการเสียงสังเคราะห์สำหรับรายชื่อที่จดจำได้ในภาษาของเครื่องที่ เลือกไว้ และแสดงชื่อและหมายเลขโทรศัพท์ ในการยกเลิกการโทรด้วยเสียง ให้เลือก หยุด

หากมีการจัดเก็บหมายเลขหลายรายการสำหรับหนึ่งชื่อ คุณสามารถเปล่งเสียงพูดชื่อและ ประเภทของหมายเลข เช่น หมายเลขโทรศัพท์มือถือหรือหมายเลขโทรศัพท์ ได้เช่นกัน

#### บันทึก

แอปพลิเคชั่นบันทึกจะจัดเก็บข้อมูลประวัติการสื่อสารของโทรศัพท์ เครื่องจะบันทึกข้อมูล สายที่ไม่ได้รับและสายที่ได้รับ ก็ต่อเมื่อระบบเครือข่ายรองรับฟังก์ชันเหล่านี้ และเครื่องเปิด อยู่และอยู่ในพื้นที่บริการ

### เบอร์โทรล่าสุด

เลือก เมนู >บันทึกฯ และ เบอร์โทรล่าสุด

ในการดูสายที่ไม่ได้รับ สายที่ได้รับ และสายที่โทรออก เลือกเบอร์ที่ไม่ได้รับ, เบอร์ที่รับ สาย หรือ เบอร์ที่โทรออก

**เคล็ดลับ:** หากต้องการเปิดดูรายการเบอร์ที่โทรออกในหน้าจอหลัก กดปุ่มโทร

บนแถบเครื่องมือ ให้เลือกจากตัวเลือกต่อไปนี้

🖍 โทร — โทรไปยังรายชื่อที่ต้องการ

- 🗹 **สร้างข้อความ** ส่งข้อความไปยังรายชื่อที่ต้องการ
- ะปิดรายชื่อ เปิดรายการรายชื่อ

เลือก ตัวเลือก และจากตัวเลือกต่อไปนี้

**จัดเก็บไปยังรายชื่อ** — จัดเก็บเบอร์โทรศัพท์ที่ไฮไลด์จากรายการเบอร์โทรล่าสุดให้กับ รายชื่อของคุณ

**ลบรายการ** — ล้างรายการเบอร์โทรล่าสุดที่เลือก

**ลบ** — ล้างเหตุการณ์ที่ไฮไลต์ในรายการเลือก

**การตั้งค่า** — เลือก เวลาเก็บบันทึกการใช้ และระยะเวลาที่จะให้จัดเก็บรายการติดต่อ สื่อสารทั้งหมดในบันทึก หากคุณเลือก ไม่เก็บบันทึกการใช้ จะไม่มีการเก็บข้อมูลใดๆ ใน บันทึก

### ข้อมูลแบบแพคเก็ต

เลือก เมนู >บันทึ<mark>ก</mark>ฯ

คุณอาจด้องชำระค่าบริการการเชื่อมต่อข้อมูลแพคเก็ดตามจำนวนข้อมูลที่ส่งและรับ ในการตรวจสอบจำนวนข้อมูลที่ส่งหรือรับระหว่างการเชื่อมต่อข้อมูลแพคเก็ต เลือก ตัวนับ แพคเก็ต >ข้อมูลที่ส่งทั้งหมด หรือ ข้อมูลที่รับทั้งหมด

ในการลบข้อมูลที่ส่งและรับ เลือก ตัวเลือก > ล้างตัวนับ คุณต้องมีรหัสล็อคเพื่อล้างข้อมูล

#### เวลาการโทร

เลือก เมนู >บันทึ<mark>ก</mark>ฯ

ในการดูระยะเวลาโดยประมาณของการโทรล่าสุด รวมทั้งการโทรออกและการรับสาย เลือก เวลาการโทร

## การดูรายการติดต่อสื่อสารทุกรายการ

เลือก เมนู >บันทึ<mark>ก</mark>ฯ

หากต้องการเปิดบันทึกทั่วไปที่คุณสามารถดรวจสอบสายสนทนา ข้อความตัวอักษร หรือ การเชื่อมต่อข้อมูลที่เครื่องลงทะเบียนไว้ทั้งหมด ให้เลือกแท็บบันทึกทั่วไป [ii] ุ**≁∕า**  รายการย่อยด่างๆ เช่น ข้อความดัวอักษรที่แบ่งส่งออกไปมากกว่าหนึ่งครั้ง และการเชื่อมด่อ ข้อมูลแบบแพคเก็ตจะถูกเก็บรวบรวมไว้เป็นรายการติดด่อสื่อสารเพียงรายการเดียว การ เชื่อมด่อกับศูนย์ฝากข้อความ ศูนย์ฝากข้อความมัลติมีเดีย หรือเว็บเพจจะแสดงไว้เป็นการ เชื่อมด่อข้อมูลแบบแพคเก็ด

หากต้องการดูปริมาณข้อมูลที่มีการถ่ายโอนและระยะเวลาที่ใช้ในการเชื่อมต่อข้อมูลแพค เก็ด ให้เลื่อนไปยังเหตุการณ์ขาเข้าหรือขาออกที่ระบุโดย GPRS และเลือก ตัวเลือก > ดู

ด้วอย่างเช่น หากต้องการคัดลอกหมายเลขโทรศัพท์จากบันทึกไปยังคลิปบอร์ด และวางลง ในข้อความตัวอักษร ให้เลือก ตัวเลือก >ใช้เบอร์ >คัดลอก

ในการกรองบันทึก เลือก ตัวเ<mark>ลือก</mark> > ตัวกรอง และตัวกรอง

หากต้องการตั้งเวลาเก็บบันทึก ให้เลือก ตัวเลือก > การตั้งด่า > เวลาเก็บบันทึกการใช้ หากคุณเลือก ไม่เก็บบันทึกการใช้ เครื่องจะลบข้อมูลบันทึก ข้อมูลการโทรล่าสุด และ รายงานผลการส่งข้อความทั้งหมดอย่างถาวร

## การเขียนข้อความ

คุณสามารถป้อนตัวอักษร ดัวเลข และอักขระพิเศษได้หลายวิธี แป้นพิมพ์บนหน้าจอจะช่วย ให้คุณป้อนอักขระโดยการแดะด้วยนิ้วหรือใช้สไตลัส โหมดการรับรู้ลายมือให้คุณเขียนตัว อักษรได้โดยตรงบนหน้าจอโดยใช้สไตลัสเป็นเสมือนปากกา โหมดการรับรู้ด้วยลายมืออาจ ใช้ได้ในบางภาษาเท่านั้น

แตะที่ฟิลด์การป้อนตัวอักษรใดๆ เพื่อป้อนตัวอักษร ตัวเลข และอักขระพิเศษ

เครื่องของคุณจะป้อนคำโดยขึ้นอยู่กับพจนานุกรมในด้วสำหรับภาษาการป้อนข้อความที่ เลือก เครื่องจะเรียนรู้คำใหม่จากการป้อนของคุณ

แป้นพิมพ์เสมือนจริง

คุณสามารถใช้แป้นพิมพ์เสมือนจริงในโหมดแนวนอน

# ในการเปิดใช้แป้นพิมพ์เสมือนจริง เลือก 🎹 > QWERTY เต็มหน้าจอ

เมื่อใช้แป้นพิมพ์เสมือนจริงในโหมดเด็มหน้าจอ คุณสามารถใช้นิ้วของคุณเพื่อเลือกปุ่ม

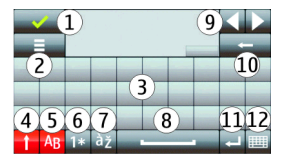

- 1 ปิด ปิดแป้นพิมพ์เสมือนจริง
- 2 เมนูการป้อน เปิดตัวเลือกการป้อนแบบสัมผัสเพื่อเข้าสู่คำสั่ง เช่น ภาษาที่ใช้เขียน
- 3 แป้นพิมพ์เสมือนจริง
- 4 ปุ่ม Shift และ caps lock ในการป้อนอักษรตัวพิมพ์ใหญ่เมื่อเขียนอักษรตัวพิมพ์เล็ก หรือกลับกัน เลือกปุ่มก่อนการป้อนตัวอักษร หากต้องการเปิดใช้ caps lock เลือกปุ่มสอง ครั้ง เส้นใต้ปุ่มแสดงถึงการเปิดใช้ caps lock
- 5 ตัวอักษร
- 6 ตัวเลขและอักขระพิเศษ
- 7 อักขระที่มีเครื่องหมายพิเศษ
- 8 Space bar
- 9 ย้าย ย้ายเคอร์เซอร์
- 10 Backspace
- 11 Enter เลื่อนเคอร์เซอร์ไปที่แถวถัดไปหรือฟิลด์การป้อนข้อความ ฟังก์ชันเพิ่มเดิมขึ้น อยู่กับบริบทปัจจุบัน (เช่น ในฟิลด์เว็บแอดเดรสของเว็บเบราเซอร์ จะเป็นไอคอน Go)
- 12 โห้มดการป้อน เลือกโหมดการป้อน เมื่อคุณแตะที่รายการใดๆ หน้าจอวิธีการป้อน ปัจจุบันจะปิด และที่เลือกไว้จะเปิดขึ้น

### เขียนด้วยลายมือ

วิธีป้อนและภาษาที่รองรับโดยการรับรู้ด้วยลายมือแตกด่างกันไปดามภูมิภาคและอาจไม่มี ในบางภาษา ในการเปิดใช้โหมดการเขียนด้วยลายมือ เลือก 🎹 > ลายมือ

เขียนดัวอักษรที่อ่านออกได้ชัดเจนบนพื้นที่การป้อนดัวอักษร และเว้นช่องว่างระหว่างแต่ละ ดัวอักษร

หากต้องการฝึกให้อุปกรณ์จดจำลักษณะลายมือของคุณ เลือก 🔳 > การฝึกเขียนด้วย ปากกา

ในการป้อนดัวอักษรและดัวเลข (โหมดเริ่มต้น) เขียนคำตามแบบปกติของคุณ ในการเลือก โหมดตัวเลข เลือก 🔽 ในการป้อนอักขระที่ไม่ใช่ละติน เลือกไอคอนที่เหมาะสม หากมี

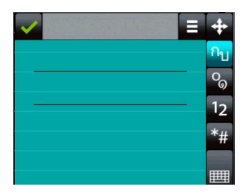

ในการป้อนตัวอักษรพิเศษ เขียนในแบบปกติของคุณ หรือเลือก 🌆 และอักขระที่ต้องการ

ในการลบอักขระหรือย้ายเคอร์เซอร์ ให้ปัดย้อนกลับ (ดูรูปที่ 1)

ในการเพิ่มช่องว่าง ให้ปัดไปด้านหน้า (ดูรูปที่ 2)

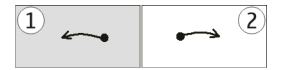

#### ปุ่มกดตัวเลขและตัวอักษร ปุ่มกดเสมือนจริง

ปุ่มกดเสมือนจริง (ปุ่มกดตัวอักษรและตัวเลข) ช่วยให้คุณสามารถป้อนอักขระได้เหมือน กับที่คุณเคยป้อนบนปุ่มกดแบบเดิมที่มีตัวเลขบนปุ่ม

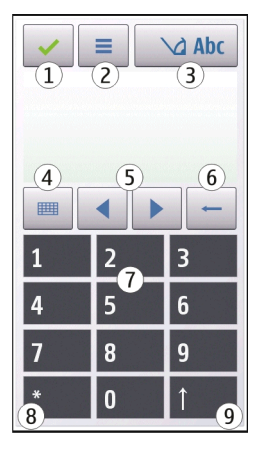

- 1 ปิด ปิดปุ่มกดเสมือนจริง (ปุ่มกดตัวอักษรและตัวเลข)
- 2 เมนูการป้อน เปิดเมนูป้อนแบบสัมผัสซึ่งรวมถึงคำสั่ง เช่น ใช้งานตัวช่วยสะกดคำ และ ภาษาที่ใช้เขียน
- 3 สัญลักษณ์การป้อนข้อความ เปิดหน้าต่างป็อปอัพ ซึ่งคุณสามารถเปิดหรือปิดการใช้ งานโหมดช่วยสะกดคำอัดโนมัติ เปลี่ยนระหว่างอักขระด้วพิมพ์ใหญ่กับดัวพิมพ์เล็ก และสลับระหว่างโหมดด้วอักษรและด้วเลขุ
- 4 โหมดป้อนข้อมูล เปิดหน้าด่างป็อปอัพ ซึ่งคุณสามารถเลือกโหมดป้อนข้อมูลได้ใน หน้าด่างนี้ เมื่อคุณแดะที่รายการ หน้าจอวิธีการป้อนข้อมูลปัจจุบันจะปิดลง และวิธีการ ป้อนข้อมูลที่เลือกไว้จะเปิดขึ้น โหมดป้อนข้อมูลที่มีให้เลือกอาจแดกด่างกันไปขึ้นอยู่ กับว่ามีการเปิดใช้งานโหมดป้อนข้อมูลอัตโนมัติ (การตั้งค่าเซนเซอร์) หรือไม่

- 5 ปุ่มลูกศร เลื่อนซ้ายหรือขวา
- 6 Backspace
- 7 ตัวเลข
- 8 ดอกจัน เปิดตารางอักขระพิเศษ
- 9 Shift เปลี่ยนระหว่างดัวพิมพ์ใหญ่กับดัวพิมพ์เล็ก เปิดหรือปิดใช้งานโหมดช่วยสะกด คำอัดโนมัติ และสลับระหว่างโหมดตัวอักษรและตัวเลข

## ระบบป้อนตัวอักษรแบบปกติ

แดะปุ่มดัวเลข (1-9) ข้ำๆ จนกว่าด้วอักษรที่ด้องการจะปรากฏ โดยปุ่มดัวเลขแต่ละปุ่มจะมี ด้วอักษรอยู่มากกว่าที่ปรากฏบนปุ่มนั้นๆ

หากตัวอักษรตัวถัดไปอยู่ในปุ่มเดียวกับปุ่มที่คุณใช้อยู่ ให้รอจนกระทั่งเคอร์เซอร์ปรากฏขึ้น (หรือเลื่อนเคอร์เซอร์ไปข้างหน้าเพื่อสิ้นสุดระยะเวลารอป้อนที่กำหนดไว้) หลังจากนั้นให้ ป้อนตัวอักษร

ในการเว้นวรรค ให้แตะ 0 ในการเลื่อนเคอร์เซอร์ไปยังบรรทัดถัดไป ให้แตะ 0 สามครั้ง

### ระบบช่วยสะกดคำอัตโนมัติ

ด้วยระบบช่วยสะกดคำอัตโนมัดิ คุณสามารถป้อนคำใดๆ ด้วยการเลือกปุ่มเดียว ระบบช่วย สะกดคำอัตโนมัติขึ้นอยู่กับพจนานุกรมในตัวซึ่งคุณสามารถเพิ่มคำใหม่ได้ ระบบช่วยสะกด คำอัตโนมัติมีในบางภาษาเท่านั้น

- 2 ในการเขียนคำที่ต้องการ ใช้ปุ่ม 2-9 เลือกแต่ละปุ่มหนึ่งครั้งสำหรับหนึ่งตัวอักษร ตัวอย่างเช่น เขียน "Nokia" เมื่อเลือกพจนานุกรมภาษาอังกฤษ เลือก 6 สำหรับ N, 6 สำหรับ 0, 5 สำหรับ k, 4 สำหรับ I และ 2 สำหรับ a การแนะนำคำจะเปลี่ยนหลังจากการกดแต่ละปุ่ม

## 48 การเขียนข้อความ

3 เมื่อคุณเขียนคำเสร็จแล้ว ให้ย้ายเคอร์เชอร์ไปทางขวาเพื่อยืนยัน หรือเลือก 0 เพื่อเพิ่ม ช่องว่าง

หากคำไม่ถูกต้อง เลือก \* ช้ำๆ เพื่อดูคำที่ตรงกันที่พบในพจนานุกรม หากอักขระ ? ปรากฏ หลังคำ แสดงว่าไม่มีคำนั้นอยู่ในพจนานุกรม ในการเพิ่มคำลงใน พจนานุกรม เลือก สะกด ป้อนคำโดยใช้การป้อนด้วอักษรแบบปกติ และเลือก ตกลง คำจะถูกเพิ่มไว้ในพจนานุกรม เมื่อพจนานุกรมเต็ม คำใหม่จะแทนที่คำที่เพิ่มที่เก่าที่สุด

4 เริ่มการเขียนคำถัดไป

### การสลับโหมดข้อความ

หากต้องการปิดใช้งานระบบช่วยสะกดคำอัดโนมัดิของโปรแกรมแก้ไขทั้งหมดในโทรศัพท์ ของคุณ ให้เลือก \_\_\_\_\_ > ไม่ใช้งานตัวช่วยสะกดคำ หรือแตะ # สองครั้งอย่างรวดเร็ว หรือ คุณสามารถเลือก = > ตัวช่วยสะกดคำ > ปิด

## ระบบช่วยสะกดคำภาษาไทย

ในการเขียนข้อความภาษาไทย เช่น ข้อความตัวอักษร ให้เลือกเมนูข้อความ และเลือกเพื่อ สร้างข้อความตัวอักษรใหม่ เลือกหน้าต่างข้อความ และ ☰ > ภาษาที่ใช้เขียน และภาษา ไทย ไอคอน ัฏฏฏิคุ จะปรากฏขึ้น

้ตัวอย่างเช่น หากต้องการเขียนข้อความ "คิดถึง U ;-)" ให้ทำตามขั้นตอนต่อไปนี้

- 1 แตะ 1 สี่ครั้งเพื่อเลือก ค
- 2 แตะ \* และเลือกสระสำหรับ คิ
- 3 แตะ 5 หนึ่งครั้งเพื่อเลือก ด
- 4 แตะ 5 สามครั้งเพื่อเลือก ถ
- 5 แตะ \* และเลือกสระสำหรับ ถึ
- 6 แตะ **2** สองครั้งเพื่อเลือก ง
- 8 แตะ **8** สองครั้งเพื่อเลือก U

- 9 แตะ 0 เพื่อเว้นวรรค
- 10 แตะ \* เลือก;
- 11 แตะ \* เลือก –
- 12 แตะ \* เลือก)

หมายเหตุ:

ตามลักษณะการใช้ภาษาไทยแล้ว เสียงสระหรือเสียงพยัญชนะจะใส่ได้ต่อเมื่อมีดัวอักษร ไทยนำอยู่แล้วเท่านั้น

เฉพาะโทรศัพท์เคลื่อนที่ที่มีเมนูภาษาไทยเท่านั้น จึงจะรับข้อความภาษาไทยได้

#### การตั้งค่าการป้อนแบบสัมผัส

เลือก เมนู > การตั้งค่า และ โทรศัพท์ > ป้อนแบบสัมผัส

หากต้องการแก้ไขการตั้งค่าการป้อนข้อความสำหรับหน้าจอแบบสัมผัส เลือกตัวเลือกต่อไป นี้

**การฝึกเขียนด้วยปากกา** — เปิดแอปพลิเคชั่นฝึกคัดลายมือ ฝึกให้อุปกรณ์ของคุณจดจำ รูปแบบลายมือของคุณได้ดีขึ้น ด้วเลือกนี้อาจไม่มีในบางภาษา

**ภาษาที่ใช้เขียน** — กำหนดว่าจะรับรู้อักขระภาษาใดในการเขียนด้วยลายมือของคุณและ ลักษณะโครงสร้างแป้นพิมพ์เสมือน

**ความเร็วในการเขียน** — เลือกความเร็วในการเขียน

**เส้นบรรทัด** — แสดงหรือช่อนคำแนะนำในพื้นที่การเขียน บรรทัดนำจะช่วยให้คุณเขียน เส้นตรง และให้เครื่องรับรู้การเขียน

**ความกว้างของเส้นปากกา** — เลือกความกว้างของเส้นปากกาสำหรับข้อความที่เขียน ด้วยสไตลัส

**สีที่ใช้เขียน** — เลือกสีสำหรับข้อความที่เขียนด้วยสไตลัส

**การค้นหาที่ปรับได้** — การค้นหาที่ปรับได้

**ปรับเทียบค่าหน้าจอสัมผัส** — ปรับเทียบค่าหน้าจอสัมผัส

# รายชื่อ

คุณสามารถจัดเก็บและอัพเดดข้อมูลรายชื่อ เช่น หมายเลขโทรศัพท์ ที่อยู่บ้าน หรือที่อยู่ อึ่เมลของรายชื่อได้ คุณสามารถเพิ่มเสียงเรียกเข้าส่วนดัวหรือภาพย่อให้กับบุคคลในรายชื่อ ได้ คุณยังสามารถสร้างกลุ่มรายชื่อ ซึ่งสามารถทำให้คุณส่งข้อความตัวอักษรหรือส่งอึเมล ให้ผู้รับได้หลายคนพร้อมกัน

ในการเปิดรายการรายชื่อ ในหน้าจอหลัก ดามลักษณะหน้าจอหลัก ให้เลือก รายชื่อ หรือ 👸

### การจัดเก็บและการแก้ไขชื่อและหมายเลขโทรศัพท์

- 1 ในการเพิ่มรายชื่อใหม่ในรายการรายชื่อ เลือก 🎦
- แตะที่ช่องเพื่อป้อนข้อมูลในช่อง ในการปิดการป้อนข้อความ เลือก √ ป้อนข้อมูลใน ช่องที่คุณต้องการ แล้วเลือก เรียบร้อย

ในการแก้ไขรายชื่อ ให้เลือกรายชื่อและ ตัวเลือก >แก้ไข

#### แถบเครื่องมือรายชื่อ

บนแถบเครื่องมือรายการรายชื่อ ให้เลือกจากตัวเลือกต่อไปนี้

✔ โทร — โทรติดต่อรายชื่อที่ต้องการ

🗹 **สร้างข้อความ** — ส่งข้อความไปยังรายชื่อที่ต้องการ

🖪 รายชื่อใหม่ — สร้างรายชื่อใหม่

## การจัดการชื่อและหมายเลขโทรศัพท์

ในการคัดลอกหรือลบรายชื่อ หรือการส่งรายชื่อเป็นนามบัตรไปที่เครื่องอื่น ให้แตะที่รายชื่อ ค้างไว้ และเลือก คัดลอก, ลบ หรือ ส่งนามบัตร

ในการฉบรายชื่อหลายๆ รายการพร้อมกัน เลือก ตัวเลือก >เลือก/ไม่เลือก เพื่อเลือกราย ชื่อที่ต้องการ และในการฉบ ให้เลือก ตัวเลือก > ฉบ

ในการฟังรายการเสียงที่กำหนดให้รายชื่อ ให้เลือกรายชื่อ และ ดัวเลือก >รายละเอียด รายการเสียง > ดัวเลือก > เล่นรายการเสียง ก่อนจะต่อสายโดยใช้รายการเสียง โปรดสังเกตว่า:

- รายการเสียงไม่ได้ขึ้นอยู่กับภาษา แต่จะขึ้นอยู่กับเสียงของผู้พูด
- คุณต้องพูดชื่อให้ตรงกับที่คุณบันทึกไว้
- รายการเสียงจะไวต่อเสียงรอบข้าง ควรบันทึกเสียงและโทรออกโดยใช้รายการเสียงใน ที่เงียบ
- ชื่อที่สั้นมากจะบันทึกไม่ได้ ให้ใช้ชื่อที่ยาวพอประมาณ และอย่าใช้ชื่อซ้ำกันกับ หมายเลขอื่นๆ

หมายเหตุ: การโทรออกโดยใช้รายการเสียงอาจจะเกิดปัญหาขึ้นได้ ถ้าคุณอยู่ในที่ ที่มีเสียงดังหรืออยู่ในสถานการณ์ฉุกเฉิน ดังนั้นจึงไม่ควรอาศัยการโทรออกโดยใช้เสียง เพียงอย่างเดียวไม่ว่าในสถานการณ์ใดก็ตาม

## เบอร์โทรศัพท์และที่อยู่ที่เป็นค่าเริ่มต้น

คุณสามารถกำหนดหมายเลขโทรศัพท์หรือที่อยู่เริ่มด้นให้กับรายชื่อได้ หากรายชื่อมี หมายเลขหลายหมายเลขหรือที่อยู่หลายที่ คุณสามารถโทรหรือส่งข้อความไปยังหมายเลข โทรศัพท์หรือที่อยู่ที่แน่นอนของรายชื่อได้โดยง่าย นอกจากนี้ยังมีการใช้หมายเลขเริ่มด้น ในการโทรด้วยเสียงอีกด้วย

- 1 ในรายการรายชื่อ ให้เลือกรายชื่อ
- 2 เลือก ตัวเลือก > ที่ตั้งไว้
- 3 เลือกค่าเริ่มดันที่คุณต้องการเพิ่มหมายเลขโทรศัพท์หรือที่อยู่ และเลือก กำหนด
- 4 เลือกหมายเลขโทรศัพท์หรือที่อยู่ที่คุณต้องการกำหนดให้เป็นค่าเริ่มต้น
- 5 ในการออกจากมุมมองเริ่มต้นและจัดเก็บการเปลี่ยนแปลง ให้แตะตรงข้างนอกมุมมอง นั้น

## เสียงเรียกเข้า ภาพ และข้อความการโทรสำหรับรายชื่อ

คุณสามารถกำหนดเสียงเรียกเข้าสำหรับรายชื่อหรือกลุ่ม และภาพ และข้อความการโทร สำหรับรายชื่อ เมื่อรายชื่อดังกล่าวโทรเข้า โทรศัพท์จะเล่นเสียงเรียกเข้าที่เลือกไว้ และ แสดงข้อความการโทรหรือภาพ (หากมีการส่งหมายเลขโทรศัพท์ของผู้โทรเข้ามาพร้อมกับ การโทรเข้าและโทรศัพท์ของคุณจดจำหมายเลขนั้นได้)

## 52 รายชื่อ

ในการกำหนดเสียงเรียกเข้าสำหรับรายชื่อหรือกลุ่มรายชื่อ ให้เลือกรายชื่อหรือกลุ่มรายชื่อ และ ตัวเลือก >เสียงเรียกเข้า และเสียงเรียกเข้า

ในการกำหนดข้อความการโทรสำหรับรายชื่อ ให้เลือกรายชื่อ และ ตัวเลือก >เพิ่ม ข้อความการโทร แตะที่ช่องข้อความเพื่อป้อนข้อความการโทร และเลือก ✔

ในการเพิ่มภาพสำหรับรายชื่อที่จัดเก็บไว้ในหน่วยความจำโทรศัพท์ ให้เลือกรายชื่อ ตัว เลือก >เพิ่มรูปภาพ และภาพจาก คลังภาพ

ในการลบเสียงเรียกเข้าออก ให้เลือก แบบเสียงที่ตั้งไว้ จากรายการเสียงเรียกเข้า

ในการดู เปลี่ยนแปลง หรือลบภาพออกจากรายชื่อ ให้เลือกรายชื่อ ตัวเลือก >รูปภาพ และตัวเลือกที่ต้องการ

#### การคัดลอกรายชื่อ

หากคุณเปิดรายการรายชื่อเป็นครั้งแรก เครื่องจะถามคุณว่าต้องการคัดลอกชื่อและเบอร์จาก ชิมการ์ดไปยังเครื่องของคุณหรือไม่

เมื่อจะเริ่มการคัดลอก ให้กด ใช่

หากคุณไม่ต้องการคัดลอกรายชื่อจากชิมการ์ดไปยังเครื่องของคุณ เลือก ไม่ เครื่องจะถาม คุณว่าต้องการดูรายชื่อชิมการ์ดในไดเรกทอรีรายชื่อหรือไม่ ในการดูรายชื่อ เลือก ใช่ รายการรายชื่อจะเปิดออก และชื่อที่จัดเก็บไว้ในชิมการ์ดจะแสดงด้วย

#### บริการชิม

หากต้องการทราบเกี่ยวกับความพร้อมใช้งานและข้อมูลเกี่ยวกับการใช้บริการชิม โปรด ติดต่อผู้จำหน่ายชิมการ์ด หรือติดต่อผู้ให้บริการเครือข่ายหรือผู้จำหน่ายอื่นๆ

## รายชื่อในขิม

ในการตั้งค่าให้ชื่อและเบอร์โทรที่จัดเก็บไว้ในชิมการ์ดแสดงขึ้นในรายการรายชื่อ เลือก ตัว เลือก > การตั้งค่า > รายชื่อที่จะแสดง > ความจำชิม คุณสามารถเพิ่มและแก้ไขรายชื่อ ในชิม หรือโทรหารายชื่อเหล่านั้นได้

หมายเลขที่คุณจัดเก็บไว้ในรายการรายชื่ออาจไม่ได้รับการจัดเก็บลงในชิมการ์ดโดย อัตโนมัติ ในการจัดเก็บหมายเลขลงในชิมการ์ด เลือกรายชื่อและ ตัวเลือก >คัดลอก > ความจำชิม

ในการเลือกว่าจะจัดเก็บรายชื่อใหม่ที่คุณป้อนลงในเครื่องหรือชิมการ์ด เลือก ตัวเลือก > การตั้งค่า > ความจำจัดเก็บที่ตั้งไว้ > ความจำเครื่อง หรือ ความจำชิม

## การจำกัดหมายเลขการโทรออก

เลือก เมนู >รายชื่อ และ ตัวเลือก >หมายเลขชิม >รายชื่อจำกัดเบอร์

ด้วยบริการจำกัดหมายเลขการโทรออก คุณจะสามารถจำกัดการโทรออกจากโทรศัพท์ของ คุณไปที่หมายเลขโทรศัพท์ที่กำหนดไว้เท่านั้น แต่ไม่ใช่ชิมการ์ดทุกใบจะสนับสนุนบริการ จำกัดโทร สำหรับข้อมูลเพิ่มเดิม กรุณาติดต่อผู้ให้บริการของคุณ

เมื่อคุณใช้งานคุณสมบัติการรักษาความปลอดภัยที่ใช้ควบคุมการโทร (จำกัดการโทร, เฉพาะกลุ่ม และจำกัดเบอร์) อาจโทรออกได้เฉพาะเบอร์โทรฉุกเฉินอย่างเป็นทางการที่ตั้ง ไว้ในเครื่องของคุณ การจำกัดการโทรและการโอนสายไม่สามารถใช้งานพร้อมกันได้

คุณต้องใช้รหัส PIN2 เพื่อใช้หรือยกเลิกการใช้การจำกัดการโทรออกหรือแก้ไขรายชื่อการ จำกัดการโทรออกของคุณ โปรดติดต่อขอรหัส PIN2 จากผู้ให้บริการของคุณ

เลือก ตัวเลือก และเลือกจากตัวเลือกต่อไปนี้: ใช้งานจำกัดเบอร์ — เปิดใช้งานการจำกัดหมายเลขการโทรออก ยกเลิกจำกัดเบอร์ — ปิดการใช้งานการจำกัดหมายเลขการโทรออก รายชื่อใหม่ในซิม — ป้อนรายชื่อและหมายเลขโทรศัพท์ที่อนุญาดให้โทรออก เพิ่มจากรายชื่อ — คัดลอกรายชื่อจากรายการของรายชื่อไปยังรายการของการจำกัด หมายเลขการโทรออก ในการส่งข้อความแบบอักษรไปให้กับรายชื่อบนชิมในขณะที่ยังใช้บริการจำกัดหมายเลข การโทรออก คุณจะต้องเพิ่มหมายเลขศูนย์ฝากข้อความแบบอักษรลงในรายการจำกัด หมายเลขการโทรออก

## ข้อความ

หน้าจอหลักเมนูการรับส่งข้อความ

เลือก เมนู > ข้อความ (บริการเสริมจากระบบเครือข่าย)

หากต้องการสร้างข้อความใหม่ เลือก <mark>ข้อควา</mark>มใหม่

**เคล็ดลับ:** หากด้องการหลีกเลี่ยงการเขียนข้อความที่คุณส่งบ่อยๆ ข้ำไปข้ำมา ให้ใช้ ข้อความในแฟ้มข้อมูล แบบข้อความ ในแฟ้มข้อมูลของฉัน คุณยังสามารถสร้างและบันทึก แบบข้อความของคุณเองได้

เมนูการรับส่งข้อความ ประกอบด้วยแฟ้มข้อมูลต่อไปนี้

🕵 ถาดเข้า — ข้อความที่ได้รับ ยกเว้นอีเมลและข้อความจากระบบจะถูกจัดเก็บไว้ที่นี่

💼 โฟลเดอร์ของฉัน — การจัดการข้อความของคุณไปยังแฟ้มข้อมูล

ฉ**บับร่าง** — ข้อความฉบับร่างที่ไม่ได้ส่งจะถูกจัดเก็บไว้ที่นี่

😭 ส่งแล้ว — ข้อความสุดท้ายที่ส่ง ยกเว้นข้อความที่ส่งด้วยการเชื่อมต่อ Bluetooth จะจัด เก็บไว้ที่นี่ คุณสามารถเปลี่ยนจำนวนข้อความที่จะจัดเก็บในแฟ้มข้อมูลนี้

💼 **ถาดออก** — ข้อความที่รอส่งจะจัดเก็บไว้ในถาดออกชั่วคราว เช่น เมื่อโทรศัพท์ของ คุณอยู่นอกพื้นที่ให้บริการ

🔛 **รายงานการส่ง** — คุณสามารถขอให้ระบบเครือข่ายส่งรายงานผลการส่งข้อความตัว อักษร รวมทั้งข้อความมัลดิมีเดียที่คุณส่งให้คุณทราบได้ (บริการเสริมจากระบบเครือข่าย)

#### การเขียนและส่งข้อความ

เลือก เมนู > ข้อความ

🗭 ข้อสำคัญ: ควรปฏิบัติอย่างระมัดระวังเมื่อเปิดอ่านข้อความ ข้อความอาจมี ชอฟต์แวร์ที่เป็นอันตรายหรือสิ่งอื่นที่อาจทำความเสียหายต่อโทรศัพท์หรือพีซีของคุณ

ก่อนที่คุณจะสามารถสร้างข้อความมัลดิมีเดียหรือเขียนเมลได้ คุณต้องกำหนดการตั้งค่าการ เชื่อมต่อที่ถูกต้อง

ขนาดของข้อความ MMS อาจจำกัดตามเครือข่ายแบบไร้สาย หากไฟล์ภาพที่แทรกมีขนาด เกินขีดจำกัดนี้ เครื่องอาจกำหนดให้ภาพมีขนาดเล็กลงเพื่อให้สามารถส่งทาง MMS ได้

เฉพาะเครื่องที่มีคุณสมบัติที่ใช้งานร่วมกันได้เท่านั้นที่จะรับและแสดงข้อความมัลติมีเดียได้ ลักษณะข้อความที่แสดงอาจแตกด่างกันขึ้นกับโทรศัพท์ที่รับข้อความ

ดรวจสอบการจำกัดขนาดของเมลจากผู้ให้บริการ หากคุณพยายามที่จะส่งข้อความอีเมลที่มี ขนาดเกินค่าจำกัดของเซิร์ฟเวอร์อีเมล ข้อความจะถูกเก็บไว้ในโฟลเดอร์ถาดออก และ โทรศัพท์จะพยายามส่งข้อความดังกล่าวอีกเป็นระยะๆ ในการส่งอีเมลจะต้องใช้การเชื่อมต่อ ข้อมูล และการที่โทรศัพท์พยายามส่งอีเมลอีกอย่างต่อเนื่องอาจมีการคิดค่าบริการจากผู้ให้ บริการของคุณ คุณสามารถลบข้อความดังกล่าวในโฟลเดอร์ถาดออกได้ หรือย้ายข้อความ นั้นไปยังโฟลเดอร์ฉบับร่าง

การรับส่งข้อความจำเป็นต้องใช้บริการเครือข่าย

การส่งข้อความตัวอักษรหรือข้อความมัลติมีเดีย เลือก ข้อความใหม่

## การส่งข้อความเสียงหรือข้อความอีเมล

เลือก ตัวเลือก > สร้างข้อความ และตัวเลือกที่เกี่ยวข้อง

# การเลือกผู้รับหรือกลุ่มจากรายการรายชื่อ

```
เลือก 💣 จากแถบเครื่องมือ
```

# การป้อนหมายเลขโทรศัพท์หรือที่อยู่อีเมลด้วยตนเอง

แตะที่ช่อง ถึง

## การป้อนหัวข้ออีเมลหรือข้อความมัลติมีเดีย

ป้อนลงในช่อง หัวข้อ หากมองไม่เห็นช่อง หัวข้อ ให้เลือก ดัวเลือก >ช่องเพิ่มเดิม เพื่อ เปลี่ยนช่องที่สามารถมองเห็นได้

## การเขียนข้อความ

แตะที่ช่องข้อความ

## การเพิ่มออปเจ็กต์ลงในข้อความหรืออีเมล

เลือก 🎚 และชนิดของเนื้อหาที่เกี่ยวข้อง ชนิดของข้อความอาจเปลี่ยนเป็นข้อความมัลติมีเดียตามเนื้อหาที่แทรก

## การส่งข้อความหรืออีเมล

เลือก 🗺 หรือกดปุ่มโทรออก

โทรศัพท์ของคุณสนับสนุนการส่งข้อความแบบตัวอักษรที่มีความยาวมากกว่าความยาวที่ กำหนดของข้อความเดียว สำหรับข้อความที่มีความยาวมาก เครื่องจะแบ่งส่งข้อความออก เป็นสองข้อความขึ้นไป ผู้ให้บริการอาจคิดค่าใช้จ่ายตามนั้น สำหรับตัวอักษรที่มีเครื่องหมาย เสียงหนัก เครื่องหมายอื่นๆ หรือตัวอักษรจากภาษาที่เลือกบางภาษาจะใช้พื้นที่มากขึ้น ซึ่ง อาจจำกัดจำนวนตัวอักษรที่สามารถส่งเป็นข้อความเดียวได้น้อยลง

#### ถาดรับข้อความเข้า การรับข้อความ

เลือก เมนู > ข้อความ และ ถาดเข้า

ในโฟลเดอร์ถาดเข้า 📩 แสดงถึงข้อความตัวอักษรที่ยังไม่ได้อ่าน ៅ ข้อความมัลติมีเดียที่ ยังไม่อ่าน 🗊 ข้อความเสียงที่ยังไม่อ่าน และ 💕 ข้อมูลที่รับผ่านการเชื่อมต่อ Bluetooth เมื่อคุณได้รับข้อความ <u>่</u> และ 1 ข้อความใหม่ แสดงในหน้าจอหลัก ในการเปิดข้อความ เลือก แสดง ในการเปิดข้อความในโฟลเดอร์ถาดเข้า ให้เลือกข้อความ ในการตอบข้อความ ที่ได้รับ เลือก ตัวเลือก > ตอบกลับ

### ข้อความมัลติมีเดีย

ข้อสำคัญ: ควรปฏิบัติอย่างระมัดระวังเมื่อเปิดอ่านข้อความ ข้อความอาจมี ชอฟต์แวร์ที่เป็นอันตรายหรือสิ่งอื่นที่อาจทำความเสียหายต่อโทรศัพท์หรือพีซีของคุณ

คุณอาจได้รับการแจ้งเดือนว่ามีข้อความมัลดิมีเดียรออยู่ในศูนย์ฝากข้อความมัลดิมีเดีย ใน การเริ่มการเชื่อมต่อ GPRS เพื่อดึงข้อความไปไว้ที่โทรศัพท์ของคุณ ให้เลือก ตัวเลือก > ดึง

เมื่อคุณเปิดข้อความมัลดิมีเดีย (ៅ คุณอาจเห็นภาพและข้อความ สัญลักษณ์ 志 จะปรากฏ ขึ้นหากมีเสียงรวมอยู่ในข้อความ หรือ 🗱 หากมีวิดีโอรวมอยู่ในข้อความ ในการเปิดเสียง หรือวิดีโอ ให้เลือกเครื่องหมาย

ในการดูออปเจ็กต์สื่อที่รวมอยู่ในข้อความมัลติมีเดีย ให้เลือก ตัวเ<mark>ลือก > ออปเจ็กต์</mark>

หากข้อความนั้นมีการนำเสนอในรูปแบบมัลติมีเดียรวมอยู่ด้วย สัญลักษณ์ 🔜 จะปรากฏขึ้น ในการเปิดการนำเสนอ ให้เลือกเครื่องหมาย

## ข้อมูล, การตั้งค่า และข้อความบริการเว็บ

โทรศัพท์ของคุณสามารถรับข้อความที่ประกอบด้วยข้อมูลต่างๆ ได้หลายรูปแบบ เช่น นามบัตร เสียงเรียกเข้า โลโก้ระบบ รายการปฏิทิน และการแจ้งเตือนอีเมล นอกจากนี้ คุณ อาจได้รับค่าติดตั้งในรูปแบบของข้อความสำหรับกำหนดค่าจากผู้ให้บริการ

หากต้องการบันทึกข้อมูลจากข้อความ เลือก <mark>ตัวเลือก</mark> และเลือกตัวเลือกที่ต้องการ

ข้อความบริการเว็บเป็นการแจ้งข้อมูล (เช่น หัวข้อข่าว) และอาจมีข้อความแบบดัวอักษรหรือ ลิงค์ด้วย โปรดดิดต่อผู้ให้บริการของคุณเพื่อสอบถามข้อมูลเกี่ยวกับการใช้งานและการ สมัครเป็นสมาชิก

## การตั้งค่าอีเมล

ในการตั้งค่าอีเมล เลือก เมนู > ข้อความ และ ศูนย์ข้อความ

คุณสามารถตั้งค่าบัญชีอีเมลได้หลายบัญชี ดัวอย่างเช่น บัญชีอีเมลส่วนบุคคลและบัญชี อีเมลของบริษัท

ในการตั้งค่าอีเมลจากหน้าจอหลัก ให้เลือกปลั๊กอินที่สัมพันธ์กัน หรือในการตั้งค่าบัญชี อีเมล เลือก เมนู >แอปพลิฯ > ตัวช่วยตั้งค่า

#### บริการอีเมล

บริการอีเมลบนโทรศัพท์ Nokia จะถ่ายโอนอีเมลจากที่อยู่อีเมลปัจจุบันของคุณไปยัง โทรศัพท์ของคุณโดยอัตโนมัติ คุณสามารถอ่าน ตอบกลับ และจัดการอีเมลของคุณได้ขณะ เดินทาง บริการดังกล่าวยังสามารถทำงานร่วมกับผู้ให้บริการอีเมลอินเทอร์เน็ตจำนวนมากที่ ให้บริการอีเมลส่วนบุคคล อาจมีการเรียกเก็บค่าบริการด้านข้อมูลในการใช้บริการ สำหรับ ข้อมูลเกี่ยวกับค่าใช้จ่ายที่อาจเกิดขึ้น โปรดติดต่อผู้ให้บริการของคุณ

## การตั้งค่าอีเมลบนโทรศัพท์ Nokia ของคุณ

- 1 เลือก เมนู > แอปพลิฯ > ตัวช่วยตั้งค่า
- 2 เมื่อเปิดใช้ดัวช่วยดั้งค่าครั้งแรก ดัวช่วยจะขอให้คุณกำหนดการตั้งค่าอีเมลหลังจากการ ดั้งค่าผู้ให้บริการ หากคุณใช้ด้วช่วยดั้งค่ามาก่อนแล้ว ให้เลือก การตั้งค่าอีเมล
- 3 ยอมรับข้อตกลงและเงื่อนไขเพื่อเปิดใช้บริการอีเมล

สำหรับข้อมูลเพิ่มเดิม โปรดดูที่ nokia.com/messaging

#### ศูนย์ฝากข้อความ การกำหนดการตั้งค่าอีเมล

ในการใช้อีเมล คุณต้องกำหนดจุดเชื่อมต่ออินเทอร์เน็ต (IAP) ที่ถูกต้องในโทรศัพท์ และ กำหนดการตั้งค่าอีเมลของคุณให้ถูกต้อง

คุณต้องมีบัญชีอีเมลอื่น ทำตามคำแนะนำที่ผู้ให้บริการศูนย์ฝากข้อความระยะไกลและผู้ให้ บริการอินเทอร์เน็ด (ISP) ของคุณให้ไว้ หากคุณเลือก ข้อความ > ศูนย์ข้อความ และยังไม่ได้ตั้งค่าบัญชีอีเมลของคุณ เครื่องจะ ขอให้คุณตั้งค่า ในการเริ่มสร้างการตั้งค่าอีเมลโดยใช้คำแนะนำจากศูนย์ฝากข้อความ เลือก เริ่ม

เมื่อคุณสร้างศูนย์ฝากข้อความใหม่ ชื่อที่คุณตั้งให้แก่ศูนย์ฝากข้อความนั้นจะแทนที่ศูนย์ ฝากข้อความในหน้าจอหลักของข้อความ คุณสามารถมีศูนย์ฝากข้อความได้สูงสุด 6 ศูนย์

## การเปิดศูนย์ฝากข้อความ

เลือก เมนู > <mark>ข้อควา</mark>ม และศูนย์ข้อความ

เมื่อคุณเปิดศูนย์ฝากข้อความ เครื่องจะถามว่าคุณด้องการเชื่อมต่อกับศูนย์ฝากข้อความหรือ ไม่

ในการเชื่อมต่อกับศูนย์ฝากข้อความของคุณและดึงข้อมูลหัวเรื่องหรือข้อความของอีเมล ใหม่ เลือก ใช่ เมื่อคุณดูข้อความแบบออนไลน์ คุณจะเชื่อมต่อกับศูนย์ฝากข้อความระยะ ไกลอย่างต่อเนื่องผ่านการเชื่อมต่อข้อมูล

ในการดูข้อความอีเมลที่ดึงมาก่อนหน้านี้แบบออฟไลน์ เลือก ไม่

ในการสร้างข้อความอีเมลใหม่ ให้เลือก ตัวเลือก >สร้างข้อความ > อีเมล

เมื่อคุณออนไลน์อยู่ หากด้องการยุดิการเชื่อมต่อข้อมูลกับศูนย์ฝากข้อความระยะไกล ให้ เลือก ตัวเลือก > ตัดเชื่อมต่อ

## การดึงข้อความอีเมล

เลือก เมนู > ข้อความ และศูนย์ฝากข้อความ

หากคุณออฟไลน์อยู่ ให้เลือก ด้วเลือก > เชื่อมต่อ เพื่อเปิดการเชื่อมต่อกับศูนย์ฝาก ข้อความระยะไกล

🗭 ข้อสำคัญ: ควรปฏิบัติอย่างระมัดระวังเมื่อเปิดอ่านข้อความ ข้อความอาจมี ชอฟต์แวร์ที่เป็นอันตรายหรือสิ่งอื่นที่อาจทำความเสียหายต่อโทรศัพท์หรือพีซีของคุณ

- 1 เมื่อคุณมีการเชื่อมต่อที่เปิดอยู่กับศูนย์ฝากข้อความระยะไกล เลือก ตัวเลือก > ดึง อีเมล > ใหม่ เพื่อดึงข้อความใหม่ทั้งหมด ที่เลือก เพื่อดึงเฉพาะข้อความที่เลือก เท่านั้น หรือ ทั้งหมด เพื่อดึงทุกข้อความจากศูนย์ฝากข้อความ ในการหยุดดึงข้อความ เลือก ยกเลิก
- 2 ในการปิดการเชื่อมต่อ และดูข้อความอีเมลแบบออฟไลน์ เลือก ดัวเลือก > ดัดเชื่อม ต่อ
- 3 หากต้องการเปิดข้อความอีเมล เลือกที่ข้อความ หากยังไม่ได้ดึงข้อความอีเมลและคุณ ออฟไลน์อยู่ เครื่องจะถามคุณว่าต้องการดึงข้อความนี้จากศูนย์ฝากข้อความหรือไม่

ในการดูสิ่งที่แนบมากับอีเมล ให้เปิดข้อความ และเลือกช่องสิ่งที่แนบที่แสดงไว้ด้วย ∭หาก ยังไม่ได้ดึงสิ่งที่แนบมาที่โทรศัพท์ เลือก ตัวเลือก >ดึง

ในการดึงข้อความอีเมลโดยอัตโนมัติ ให้เลือก ดัวเลือก >การตั้งค่าอีเมล >ดึงหัวข้อ โดยอัตโนมัติ

การตั้งค่าโทรศัพท์ให้ดึงอีเมลโดยอัตโนมัติอาจทำให้เกิดการส่งข้อมูลจำนวนมากผ่าน ระบบเครือข่ายของผู้ให้บริการ โปรดดิดต่อผู้ให้บริการของคุณสำหรับข้อมูลเกี่ยวกับค่าใช้ จ่ายในการส่งข้อมูล

### การลบข้อความอีเมล

เลือก เมนู > ข้อความ และศูนย์ฝากข้อความ

ในการลบเนื้อหาของข้อความอีเมลจากโทรศัพท์ ขณะที่ยังคงเก็บไว้ในศูนย์ฝากข้อความ ระยะไกล เลือก ตัวเลือก > ลบ > โทรศัพท์เท่านั้น

โทรศัพท์จะแสดงหัวข้ออีเมลในศูนย์ฝากข้อความระยะไกล ถึงแม้ว่าคุณจะลบเนื้อหา ข้อความออกไป แต่หัวข้ออีเมลจะยังคงอยู่ในเครื่องของคุณ หากคุณต้องการลบหัวข้อออก ด้วย คุณต้องเชื่อมต่อกับเชิร์ฟเวอร์ขณะลบข้อความออกจากโทรศัพท์และศูนย์ฝาก ข้อความระยะไกล หากไม่มีการเชื่อมต่อกับเชิร์ฟเวอร์ หัวข้อจะถูกลบเมื่อคุณทำการเชื่อม ต่อจากโทรศัพท์ไปยังศูนย์ฝากข้อความระยะไกลอีกครั้งเพื่ออัพเดดสถานะ ในการลบอีเมลออกจากโทรศัพท์และศูนย์ฝากข้อความระยะไกล เลือก ตัวเลือก > ลบ > โทรศัพท์และเชิร์ฟเวอร์

หากต้องการยกเลิกการลบอีเมลที่ได้ทำเครื่องหมายเพื่อที่จะลบออกจากโทรศัพท์และ เชิร์ฟเวอร์ระหว่างการเชื่อมต่อครั้งต่อไป (🇭) เลือก ตัวเลือก > เรียกคืน

### การยกเลิกการเชื่อมต่อกับศูนย์ฝากข้อความ

เมื่อคุณออนไลน์ ในการยุดิการเชื่อมด่อข้อมูลกับศูนย์ฝากข้อความระยะไกล ให้เลือก ตัว เลือก > ตัดเชื่อมด่อ

#### **Mail for Exchange**

Mail for Exchange ช่วยให้คุณสามารถรับอีเมลเกี่ยวกับงานของคุณในโทรศัพท์ของคุณได้ คุณสามารถอ่านและตอบกลับอีเมลของคุณ ดูและแก้ไขสิ่งที่แนบที่ใช้งานร่วมกันได้ ดู ข้อมูลปฏิทิน รับและตอบกลับคำขอประชุม กำหนดการประชุม รวมทั้งดู เพิ่ม และแก้ไข ข้อมูลรายชื่อได้

#### **Mail for Exchange**

การใช้ แอปพลิเคชั่น Mail for Exchange จะถูกจำกัดไว้เฉพาะการชิงโครไนข์ข้อมูล PIM แบบ Over-the-Air ระหว่างโทรศัพท์ Nokia กับเชิร์ฟเวอร์ Microsoft Exchange ที่ได้รับ อนุญาด

คุณสามารถตั้งค่า Mail for Exchange ได้ก็ต่อเมื่อบริษัทของคุณมี Microsoft Exchange Server เท่านั้น นอกจากนี้ ผู้ดูแลระบบไอทีของบริษัทต้องมี Mail for Exchange ที่เปิดใช้งาน สำหรับบัญชีของคุณ

ี่ ก่อนที่จะเริ่มตั้งค่า Mail for Exchange โปรดตรวจสอบให้แน่ใจว่าคุณมีข้อมูลต่อไปนี้

- ID อีเมลของบริษัท
- ชื่อผู้ใช้เครือข่ายของที่ทำงานของคุณ
- รหัสผ่านเครือข่ายของที่ทำงานของคุณ

- ชื่อโดเมนเครือข่ายของคุณ (ติดต่อแผนก IT ของบริษัท)
- ชื่อเซิร์ฟเวอร์ Mail for Exchange ของคุณ (ติดต่อแผนก IT ของบริษัท)

คุณอาจต้องป้อนข้อมูลอื่นๆ นอกเหนือจากรายการดังกล่าว ทั้งนี้ขึ้นกับการตั้งกำหนดค่า เซิร์ฟเวอร์ Mail for Exchange ของบริษัทคุณ หากคุณไม่ทราบข้อมูลที่ถูกต้อง โปรดติดต่อ แผนก IT ของบริษัท

เมื่อใช้ Mail for Exchange อาจจำเป็นต้องใช้รหัสล็อค รหัสล็อคที่ระบบตั้งไว้ในเครื่องของ คุณคือ 12345 แต่ผู้ดูแลระบบไอทีของบริษัทอาจกำหนดรหัสอื่นไว้ให้คุณ

คุณสามารถเข้าถึงและปรับเปลี่ยนรูปแบบและการตั้งค่าของ Mail for Exchange ในการตั้งค่า ข้อความ

#### การดูข้อความบนชิมการ์ด

เลือก เมนู >ข้อความ และ ตัวเลือก >ข้อความชิม

ี่ก่อนที่คุณจะสามารถดูข้อความในชิมได้ คุณต้องคัดลอกข้อความดังกล่าวไปยังแฟ้มข้อมูล ในโทรศัพท์ของคุณก่อน

- 1 เลือก ตัวเลือก > เลือก/ไม่เลือก > เลือก หรือ เลือกทั้งหมด เพื่อเลือกข้อความ
- 2 เลือก ตัวเลือก > คัดลอก รายการแฟ้มข้อมูลจะเปิดขึ้น
- 3 ในการเริ่มการคัดลอก เลือกแฟ้มข้อมูล ในการดูข้อความ ให้เปิดแฟ้มข้อมูล

#### ข้อความจากระบบ

เลือก เมนู > ข้อความ และ ตัวเลือก > ข้อความจากระบบ

ข้อความจากระบบ (บริการเสริมจากระบบเครือข่าย) ช่วยให้คุณสามารถรับข้อความในหัวข้อ ต่างๆ เช่น สภาพอากาศหรือสภาพจราจร จากผู้ให้บริการของคุณได้ โปรดดิดต่อผู้ให้บริการ เกี่ยวกับหัวข้อที่มีให้บริการและหมายเลขหัวข้อที่เกี่ยวข้อง บริการนี้อาจไม่มีในบางภูมิภาค

### ดำสั่งบริการ

เลือก เมนู >ข้อความ และ ตัวเลือก > คำสั่งบริการ

้คำสั่งบริการ (บริการเสริมจากระบบเครือข่าย) ทำให้คุณสามารถป้อนและส่งคำขอบริการ (หรือเรียกว่าคำสั่ง USSD) เช่น คำสั่งการใช้สำหรับบริการเสริมจากระบบเครือข่าย ไปยังผู้ให้ บริการของคุณได้ บริการนี้อาจไม่มีในบางภูมิภาค

### การตั้งค่าข้อความ

การตั้งค่าต่างๆ อาจได้รับการกำหนดค่าไว้ในโทรศัพท์ของคุณแล้ว หรือคุณอาจได้รับการ ตั้งค่าในรูปแบบข้อความ ในการป้อนการตั้งค่าด้วยตนเอง ให้ป้อนข้อมูลในช่องที่ช่องที่ กำกับด้วย ต้องระบุ หรือเครื่องหมายดอกจัน

ผู้ให้บริการอาจตั้งค่าจุดเชื่อมต่อหรือศูนย์ข้อความบางรายการหรือทั้งหมดให้กับโทรศัพท์ ของคุณไว้ล่วงหน้าแล้ว และคุณอาจไม่สามารถเปลี่ยนแปลง สร้าง แก้ไขหรือลบค่าเหล่านั้น ได้

## การตั้งค่าข้อความแบบตัวอักษร

เลือก เมนู > ข้อความ และ ตัวเลือก > การตั้งค่า > ข้อความตัวอักษร

เลือกจากตัวเลือกต่อไปนี้

**ศูนย์ข้อความ** — ดูรายการศูนย์รับส่งข้อความที่มีอยู่ทั้งหมดที่ถูกกำหนดไว้แล้ว ศู<mark>นย์ข้อความที่ใช้</mark> — เลือกศูนย์รับส่งข้อความที่ใช้สำหรับส่งข้อความแบบตัวอักษร การเข้ารหัสอักขระ — ในการใช้การแปลงตัวอักษรเป็นระบบเข้ารหัสอื่นเมื่อเป็นไปได้ เลือก การสนับสนุนที่ลดลง

**รับรายงาน** — เลือกว่าจะให้เครือข่ายส่งรายงานการนำส่งข้อความของคุณหรือไม่ (บริการ เสริมจากระบบเครือข่าย)

**อายุข้อความ** — เลือกระยะเวลาที่ศูนย์รับส่งข้อความจะส่งข้อความให้อีกครั้งหากส่งครั้ง แรกไม่สำเร็จ (บริการเสริมจากระบบเครือข่าย) หากไม่สามารถส่งข้อความได้ภายในระยะ เวลาที่กำหนด ข้อความจะถูกลบออกจากศูนย์รับส่งข้อความ

**ส่งข้อความเป็น** — โปรดติดต่อผู้ให้บริการของคุณ หากต้องการทราบว่าศูนย์ข้อความ สามารถแปลงข้อความตัวอักษรเป็นรูปแบบอื่นๆ เหล่านี้ได้หรือไม่

**การเชื่อมต่อที่เลือก** — เลือกการเชื่อมต่อที่จะใช้

**ตอบผ่านศูนย์เดิม** — เลือกว่าคุณต้องการให้ส่งข้อความดอบกลับโดยใช้หมายเลขของ ศูนย์รับส่งข้อความเดียวกันหรือไม่ (บริการเสริมจากระบบเครือข่าย)

### การตั้งค่าข้อความมัลติมีเดีย

เลือก เมนู >ข้อความ และ ตัวเลือก > การตั้งค่า > ข้อความมัลติมีเดีย

เลือกจากรายการดังต่อไปนี้:

**ขนาดรูปภาพ** — กำหนดขนาดของภาพในข้อความมัลติมีเดีย

โหมดการสร้าง MMS — หากคุณเลือก แนะนำ อุปกรณ์จะแจ้งให้ทราบถ้าคุณพยายามจะ ส่งข้อความที่ผู้รับอาจไม่มีการสนับสนุน หากคุณเลือก จำกัด เครื่องจะป้องกันไม่ให้คุณส่ง ข้อความที่อาจไม่ได้รับการสนับสนุน หากต้องการรวมเนื้อหาไว้ในข้อความโดยไม่มีการแจ้ง เดือน ให้เลือก ว่าง

**จุดเชื่อมต่อที่ใช้** — เลือกจุดเชื่อมต่อที่จะใช้เป็นการเชื่อมต่อที่ต้องการ

การดึงมัลติมีเดีย — เลือกวิธีการรับข้อความที่ต้องการ หากมี หากต้องการรับข้อความ โดยอัตโนมัติในเครือข่ายโฮมของคุณ ให้เลือก อัตโนมัติเครือข่ายบ้าน ภายนอกเครือข่าย โฮมของคุณ คุณได้รับการแจ้งเดือนว่ามีข้อความที่จะถึงได้ในศูนย์ข้อความมัลติมีเดีย หาก คุณเลือก อัตโนมัติทุกครั้ง โทรศัพท์ของคุณจะดำเนินการเชื่อมต่อข้อมูลแพคเก็ดที่ใช้งาน อยู่โดยอัตโนมัติเพื่อดึงข้อความทั้งในและนอกเครือข่ายโฮมของคุณ เลือก ด้วยตนเอง เพื่อดึงข้อความมัลติมีเดียจากศูนย์ข้อความด้วยตนเอง หรือ ปิด เพื่อป้องกันการรับข้อความ มัลติมีเดียใดๆ การดึงข้อมูลอัตโนมัติอาจไม่ได้รับการสนับสนุนในบางภูมิภาค

อนุญาตข้อความนิรนาม — ปฏิเสธข้อความจากผู้ส่งที่ไม่ระบุนาม

**รับโฆษณา** — รับโฆษณาที่เป็นข้อความมัลติมีเดีย (บริการเสริมจากระบบเครือข่าย)

รับรายงาน — แสดงสถานะของข้อความที่ส่งในบันทึก (บริการเสริมจากระบบเครือข่าย) ปฏิเสธการส่งรายงาน — ป้องกันไม่ให้โทรศัพท์ของคุณส่งรายงานการส่งของข้อความที่ ได้รับ

**อายุข้อความ** — เลือกระยะเวลาที่ศูนย์ข้อความจะส่งข้อความของคุณใหม่หากพยายามส่ง ครั้งแรกไม่สำเร็จ (บริการเสริมจากระบบเครือข่าย) หากไม่สามารถส่งข้อความไปยังผู้รับ ภายในระยะเวลานี้ได้ ข้อความจะถูกลบออกจากศูนย์ข้อความ

้โทรศัพท์จำเป็นด้องใช้การสนับสนุนของเครือข่ายเพื่อระบุว่ามีการรับหรืออ่านข้อความที่ส่ง แล้ว ข้อมูลนี้อาจเชื่อถือไม่ได้ในบางครั้งขึ้นอยู่กับเครือข่ายและสถานการณ์อื่นๆ

### การตั้งค่าอีเมล การจัดการศูนย์ฝากข้อความ

## เลือก เมนู >ข้อความ และ ตัวเลือก > การตั้งค่า > อีเมล

ในการเลือกศูนย์ฝากข้อความที่คุณด้องการใช้เพื่อส่งและรับอีเมล เลือก ศูนย์ฝาก ข้อความที่ใช้ และศูนย์ฝากข้อความ

ในการฉบศูนย์ฝากข้อความและข้อความในนั้นออกจากโทรศัพท์ของคุณ เลือก ศูนย์ฝาก ข้อความ แตะที่ศูนย์ฝากข้อความที่จะลบออก หากยังไม่มีการไฮไลด์ไว้ และเลือก ตัว เลือก > ลบ

ในการสร้างศูนย์ฝากข้อความใหม่ เลือก ศูนย์ฝากข้อความ > ดัวเลือก > ศูนย์ฝาก ข้อความใหม่ ชื่อที่คุณตั้งให้ศูนย์ฝากข้อความใหม่นั้นจะแทนที่ศูนย์ฝากข้อความในหน้า จอหลักของข้อความ คุณสามารถมีศูนย์ฝากข้อความได้สูงสุด 6 ศูนย์

เลือก ศูนย์ฝากข้อความ และศูนย์ฝากข้อความเพื่อเปลี่ยนการดั้งค่าการเชื่อมต่อ การตั้งค่า ผู้ใช้ การตั้งค่าการดึงข้อมูล และการตั้งค่าการดึงข้อมูลอัตโนมัติ

#### รายชื่อ Ovi เกี่ยวกับรายชื่อบน Ovi

คุณสามารถใช้รายชื่อ Ovi ดิดด่อกับเพื่อนและครอบครัวได้ตลอดเวลา และพบปะเพื่อน ใหม่ๆ ในชุมชน Ovi ได้ คุณสามารถแบ่งใช้ที่ตั้งของคุณกับเพื่อน และติดตามว่าเพื่อนของ คุณกำลังทำอะไรอยู่ได้ คุณสามารถสำรองรายชื่อจากโทรศัพท์ของคุณไปไว้ใน Ovi ได้

ในการใช้รายชื่อ 0vi ให้ไปที่ www.ovi.com

## การเริ่มต้นใช้รายชื่อ 0vi

เลือก รายชื่อ และเปิดแท็บ Ovi

บริการรายชื่อ Ovi เป็นส่วนหนึ่งของ Ovi และใช้ข้อมูลบัญชีเดียวกัน

หากคุณยังไม่เคยใช้ Ovi และบริการที่มีอยู่ ในการเริ่มด้นใช้แอปพลิเคชั่นรายชื่อ Ovi คุณด้อง ลงทะเบียนกับ Ovi โดยสร้างบัญชี Nokia

## การสร้างบัญชี Nokia

- 1 เลือก สน<sup>ั</sup>ทนา Ovi และเมื่อระบบแจ้งขอ ให้คุณเชื่อมต่อกับอินเทอร์เน็ต
- 2 ป้อนข้อมูลที่จำเป็น
- 3 ในมุมมองรูปแบบของฉัน ให้ป้อนข้อมูลรูปแบบของคุณ ชื่อและนามสกุลของคุณเป็น ข้อมูลบังคับ
- 4 เลือก เรียบร้อย

หากคุณลงทะเบียนกับ Ovi โดยใช้เครื่องคอมพิวเดอร์หรือโทรศัพท์มือถือแล้ว คุณสามารถ เริ่มใช้รายชื่อ Ovi ด้วยข้อมูลบัญชีเดียวกันได้

## การลงชื่อเข้าใช้รายชื่อ 0vi และเปิดใช้บริการ

เลือก สนทนา Ovi แล้วป้อนชื่อผู้ใช้และรทัสผ่านของคุณ หากคุณยังไม่ได้ให้ข้อมูลรูปแบบของคุณสำหรับรายชื่อ Ovi ให้ดำเนินการ และเลือก เรียบร้อย ชื่อและนามสกุลของคุณเป็นข้อมูลบังคับ

ี<mark>การเชื่อมต่อกับบริการ</mark> เลือก เมน *>* รายชื่อ และเปิดแท็บ 0vi

การเชื่อมต่อกับรายชื่อ Ovi เลือก ออนไลน์ และวิธีการเชื่อมต่อ

การยกเลิกการเชื่อมต่อ เลือก ตัวเลือก >ยกเลิกการเชื่อมต่อ

การเชื่อมต่อข้อมูลแพคเก็ตอาจมีการเรียกเก็บค่าบริการรับส่งข้อมูลเพิ่มเติม หากต้องการ ทราบรายละเอียดเกี่ยวกับการคิดค่าบริการ โปรดติดต่อผู้ให้บริการเครือข่ายของคุณ

เลือก ออนไลน์ > ดัวเลือก และจากดัวเลือกต่อไปนี้: เลือก — เลือกรายการ ออนไลน์ — เชื่อมต่อกับบริการหากคุณออฟไลน์อยู่ รูปแบบของฉัน — แก้ไขข้อมูลรูปแบบของคุณ แนะนำเพื่อน — เชิญรายชื่อให้เข้าร่วมใช้รายชื่อ 0vi คำเชิญจะส่งไปเป็นข้อความดัวอักษร การตั้งค่า — แก้ไขการตั้งค่ารายชื่อ 0vi

ด้วเลือกที่มีให้เลือกอาจแตกต่างกัน

การสร้างและแก้ไขรูปแบบของคุณ

การแก้ไขข้อมูลรูปแบบของคุณ เลือก รปแบบของฉัน

การดูรูปแบบของเพื่อนในรายชื่อ Ovi ของคุณ เลือกเพื่อนและ ตัวเลือก >รปแบบ

ข้อมูลรูปแบบของคุณจะมองเห็นได้สำหรับเพื่อนในรายชื่อ Ovi ของคุณ เฉพาะรายละเอียด รูปแบบต่อไปนี้เท่านั้นที่จะแสดงให้ผู้ใช้รายชื่อ Ovi คนอื่นเห็น เช่น ในขณะคันหา: ชื่อและ นามสกุล ในการเปลี่ยนการตั้งค่าความเป็นส่วนตัว ให้เข้าใช้ Ovi บนเครื่องคอมพิวเตอร์ของ คุณ และลงชื่อเข้าใช้บัญชี Nokia ของคุณ

## การเปลี่ยนภาพของรูปแบบของคุณ

เลือกภาพของรูปแบบ เลือกรูปภาพที่มีอยู่ และรูปภาพใหม่ คุณยังสามารถแก้ไขหรือลบ ภาพของรูปแบบปัจจุบันหรือถ่ายภาพใหม่ได้

## การเปลี่ยนความพร้อมใช้งานของคุณ

ตามค่าเริ่มต้น ความพร้อมใช้งานของคุณจะตั้งเป็น ว่าง ในการเปลี่ยนความพร้อมใช้งาน ของคุณ ให้เลือกที่ไอคอน

## การบอกเพื่อนของคุณถึงสิ่งที่กำลังทำอยู่ในขณะนี้

เลือก คุณกำลังทำสิ่งใด? และป้อนข้อความลงในช่อง

## การแสดงเพลงที่คุณกำลังฟังอยู่ให้เพื่อนของคุณเห็น

เลือก กำลังเล่นตอนนี้ ในการดำเนินการเรื่องนี้ คุณด้องอนุญาตให้มีการแบ่งดูข้อมูลกำลัง เล่นดอนนี้ของคุณได้ในการตั้งค่าสถานะ

## การแก้ไขข้อมูลรายชื่อของคุณ

เลือกช่อง แล้วป้อนข้อความ

ในมุมมองรูปแบบของฉัน เลือก ตัวเลือก และจากดัวเลือกด่อไปนี้ แก้ไขตัวอักษร — ตัด คัดลอกหรือวางข้อความ เปลี่ยน — เปลี่ยนสถานะของคุณ (เมื่อมีการเลือกช่องสถานะ) เลิกทำการเปลี่ยนแปลง — เลิกทำการเปลี่ยนแปลงที่คุณทำในมุมมองรูปแบบ

ตัวเลือกที่มีให้เลือกอาจแตกต่างกัน

้ค้นหาและเพิ่มเพื่อน เลือก ตัวเลือก >เชิญเพื่อน

**การค้นหาเพื่อน** ป้อนชื่อเพื่อนในช่องค้นหาเพื่อน แล้วเลือกไอคอนค้นหา คุณไม่สามารถค้นหาเพื่อนดาม เบอร์โทรศัพท์มือถือหรือที่อยู่อีเมล

การเรียกดูผลการค้นหา เลือก ผลลัพธ์ถัดไป หรือ ผลลัพธ์ก่อนหน้า

การเริ่มการค้นหาใหม่ เลือก ด้นหาใหม่

หากไม่พบเพื่อนที่คุณค้นหา เพื่อนของคุณอาจไม่ได้ลงทะเบียนเป็นสมาชิก Ovi หรือเลือก ให้มองไม่เห็นในการค้นหา เมื่อระบบแจ้งขอ ให้คุณส่งข้อความตัวอักษรไปยังเพื่อนเพื่อ เชิญให้เข้าร่วมใช้รายชื่อ Ovi

## การส่งคำเชิญให้เข้าร่วมใช้รายชื่อ Ovi

เลือก เลือกบริการ: และบริการที่คุณทราบว่าเพื่อนของคุณใช้อยู่ ป้อนชื่อผู้ใช้ของเพื่อน และเลือกไอคอนส่ง เลือก ตัวเลือก และจากตัวเลือกต่อไปนี้ เลือก — เลือกรายการ เปิด — เปิดรายการ เชิญเป็นเพื่อน — ส่งคำเชิญไปให้รายชื่อ แสดงรูปแบบ — ดูรูปแบบของรายชื่อ ส่งคำเชิญอีกครั้ง — ส่งคำเชิญให้เข้าร่วมใช้รายชื่อ Ovi ไปให้เพื่อนที่ค้างอยู่ซ้ำ ค้นหา — ค้นหารายชื่อที่มีชื่อหรือค่าสำคัญอื่นที่เกี่ยวข้องชึ่งคุณได้ป้อนลงในช่องค้นหา เพื่อน แก้ไขตัวอักษร — ตัด คัดลอกหรือวางข้อความ

ด้วเลือกที่มีให้เลือกอาจแตกต่างกัน

## การสนทนากับเพื่อนของคุณ

ี การเริ่มสนทนากับเพื่อน เลือกเพื่อน

การส่งข้อความสนทนา ป้อนข้อความลงในช่องข้อความ แล้วเลือกไอคอนส่ง

ในมุมมองสนทนา เลือก ตัวเลือก และจากตัวเลือกต่อไปนี้ ส่ง — ส่งข้อความ เพิ่มสัญลักษณ์ยิ้ม — ใส่สัญลักษณ์ยิ้ม ส่งที่ตั้งของฉัน — ส่งรายละเอียดที่ตั้งของคุณให้กับคู่สนทนา (หากอุปกรณ์ของทั้งสอง ฝ่ายรองรับ) รูปแบบ — ดูรายละเอียดของเพื่อน รูปแบบของฉัน — เลือกสถานะ ภาพของรูปแบบ ปรับแต่งข้อความของคุณ หรือเปลี่ยน รายละเอียดของคุณ แก้ไขดัวอักษร — คัดลอกหรือวางข้อความ สิ้นสุดการสนทนา — สิ้นสุดการสนทนาที่ใช้งานอยู่

## ออก — จบการสนทนาทั้งหมด และปิดแอปพลิเคชั่น

ด้วเลือกที่มีให้เลือกอาจแตกต่างกัน

ในการรับข้อมูลที่ตั้งจากเพื่อนของคุณ คุณด้องมีแอปพลิเคชั่นแผนที่ ในการส่งและรับ ข้อมูลที่ตั้ง คุณต้องมีทั้งแอปพลิเคชั่นแผนที่และการจัดดำแหน่ง

การดูที่ตั้งของเพื่อนคุณ เลือก แสดงบนแผนที่

## การกลับไปที่มุมมองหลักของรายชื่อ 0vi โดยไม่ยุติการสนทนา เลือก กลับ

# การเพิ่ม โทร หรือคัดลอกหมายเลขโทรศัพท์จากการสนทนา

ไปที่หมายเลขโทรศัพท์ในการสนทนา แล้วเลือก ตัวเลือก และตัวเลือกที่เหมาะสม

# การตั้งค่ารายชื่อ Ovi

เลือก ตัวเลือก > การตั้งค่า และจากตัวเลือกต่อไปนี้

บัญชี — เข้าถึงข้อมูลบัญชีของคุณ และกำหนดสถานะการมองเห็นของคุณในการค้นหา การปรับตั้งค่า — แก้ไขการตั้งค่าเกี่ยวกับการเปิดเครื่องและเสียงของแอปพลิเคชั่นราย ชื่อ Ovi และตั้งค่าให้โทรศัพท์ของคุณรับคำเชิญเป็นเพื่อนโดยอัตโนมัติ

**การเชื่อมต่อ** — เลือกการเชื่อมต่อเครือข่ายที่จะใช้ และเปิดใช้งานคำเดือนเมื่อข้ามเครือ ข่าย

ออก — จบการสนทนาทั้งหมด และปิดแอปพลิเคชั่น

# การตั้งค่าบัญชี Nokia

เลือก ตัวเลือก > การตั้งค่า > บัญชี

### การแก้ไขรายละเอียดบัญชีของคุณ เลือก บัญชีของฉัน

## การกำหนดสถานะการมองเห็นในการค้นหาของคุณ

เลือก บัญชีของฉัน > การมองเห็นในการค้นหา คุณด้องออนไลน์เพื่อเปลี่ยนสถานะการ มองเห็นของคุณ

## การปรับตั้งค่า

เลือก ตัวเลือก > การตั้งค่า > การปรับตั้งค่า

เลือกจากตัวเลือกต่อไปนี้ <mark>ล็อกอินเมื่อเริ่มต้น —</mark> ลงชื่อเข้าใช้รายชื่อ Ovi อัตโนมัติเมื่อคุณเปิดโทรศัพท์มือถือ **ยอมรับคำเชิญจากเพื่อน —** รับคำขอของเพื่อนอัตโนมัติโดยไม่ต้องแจ้งเดือน รับข้อความเสียงอัตโนมัติ — อนุญาดให้ยอมรับข้อความเสียงโดยอัตโนมัติ เสียงข้อความ — เลือกแบบเสียงสำหรับข้อความใหม่ แบบเสียงเมื่อมีเพื่อนออนไลน์ — เลือกแบบเสียงที่ดังขึ้นเมื่อมีเพื่อนออนไลน์ ไอคอนบนหน้าจอหลัก — เพิ่มไอคอนทางลัดรายชื่อ Ovi ในหน้าจอหลักของอุปกรณ์

## การตั้งค่าการเชื่อมต่อ เลือก ตัวเลือก > การตั้งค่า > การเชื่อมต่อ

## การแก้ไขการตั้งค่าการเชื่อมต่อ

เลือก การเชื่อมต่อเครือข่าย และการเชื่อมต่อที่ต้องการ ในการใช้การเชื่อมต่อที่ตั้งไว้ซึ่ง กำหนดไว้ในการตั้งค่าการเชื่อมต่ออุปกรณ์ของคุณ เลือก การเชื่อมต่อที่ตั้งไว้

## การตั้งให้โทรศัพท์แจ้งเตือนเมื่อเครือข่ายโฮมของคุณใช้ไม่ได้

หากต้องการรับคำเดือนเมื่อโทรศัพท์ของคุณกำลังเชื่อมต่อกับเครือข่ายอื่น เลือก คำเตือน เมื่อข้ามเครือข่าย >เปิด

# การปรับตั้งค่าโทรศัพท์ของคุณ

คุณสามารถปรับแต่งโทรศัพท์ของคุณได้โดยการเปลี่ยนหน้าจอหลัก แบบเสียง หรือ ลักษณะหน้าจอได้

## การเปลี่ยนแปลงรูปลักษณ์โทรศัพท์ของคุณ

เลือก เมนู > การตั้งค่า และ ส่วนบุคคล > ลักษณะ

คุณสามารถใข้ลักษณะเพื่อเปลี่ยนรูปลักษณ์ของหน้าจอ เช่น ภาพพื้นหลัง และผังเมนูหลัก

ในการเปลี่ยนลักษณะที่ใช้สำหรับแอปพลิเคชั่นทั้งหมดในโทรศัพท์ของคุณ เลือก ทั่วไป ในการดูดัวอย่างลักษณะก่อนเปิดใช้ เลื่อนไปที่ลักษณะ และรอสักครู่ หากต้องการเปิดใช้ งานลักษณะ ให้เลือกตัวเลือก > ตั้ง ลักษณะที่ใช้งานอยู่จะแสดงด้วยสัญลักษณ์ 🎸

ในการเปลี่ยนเค้าโครงของเมนูหลัก เลือก เมนู

ในการเปลี่ยนรูปลักษณ์ของหน้าจอหลัก เลือก <mark>ลักษณะ น. จอหลัก</mark>

ในการใช้ภาพพื้นหลังหรือสไลด์โชว์ของภาพที่เปลี่ยนแปลงเป็นฉากหลังในหน้าจอหลัก เลือก ภาพพื้นหลัง >รูปภาพ หรือ สไลด์โชว์

ในการเปลี่ยนภาพที่แสดงบนหน้าจอหลักเมื่อรับสาย เลือก <mark>ภาพการโทร</mark>

รูปแบบ

เลือก เมนู > การตั้งค่า และ ส่วนบุคคล > รูปแบบ

คุณสามารถใช้รูปแบบเพื่อตั้งค่า เสียง ข้อความ เสียงอื่นๆ คำสั่งเสียงคือชื่อของแอปพลิ เคชั่นหรือรูปแบบที่ปรากฏในรายการ ในรูปแบบทั่วไป จะแสดงเฉพาะวันที่

ในการเปลี่ยนโปรไฟล์ เลื่อนไปที่โปรไฟล์ และเลือก ตัวเลือก >ใช้งาน

ในการปรับตั้งค่ารูปแบบ ให้เลื่อนไปที่รูปแบบ และเลือก ดัวเลือก >ปรับตั้งค่า แล้วเลือกการตั้งค่าที่คุณต้องการเปลี่ยน
ตั้งโปรไฟล์ให้ใช้งานจนถึง 24 ชั่วโมงถัดไป เลื่อนไปที่โปรไฟล์ เลือก ตัวเลือก > ตั้ง เวลา และตั้งเวลา เมื่อหมดเวลา โปรไฟล์จะเปลี่ยนกลับไปที่อันเดิม เมื่อกำหนดเวลาไว้ ⊡ จะแสดงที่หน้าจอ รูปแบบออฟไลน์กำหนดไม่ได้

ในการสร้างใหม่ เลือก <mark>ตัวเลือก</mark> > <mark>สร้างใ</mark>หม่

โฟลเดอร์เพลง

เครื่องเล่นเพลง

เครื่องเล่นเพลงรองรับรูปแบบไฟล์ด่างๆ เช่น AAC, AAC+, eAAC+, MP3 และ WMA เครื่องเล่น เพลงไม่รองรับคุณสมบัติทั้งหมดของรูปแบบไฟล์หรือความหลากหลายของรูปแบบไฟล์ทุก ประเภท

และคุณสามารถใช้เครื่องเล่นเพลงฟังพอดแคสต์ พอดแคสต์คือ วิธีการนำเสนอเสียงและ เนื้อหาของวิดีโอผ่านอินเทอร์เน็ตโดยใช้เทคโนโลยี RSS หรือ Atom เพื่อเล่นบนอุปกรณ์ เคลื่อนที่และบนคอมพิวเตอร์

# การเล่นเพลงหรือพอดแคสต์

เลือก เมนู > เพลง > เครื่องเล่น

- 1 เลือกประเภทเพื่อสำรวจเพลงหรือพอดแคสต์ที่คุณต้องการฟัง
- 2 หากต้องการเล่นเพลงหรือพอดแคสต์ ให้เลือกจากรายการ

คุณอาจต้องรีเฟรชคลังเพลงและพอดแคสต์หลังจากอัพเดตการเลือกเพลงหรือพอดแคสต์ ในโทรศัพท์ของคุณ ในการเพิ่มรายการทั้งหมดลงในคลัง ให้เลือก ตัวเลือก >รีเฟรชคลัง

เพลงบางเพลงมีเนื้อเพลงประกอบด้วย ในการแสดงเนื้อเพลง เลือก ตัวเลือก > แสดง เนื้อเพลง

ในการหยุดเล่นชั่วคราว ให้เลือก 🔲 หากต้องการเล่นต่อ ให้เลือก ⊳

ในการกรอไปข้างหน้าหรือกรอกลับอย่างรวดเร็ว ให้กด 🕅 หรือ 🕅 ค้างไว้

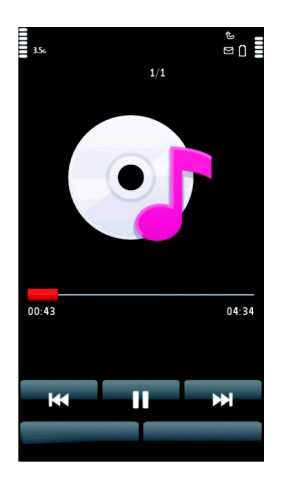

ในการไปยังเพลงถัดไป ให้เลือก [☆] ในการกลับไปยังจุดเริ่มต้นของเพลง ให้เลือก [☆] ใน การข้ามไปยังเพลงก่อนหน้า ให้เลือก [☆] อีกครั้งภายใน 2 วินาที หลังจากที่เพลงหรือพอด แคสต์เริ่มเล่น

ในการเปิดใช้งานหรือเลิกใช้งานการเล่นแบบสุ่ม (戶) ให้เลือก ตัวเลือก >เล่นแบบสุ่ม

ในการเล่นข้ำเพลงปัจจุบัน (ไไ) เพลงทั้งหมด (ไ) หรือเลิกใช้งานการเล่นข้ำ ให้เลือก ตัวเลือก > เล่นข้ำ

หากคุณเล่นพอดแคสต์ การสุ่มเพลงและการเล่นซ้ำจะถูกปิดใช้งานโดยอัตโนมัติ

หากต้องการปรับระดับเสียง ให้กดปุ่มปรับระดับเสียง

ในการแก้ไขแบบเสียงในการเล่นเพลง ให้เลือก ตัวเลือก > อีควอไลเชอร์

ในการแก้ไขความสมดุลและสเตอริโออิมเมจ หรือปรับปรุงเสียงเบส ให้เลือก ตัวเลือก > การตั้งค่า

หากต้องการกลับสู่หน้าจอหลัก และให้เครื่องเล่นทำงานอยู่เป็นพื้นหลัง ให้กดปุ่มจบการ ทำงาน

หากต้องการปิดเครื่องเล่น ให้เลือก ตัวเลือก > ออก

#### รายการเล่น

เลือก เมนู >เพลง >เครื่องเล่น และ รายการเล่น

ในการดูรายละเอียดของรายการ ให้เลือก ตัวเลือก >ข้อมูลรายการเล่น

#### สร้างรายการเล่นใหม่

- 1 เลือก ตัวเลือก > รายการเล่นใหม่
- 2 ป้อนชื่อสำหรับรายการ และเลือก **ตกลง**
- 3 ในการเพิ่มเพลง เลือก ใช่ หรือเพิ่มภายหลัง เลือก ไม่
- 4 หากคุณเลือก ใช่ เลือกศิลปิดเพื่อค้นหาเพลงที่คุณต้องการเพิ่มในรายการ เลือก เพิ่ม เพื่อเพิ่มรายการ

แสดงเพลง โดยเลือก <mark>ขยาย</mark> ช่อนเพลง โดยเลือก ย่อ

5 เมื่อเลือกแล้ว เลือก เรียบร้อย

เพิ่มเพลงอื่นๆ เลือก ตัวเลือก > เพิ่มเพลง

ในการเพิ่มเพลงทั้งหมดจากศิลปิน อัลบั้ม ประเภท หรือผู้เรียบเรียงใดโดยเฉพาะลงใน รายการเล่นที่จัดเก็บไว้ ให้ไปยังรายการที่ต้องการ และเลือก ตัวเลือก > เพิ่มไปที่รายการ เล่น > รายการที่จัดเก็บไว้แล้ว หรือ รายการเล่นใหม่

ในการลบเพลงออกจากรายการ เลือก <mark>ตัวเลือก > ลบ</mark> จะไม่ลบเพลงออกจากเครื่อง และจะลบออกจากรายการเท่านั้น

ในการเรียงลำดับเพลงในรายการเล่นใหม่ ให้เลือกเพลงที่คุณต้องการย้าย และ ตัวเลือก > จัดรายการเล่นใหม่

ย้ายเพลงไปยังดำแหน่งที่ต้องการ และเลือก <mark>วาง</mark>

ในการย้ายเพลงอื่น ให้เลือกเพลง และ เลือก ย้ายเพลงไปยังดำแหน่งที่ต้องการ และเลือก วาง

ในการสิ้นสุดการจัดรายการ เลือก เรียบร้อย

#### พอดแคสต์

เลือก เมนู >เพลง >เครื่องเล่น และ พอดแคสต์

ภาคของพอดแคสต์ประกอบด้วยสามสถานะคือ ไม่เล่น เล่นบางส่วน และเล่นทั้งหมด หาก อยู่ในสถานะแบบเล่นบางส่วน ภาคจะเริ่มเล่นจากดำแหน่งสุดท้ายที่มีการเล่น ในการเล่น ครั้งถัดไป หากอยู่ในสถานะไม่เล่น หรือเล่นทั้งหมด จะเล่นภาคจากจุดเริ่มตัน

#### การถ่ายโอนเพลงจากคอมพิวเตอร์ คณสามารถใช้วิธีต่อไปนี้ในการถ่ายโอนเพลง:

- ในการติดตั้ง Nokia Ovi Player เพื่อจัดการและจัดระเบียบไฟล์เพลงของคุณ ให้ ดาวน์โหลดซอฟด์แวร์คอมพิวเตอร์จาก www.ovi.com และทำตามคำแนะนำ
- ในการดูอุปกรณ์ของคุณบนคอมพิวเตอร์เป็นหน่วยความจำสำรองที่คุณสามารถถ่าย โอนไฟล์ข้อมูลใดๆ ได้ ให้ทำการเชื่อมต่อด้วยสายเคเบิลข้อมูล USB หรือการเชื่อมต่อ Bluetooth ที่ใช้งานร่วมกันได้ หากคุณกำลังใช้สายเคเบิลข้อมูล USB ให้เลือก อุปกรณ์ จัดเก็บข้อมูล เป็นโหมดการเชื่อมต่อ

 หากต้องการชิงโครไนซ์เพลงกับ Windows Media Player ให้เชื่อมต่อสายเคเบิล ข้อมูล USB ที่ใช้งานร่วมกันได้ และเลือก ถ่ายโอนสื่อ เป็นโหมดการเชื่อมต่อ

ในการเปลี่ยนโหมดการเชื่อมต่อ USB ที่ตั้งไว้ ให้เลือก เมนู > การตั้งค่า และ การเชื่อม ต่อ > USB > โหมดการเชื่อมต่อ USB

## Nokia Ovi Player

ด้วย Nokia Ovi Player คุณสามารถดาวน์โหลดเพลงจากเพลง Ovi ถ่ายโอนเพลงจากเครื่อง คอมพิวเตอร์ไปยังโทรศัพท์ของคุณ และจัดการและจัดเรียงไฟล์เพลงของคุณได้ ในการ ดาวน์โหลด Nokia Ovi Player ให้ไปที่ www.ovi.com

**คุณจำเป็นต้องเชื่อมต่ออินเทอร์เน็ตเพื่อดาวน์โหลดเพลง** 

#### การดาวน์โหลด ถ่ายโอน และจัดการเพลงระหว่างคอมพิวเตอร์และโทรศัพท์ของ คุณ

- 1 เปิด Nokia Ovi Player บนคอมพิวเดอร์ของคุณ หากคุณต้องการดาวน์โหลดเพลง ให้ลง ทะเบียนหรือลงชื่อเข้าใช้
- 2 เชื่อมต่อโทรศัพท์ของคุณเข้ากับเครื่องคอมพิวเตอร์ด้วยสายเคเบิลข้อมูล USB ที่ใช้ร่วม กันได้
- 3 หากต้องการเลือกโหมดการเชื่อมต่อบนโทรศัพท์ของคุณ ให้เลือก ถ่ายโอนสื่อ

#### เพลง Ovi

ด้วยร้านค้าเพลง Ovi (บริการเสริมจากระบบเครือข่าย) คุณสามารถค้นหา เรียกดู และ ดาวน์โหลดเพลงไปยังโทรศัพท์ของคุณ

บริการ Ovi จะใช้แทนร้านค้า Ovi ในที่สุด

เลือก เมนู > เพลง > เพลง Ovi

ในการดาวน์โหลดเพลง คุณต้องลงทะเบียนใช้บริการนี้ก่อน

# 78 โฟลเดอร์เพลง

การดาวน์โหลดเพลงอาจเกี่ยวข้องกับค่าใช้จ่ายเพิ่มเดิมและการส่งข้อมูลจำนวนมาก (บริการเสริมจากระบบเครือข่าย) โปรดติดต่อขอข้อมูลเกี่ยวกับค่าบริการการรับส่งข้อมูลได้ จากผู้ให้บริการเครือข่ายของคุณ

เ**คล็ดลับ:** อาจเร็วกว่าหากคุณดาวน์โหลดเพลงไปนังเครื่องคอมพิวเตอร์ของคุณก่อน แล้ว ใช้สายเคเบิลที่ใช้ร่วมกันได้คัดลอกเพลงไปยังโทรศัพท์ของคุณ

ในการเข้าใช้เพลง Ovi คุณจะต้องมีจุดเชื่อมต่ออินเทอร์เน็ตที่ถูกต้องในโทรศัพท์ เครื่องอาจ ขอให้คุณเลือกจุดเชื่อมต่อสำหรับการใช้งานเมื่อเชื่อมต่อกับร้านค้าเพลง Ovi

ความพร้อมใช้งานและลักษณะที่ปรากฏของเพลง Ovi นั้นอาจแตกต่างกันไป การตั้งค่านี้ อาจกำหนดไว้ล่วงหน้าแล้วและคุณอาจไม่สามารถปรับเปลี่ยนได้ ขณะเรียกดูเพลง Ovi คุณ อาจปรับเปลี่ยนการตั้งค่าได้

การแก้ไขการตั้งค่าเพลง 0vi

เพลง Ovi มีในบางประเทศหรือบางภูมิภาคเท่านั้น

#### **Nokia Podcasting**

คุณสามารถใช้แอปพลิเคชั่น Nokia Podcasting (บริการเสริมจากระบบเครือข่าย) ค้นหา ตรวจหา สมัครขอรับบริการ และดาวน์โหลดพอดแคสต์โดยวิธี OTA (Over the Air) ตลอดจน เล่น จัดการและใช้พอดแคสต์เสียงและวิดีโอร่วมกันด้วยโทรศัพท์ของคุณ

## การตั้งค่าพอดแคสต์

หากต้องการเปิดพอดแคสต์ของ Nokia เลือก เมนู >เพลง >พอดแคสต์

ก่อนการใช้โปรแกรมพอดแคสต์ของ Nokia คุณต้องกำหนดการตั้งค่าเชื่อมต่อและการ ดาวน์โหลด

โปรดดรวจสอบเงื่อนไขและค่าธรรมเนียมบริการข้อมูลจากผู้ให้บริการของคุณ ก่อนการใช้ วิธีการเชื่อมต่ออื่น ด้วอย่างเช่น โปรโมชั่นมือถือในอัดราคงที่อาจอนุญาตให้คุณถ่ายโอน ข้อมูลขนาดใหญ่ด้วยค่าธรรมเนียมรายเดือนอัตราเดียว

# การตั้งค่าการเชื่อมต่อ

ในการแก้ไขการตั้งค่าเชื่อมต่อ เลือก ตัวเลือก > การตั้งค่า > การเชื่อมต่อ และเลือกจาก ตัวเลือกต่อไปนี้

**จุดเชื่อมต่อที่ตั้งไว้** — เลือกจุดเชื่อมต่อที่จะกำหนดการเชื่อมต่อกับอินเทอร์เน็ต

**URL บริการค้นหา** — กำหนด URL บริการค้นหาพอดแคสต์ที่ต้องการใช้ในการค้นหา

# การตั้งค่าดาวน์โหลด

ในการแก้ไขการตั้งค่าดาวน์โหลด เลือก ตัวเลือก >การตั้งค่า >ดาวน์โหลด และเลือก จากตัวเลือกต่อไปนี้

**จัดเก็บไปที่** — กำหนดตำแหน่งที่คุณต้องการจัดเก็บพอดแคสต์ของคุณ

ช่วงการอัพเดต — กำหนดความถี่ในการอัพเดตพอดแคสต์

วันที่อัพเดตถัดไป — กำหนดวันที่ในการอัพเดตอัตโนมัติครั้งต่อไป

**เวลาอัพเดตถัดไป** — กำหนดเวลาสำหรับการอัพเดตอัตโนมัติครั้งต่อไป

การอัพเดดอัดโนมัติจะเกิดขึ้นเฉพาะเมื่อได้เลือกจุดเชื่อมต่อเริ่มต้นที่กำหนดไว้ และ โปรแกรมพอดแคสต์ของ Nokia กำลังทำงานอยู่ หากโปรแกรมพอดแคสต์ของ Nokia ไม่ได้ ทำงาน การอัพเดดอัดโนมัติจะไม่เริ่มต้นขึ้น

**ขีดจำกัดดาวน์โหลด (%)** — กำหนดเปอร์เซ็นด์หน่วยความจำที่ต้องการสำรองไว้ สำหรับการดาวน์โหลดพอดแคสด์

หากเกินขีดจำกัด — กำหนดสิ่งที่ด้องทำหากสิ่งที่ดาวน์โหลดมีขนาดใหญ่กว่าขนาดของ ดาวน์โหลดที่จำกัด

การตั้งค่าแอปพลิเคชั่นเพื่อดึงพอดแคสต์อัดโนมัติอาจเกี่ยวข้องกับการส่งข้อมูลจำนวนมาก ผ่านระบบเครือข่ายของผู้ให้บริการ โปรดดิดด่อขอข้อมูลเพิ่มเดิมเกี่ยวกับค่าบริการการส่ง ข้อมูลได้จากผู้ให้บริการของคุณ

ในการเรียกคืนการตั้งค่าเริ่มต้น เลือก ตัวเลือก >เรียกคืนค่าที่ตั้งไว้ ในหน้าจอการตั้งค่า

# สิ่งที่ดาวน์โหลด

หลังจากคุณสมัครใช้บริการพอดแคสต์แล้ว จากไดเรกทอรี การค้นหาหรือโดยการป้อนที่อยู่ เว็บ คุณสามารถจัดการ ดาวน์โหลดและเล่นเอพิโซดใน พอดแคสต์

ในการดูพอดแคสต์ที่คุณได้สมัครใช้บริการ เลือก พอดแคสต์ > พอดแคสต์

ในการดูชื่อเอพิโชดแต่ละชื่อ (เอพิโชดคือไฟล์สื่อเฉพาะของพอดแคสด์) ให้เลือกชื่อพอด แคสด์

ในการเริ่มต้นดาวน์โหลด ให้เลือกชื่อเอพิโซด ในการดาวน์โหลดหรือดาวน์โหลดเอพิโซดที่เลือกหรือทำเครื่องหมายไว้ต่อ เลือก ตัว เลือก >ดาวน์โหลด คุณสามารถดาวน์โหลดเอพิโซดได้หลายเอพิโซดพร้อมกัน

ในการเล่นส่วนหนึ่งส่วนใดของพอดแคสต์ระหว่างการดาวน์โหลดหรือหลังจากดาวน์โหลด มาเพียงบางส่วน ให้เลือกพอดแคสต์และ ตัวเลือก >เล่นตัวอย่าง

คุณสามารถดูพอดแคสด์ที่ดาวน์โหลดเสร็จเรียบร้อยแล้วได้ในแฟ้มข้อมูล พอดแคสด์ แต่จะ ไม่แสดงจนกว่าจะรีเฟรชคลังพอดแคสต์

# วิทยุ

การฟังวิทยุ

เลือก เมนู >เพลง >วิทยุ

การทำงานของวิทยุ FM ขึ้นกับสายเสาอากาศที่ไม่ใช่เสาอากาศของโทรศัพท์มือถือ ดังนั้น คุณต้องต่อขุดหูฟังหรืออุปกรณ์เสริมที่ใช้งานร่วมกันได้เข้ากับเครื่องโทรศัพท์เพื่อการใช้ งานวิทยุ FM ได้อย่างเหมาะสม

เมื่อคุณเบิดแอปพลิเคชั่นเป็นครั้งแรก คุณจะสามารถเลือกปรับหาคลื่นสถานีวิทยุในพื้นที่ได้ โดยอัดโนมัติ

หากต้องการฟังสถานีก่อนหน้าหรือถัดไป เลือก 🖂 หรือ 🔛

หากต้องการปิดเสียงวิทยุ เลือก 🗍

เลือก ตัวเลือก และเลือกจากรายการต่อไปนี้ สถานี — ดูสถานีวิทยุที่จัดเก็บไว้ หมุนสถานี — คันหาสถานีวิทยุ จัดเก็บ — บันทึกสถานีวิทยุที่จัดเก็บไว้ ใช้งานลำโพง หรือ ยกเลิกใช้งานลำโพง — เปิดหรือปิดเสียงลำโพง ความถี่ทางเลือก — เลือกว่าคุณต้องการให้วิทยุคันหาคลื่นความถี่ RDS สำหรับสถานีที่ ขัดเจนกว่าโดยอัตโนมัติหรือไม่ หากระดับความถี่เริ่มลดลง เล่นเป็นพื้นหลัง — กลับสุหน้าจอหลัก โดยให้เครื่องเล่นทำงานอยู่เป็นพื้นหลัง

การจัดการสถานีวิทยุ

เลือก เมนู >เพลง >วิทยุ

หากต้องการฟังสถานีที่จัดเก็บไว้ เลือก ตัวเลือก > สถานี และเลือกสถานีจากรายการ

หากต้องการลบหรือเปลี่ยนชื่อสถานี ให้เลือก ตัวเลือก > สถานี > ตัวเลือก > ลบ หรือ เปลี่ยนชื่อ

ในการตั้งค่าความถี่ที่ต้องการด้วยตนเอง ให้เลือก ตัวเลือก >หมุนสถานี > ตัวเลือก > หาคลื่นด้วยตนเอง

## กล้อง

โทรศัพท์ของคุณรองรับความละเอียดในการถ่ายภาพ 1600x1200 พิกเซล ความละเอียด ภาพในคู่มือนี้อาจแตกต่างจากที่ปรากฏจริง

### การเปิดใช้งานกล้อง

หากต้องการเปิดใช้งานกล้อง ให้กดปุ่มจับภาพ

#### การถ่ายภาพ ตัวควบคุมและสัญลักษณ์ของภาพนิ่ง ช่องมองภาพนิ่งจะแสดงตัวเลือกต่อไปนี้

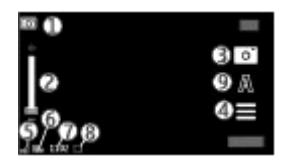

- 1 สัญลักษณ์โหมด
- 2 ตัวเลื่อนการชูม หากต้องการเปิดหรือปิดตัวเลื่อนการชูม ให้แตะที่หน้าจอ
- **3** ไอคอูนจับภา<sup>พ</sup>
- 4 การตั้งค่าการถ่ายภาพ
- 5 สัญลักษณ์แสดงระดับประจุแบตเตอรี่
- 6 สัญ<sup>ั</sup>ลักษณ์ความละเอียดของภาพ
- 7 ตัวนับภาพ (จำนวนภาพโดยประมาณที่คุณสามารถถ่ายภาพได้โดยการใช้การตั้งค่า คุณภาพปัจจุบันของภาพและหน่วยความจำที่ใช้ได้)
- 8 ต่ำแหน่งที่จัดเก็บรูปภาพไว้
- 9 โหมดฉาก

# การตั้งค่าการจับภาพและบันทึก

ในการเปิดการตั้งค่าการจับภาพและบันทึก ก่อนจับภาพหรือบันทึกวิดีโอคลิป เลือก เมนู > แอปพลิฯ > กล้อง และ 🗮

หน้าจอการตั้งค่าการจับภาพและการบันทึกจะมีทางลัดเข้าสู่รายการต่างๆ และการตั้งค่า ก่อนการจับภาพหรือบันทึกวิดีโอคลิป การตั้งค่าการจับภาพและบันทึกจะกลับสู่การตั้งค่าเริ่มต้น หลังจากที่คุณปิดกล้อง

เลือกจากตัวเลือกต่อไปนี้

| A-         | เลือุกภาพ                            |
|------------|--------------------------------------|
| 🎦 หรือ 💽 — | เปลี่ยนระหว่างมุมมองวิดีโอและภาพ     |
| หรือ 📈 —   | แสดงหรือซ่อนช่องมองภาพ (ภาพเท่านั้น) |
| <u>G</u> - | ใช้ตัวจับเวลา (ภาพเท่านั้น)          |
| ğ          | ใช้งานโหมดต่อเนื่อง (ภาพเท่านั้น)    |
| <b>F</b> – | เปิด คลังภาพ                         |

การตั้งค่ารูปภาพ:

- 💑 เลือกเอฟเฟ็กต์สี
- A ปรับความสมดุลสีขาว เลือกสภาพแสงปัจจุบัน ช่วยให้ปรับสีภาพอย่างถูกต้อง สมจริงมากขึ้น
- ปรับการชดเชยแสง (ภาพเท่านั้น) หากคุณถ่ายวัตถุที่มืดโดยมีพื้นหลังสว่างมาก เช่น ท่ามกลางหิมะ ปรับสภาพแสดงเป็น +1 หรือ +2 เพื่อชดเชยสำหรับความ สว่างพื้นหลัง สำหรับวัตถุที่สว่างและที่พื้นหลังมืด ให้ตั้งเป็น -1 หรือ -2
- สว่างพื้นหลัง สำหรับวัดถุที่สว่างและที่พื้นหลังมืด ให้ตั้งเป็น -1 หรือ -2 <sup>ISO</sup> ปรับความไวแสง (ภาพเท่านั้น) เพิ่มความไวของแสงในบริเวณที่มีแสงน้อยเพื่อ หลีกเลี่ยนภาพที่มืดเกินไป และภาพที่เบลอ การเพิ่มความไวแสงอาจเพิ่มความ เบลอของภาพด้วย
- ①— ปรับความคมขัด (ภาพเท่านั้น) ปรับความด่างระหว่างส่วนของภาพที่สว่างที่สุดและ มืดที่สุด
- 🗾 ปรับความชัด (ภาพเท่านั้น)

หน้าจออาจเปลี่ยนให้ตรงกับการตั้งค่าที่คุณกำหนด

การตั้งค่าการจับภาพเป็นโหมดการถ่ายภาพเฉพาะ การสลับระหว่างโหมดไม่เป็นการรีเซ็ด การตั้งค่าที่ระบุ หากคุณเลือกภาพใหม่ การตั้งค่าการจับภาพจะถูกแทนที่โดยภาพที่เลือก คุณสามารถ เปลี่ยนการตั้งค่าการจับภาพ หลังการเลือกภาพหากจำเป็น

การบันทึกภาพที่ถ่ายไว้อาจใช้เวลานาน หากคุณเปลี่ยนการตั้งค่าการซูม สภาพแสง หรือสี

## การถ่ายภาพ

เมื่อถ่ายภาพ โปรดทราบว่า:

- ใช้ทั้งสองมือถือกล้องให้นิ่ง
- ภาพที่ซูมด้วยระบบดิจิตอลจะมีคุณภาพของภาพต่ำกว่าภาพที่ไม่ได้ซูม
- กล้องถ่ายรูปจะเข้าสู่โหมดประหยัดแบดเดอรี่ หากไม่มีการดำเนินการใดๆ เป็นเวลาหนึ่ง นาทีโดยประมาณ ในการถ่ายภาพต่อไป ให้เลือก ทำต่อ

หากต้องการถ่ายภาพ ให้ปฏิบัติดังนี้

- 1 ในการเปลี่ยนจากโหมดวิดีโอเป็นโหมดรูปภาพ หากจำเป็น ให้เลือก 🧮 > 💽
- 2 หากต้องการถ่ายภาพ ให้กดปุ่มจับภาพ ห้ามขยับโทรศัพท์จนกว่าจะมีการบันทึกภาพ และภาพสุดท้ายปรากฏขึ้น

ในการขยายหรือย่อภาพขณะถ่าย ให้ใช้ตัวเลื่อนการซูม

หากต้องการใช้แอปพลิเคชั่นอื่น โดยที่กล้องยังทำงานอยู่ในพื้นหลัง ให้กดปุ่มเมนู หาก ต้องการกลับไปที่กล้องถ่ายรูป ให้กดปุ่มจับภาพค้างไว้

## หลังการถ่ายภาพ

หลังจากที่คุณถ่ายภาพ เลือกตัวเลือกต่อไปนี้ (มีให้หากคุณเลือก ตัวเลือก > การตั้งค่า > แสดงภาพที่จับ > ใช่):

🖂 — ส่งภาพในข้อความอีเมลหรือมัลดิมีเดีย หรือผ่านวิธีการเชื่อมต่อ เช่น การเชื่อมต่อ Bluetooth

🛞 — อัปโหลดภาพไปที่อัลบั้มออนไลน์ที่รองรับ

**ลบ** — ลบภาพ

ในการใช้ภาพเป็นภาพพื้นหลังในหน้าจอหลัก เลือก ตัวเลือก >ใช้ภาพ >ตั้งเป็นภาพ พื้นหลัง

ในการตั้งภาพเป็นภาพการโทรเริ่มดันสำหรับการโทรทุกสาย เลือก ดัวเลือก >ใช้ภาพ > ตั้งเป็นภาพการโทร

ในการกำหนดภาพให้กับรายชื่อ ตัวเลือก >ใช้ภาพ >กำหนดให้รายชื่อ

ในการกลับไปที่ช่องมองภาพเพื่อถ่ายภาพใหม่ กดปุ่มถ่ายภาพ

#### ฉาก

ฉากจะช่วยให้คุณค้นพบการตั้งค่าสีและแสงที่ถูกต้องสำหรับสภาวะการถ่ายภาพในขณะนั้น การตั้งค่าสำหรับแต่ละฉากจะถูกตั้งตามลักษณะหรือสภาพแวดล้อมเฉพาะ

ฉากเริ่มด้นในโหมดภาพและวิดีโอคือ อัตโนมัติ (แสดงด้วย 🗛)

ในการเปลี่ยนฉาก เลือก 🗛 และเลือกฉาก

ในการทำให้ฉากของคุณเหมาะกับสภาพแวดล้อมใดสภาพแวดล้อมหนึ่ง เลือก ผู้ใช้ กำหนด >เปลี่ยน ในฉากที่ผู้ใช้กำหนดเอง คุณสามารถปรับการตั้งค่าสภาพแสงและสี ต่างๆ ได้ ในการคัดลอกการตั้งค่าของฉากอื่น เลือก ตามโหมดฉาก และเลือกฉากที่ ต้องการ ในการจัดเก็บการเปลี่ยนแปลง และกลับสู่รายการฉาก ให้เลือก กลับ ในการเปิดใช้ ฉากของคุณ ให้เลือก ผู้ใช้กำหนด > เลือก

# คุณเองก็อยู่ในภาพได้โดยใช้ตัวจับเวลา

ใช้ตัวจับเวลาเพื่อทำให้การถ่ายภาพช้าลง และคุณสามารถให้มีตัวคุณเองอยู่ในรูปภาพได้

ในการตั้งระยะหน่วงตัวจับเวลา เลือก 🧮 > 🕅 และระยะหน่วงที่จำเป็นก่อนที่ภาพจะถูกถ่าย

ในการเปิดใช้งานตัวจับเวลา เลือก ใช้งาน ไอคอนนาพึกาจับเวลาบนหน้าจอจะกะพริบ และ เวลาที่เหลือจะปรากฏขึ้นเมื่อตัวนับเวลาดำเนินการอยู่ กล้องจะถ่ายภาพหลังจากระยะหน่วง ที่เลือกไว้ผ่านไป

ในการปิดตัวจับเวลา เลือก 🗏 > 🐯 > 🐯

เคล็ดลับ: เลือก 2 วินาที เพื่อให้มือนิ่งขณะถ่ายภาพ

ถ่ายภาพแบบต่อเนื่อง

เลือก เมนู > แอปพลิฯ > กล้อง

หากต้องการเริ่มการถ่ายภาพต่อเนื่องแบบรวดเร็ว ให้เลือก เมนู > แอปพลิฯ > กล้อง และ Ħ > ต่อเนื่อง หากต้องการปิดหน้าต่างการตั้งค่า ให้แตะหน้าจอเหนือหน้าต่างนั้น กดปุ่ม จับภาพค้างไว้ โทรศัพท์จะถ่ายภาพไปจนกว่าคุณจะปล่อยมือจากปุ่มหรือจนกว่าหน่วยความ จำจะเต็ม หากคุณกดปุ่มจับภาพเป็นช่วงสั้นๆ โทรศัพท์จะถ่ายภาพ 18 ภาพแบบต่อเนื่อง

ภาพที่ถ่ายไว้จะได้รับการแสดงในแบบตาราง หากต้องการดูภาพ ให้เลือกภาพ หากต้องการ กลับไปยังช่องมองภาพของโหมดต่อเนื่อง ให้กดปุ่มจับภาพ

นอกจากนี้ คุณยังสามารถใช้โหมดต่อเนื่องพร้อมกับดัวตั้งเวลาได้เช่นกัน

```
หากต้องการปิดการใช้โหมดต่อเนื่อง ให้เลือก 🧮 > ภาพเดี่ยว
```

#### การบันทึกวิดีโอ การบันทึกวิดีโอ

- 2 ในการเริ่มบันทึก ให้กดปุ่มจับภาพหรือแตะที่ 🔴 ไอคอนบันทึกสีแดงจะปรากฏขึ้นและมี เสียงสัญญาณดังขึ้น

3 ในการหยุดบันทึกชั่วคราวทุกครั้ง ให้เลือก หยุดพัก ในการบันทึกต่อ ให้เลือก ทำต่อ หากคุณหยุดการบันทึกไว้ชั่วคราว และไม่ได้กดปุ่มใดๆ ภายในหนึ่งนาที เครื่องจะหยุด การบันทึก

ในการย่อหรือขยายวัตถุ ให้ใช้ปุ่มซูมของโทรศัพท์

4 ในการหยุดบันทึก ให้กดปุ่มจับภาพ วิดีโอคลิปจะได้รับการจัดเก็บโดยอัตโนมัติใน คลัง ภาพ ความยาวสูงสุดของวิดีโอคลิปคือ 30 วินาทีโดยประมาณเมื่อใช้คุณภาพในระดับที่ ใช้แบ่งปันภาพได้ และ 90 นาที เมื่อใช้การตั้งค่าคุณภาพอื่นๆ

### ด้วควบคุมและสัญลักษณ์การบันทึกวิดีโอ

ช่องมองภาพวิดีโอจะแสดงตัวเลือกต่อไปนี้

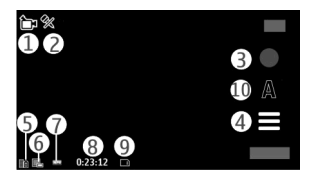

- 1 สัญลักษณ์โหมด
- 2 สัญลักษณ์โหมดปิดเสียง
- 3 ไอ<sup>้</sup>คอนบันทึก
- 4 การตั้งค่าการบันทึก
- 5 สัญลักษณ์แสดงระดับประจุแบตเตอรี่
- 6 สัญลักษณ์คุณภาพของวิดีโอ ในการแก้ไขการตั้งค่านี้ เลือก ตัวเลือก > การตั้งค่า > คุณภาพวิดีโอ
- 7 ประเภทไฟล์วิดีโอคลิป
- 8 เวลาในการบันทึกภาพ ขณะที่คุณบันทึกภาพ สัญลักษณ์ความยาวของวิดีโอปัจจุบันยัง จะแสดงเวลาที่ใช้ไปและเวลาที่เหลือ
- 9 ที่ตั้งสำหรับจัดเก็บวิดีโอคลิป
- **10** โหมดฉาก

# หลังจากบันทึกคลิปวิดีโอ

หลังจากที่คุณบันทึกคลิปวิดีโอ เลือกจากดัวเลือกต่อไปนี้ (ใช้ได้เมื่อคุณเลือก ตัวเลือก > การตั้งค่า > แสดงวิดีโอที่ถ่ายไว้ > ใช่)

> **เล่น** — เล่นคลิปวิดีโอที่คุณบันทึกไว้

🛞 — อัปโหลดภาพไปยังอัลบั้มออนไลน์ที่ใช้ได้

**ัลบ** — ลบคลิปวิดีโอ

หากต้องการกลับไปที่ช่องมองภาพเพื่อบันทึกคลิปวิดีโอใหม่ ให้กดปุ่มจับภาพ

# คลังภาพ

ในการจัดเก็บและจัดเรียงภาพ วิดีโอคลิป คลิปเสียง และลิงค์การเรียกข้อมูล ให้เลือก เมนู > คลังภาพ

เคล็ดลับ: ในการเข้าสู่หน้าจอรูปภาพและวิดีโอคลิปอย่างรวดเร็ว ให้แตะที่ปุ่มสื่อ (🏵) เพื่อ เปิดแถบสื่อ และเลือก 📈

การดูและจัดเรียงไฟล์

เลือก เมนู > คลังภาพ และเลือกจากรายการต่อไปนี้

🌃 ภาพและวิดีโอ — ดูภาพในตัวดูภาพและวิดีโอในศูนย์วิดีโอ

📝 เพลง — เปิดเครื่องเล่นเพลง

🛃 คลิปเสียง — ฟังคลิปเสียง

📑 สื่ออื่น — ดูการนำเสนอ

คุณสามารถเรียกดู เปิด และสร้างแฟ้มข้อมูล พร้อมทั้งเลือก คัดลอก ย้าย และเพิ่มรายการ ลงในแฟ้มข้อมูลได้

ในการเปิดไฟล์ ให้เลือกไฟล์จากรายการ วิดีโอคลิปและไฟล์ที่มีนามสกุลเป็น .ram จะเปิด และเล่นในศูนย์วิดีโอ แต่เพลงและคลิปเสียงจะเล่นในเครื่องเล่นเพลง การดูภาพและวิดีโอ

เลือก เมนู >คลังภาพ และ ภาพและวิดีโอ

รูปภาพ วิดีโอคลิป และโฟลเดอร์ได้รับการเรียงดามวันที่และเวลา ในการเรียกดูไฟล์ ให้ปัด ขึ้นหรือลง

ในการเปิดไฟล์ เลือกไฟล์จากรายการ ขณะดูภาพ หากต้องการดูภาพถัดไปหรือก่อนหน้า ให้ปัดภาพไปทางซ้ายหรือขวาตามลำดับ ในการขยายรูปภาพ ให้ใช้ปุ่มปรับระดับเสียงใน โทรศัพท์

เลือก **ตัวเลือก** และเลือกจากรายการต่อไปนี้

**แก้ไข** — แก้ไขวิดีโอคลิปหรือรูปภาพ

**ใช่ไฟ**ล์ — หากต้องการใช้รูปภาพเป็นภาพพื้นหลังในหน้าจอหลัก ให้เลือก ตั้งเป็นภาพ พื้นหลัง

หากต้องการตั้งค่ารูปภาพเป็นภาพเมื่อมีสายเข้าทั่วไป ให้เลือก ตั้งเป็นภาพการโทร

หากต้องการตั้งค่ารูปภาพเป็นภาพเมื่อมีสายเข้าสำหรับรายชื่อ ให้เลือก กำหนดให้รายชื่อ

ในการตั้งค่าวิดีโอคลิปเป็นเสียงเรียกเข้า เลือก เป็นเสียงเรียกเข้า

ในการกำหนดวิดีโอคลิปเป็นเสียงเรียกเข้าสำหรับรายชื่อ เลือก <mark>กำหนดให้รายชื่อ</mark>

แถบเครื่องมือจะช่วยให้คุณสามารถเลือกฟังก์ชันที่ใช้งานบ่อยกับรูปภาพ วิดีโอคลิป และ แฟ้มข้อมูล

จากแถบเครื่องมือ ให้เลือกจากตัวเลือกต่อไปนี้

🖂 ส่ง — ส่งรูปภาพหรือวิดีโอคลิปที่เลือกไว้

🗶 แก้ไข — แก้ไขรูปภาพหรือวิดีโอคลิปที่เลือกไว้

```
🗑 ลบ — ลบรูปภาพหรือวิดีโอคลิปที่เลือกไว้
```

## การจัดวางภาพและวิดีโอ

เลือก เมนู >คลังภาพ และ ภาพและวิดีโอ >ตัวเลือก และจากตัวเลือกต่อไปนี้

**ด้วเลือกแฟ้มข้อมูล** — หากด้องการย้ายไฟล์ไปยังแฟ้มข้อมูล เลือก ย้ายไปโฟลเดอร์ หากต้องการสร้างแฟ้มข้อมูลใหม่ เลือก โฟลเดอร์ใหม่

**จัดวาง** — หากต้องการคัดลอกไฟล์ไปยังแฟ้มข้อมูล เลือก <mark>คัดลอก</mark> หากต้องการย้ายไฟล์ ไปยังแฟ้มข้อมูล เลือก ย้าย

ดูตาม — ดูไฟล์ตามวันที่ ชื่อเรื่อง หรือขนาด

# การแบ่งดูออนไลน์

เกี่ยวกับการแบ่งดูออนไลน์

เลือก เมนู > แบ่งดู

เมื่อใช้การแบ่งดูออนไลน์ (บริการเสริมจากระบบเครือข่าย) คุณจะสามารถประกาศภาพ วิดีโอคลิป และคลิปเสียงจากเครื่องโทรศัพท์ของคุณไปยังบริการการแบ่งดูออนไลน์ที่ใช้ ร่วมกันได้ เช่น อัลบั้มและบล็อก นอกจากนี้ คุณยังสามารถดูและส่งความคิดเห็นลงใน ประกาศในบริการดังกล่าว ตลอดจนดาวน์โหลดเนื้อหาลงในโทรศัพท์ Nokia ที่ใช้ร่วมกันได้ ของคุณ

ประเภทเนื้อหาที่รองรับและความพร้อมใช้งานของบริการการแบ่งดูออนไลน์อาจแตกต่าง กันไป

## การสมัครขอรับบริการ

เลือก เมนู > แบ่งดู

ในการสมัครบริการร่วมมองออนไลน์ ให้ไปที่เว็บไซต์ของผู้ให้บริการ และตรวจสอบว่า โทรศัพท์ Nokia ของคุณใช้งานร่วมกันได้กับบริการนี้หรือไม่ สร้างบัญชีตามคำแนะนำบน เว็บไซต์ คุณได้รับชื่อผู้ใช้และรหัสผ่านที่จำเป็นต่อการตั้งค่าโทรศัพท์ของคุณสำหรับบัญชีนี้

1 ในการเปิดใช้งานบริการ ให้เปิดแอปพลิเคชั่นแบ่งดูออนไลน์ในโทรศัพท์ของคุณ เลือก บริการที่ต้องการ และเลือก ตัวเลือก > ทำงาน

- 2 ยอมให้โทรศัพท์สร้างการเชื่อมต่อเครือข่าย หากเครื่องขอให้คุณป้อนจุดเชื่อมต่อ อินเทอร์เน็ต ให้เลือกจุดเชื่อมต่อจากรายการ
- 3 ลงชื่อเข้าใช้บัญชีของคุณตามคำแนะนำบนเว็บไซด์ของผู้ให้บริการ

สำหรับรายละเอียดเกี่ยวกับความพร้อมใช้งานและค่าใช้จ่ายของบริการจากบริษัทภายนอก ดลอดจนค่าบริการถ่ายโอนข้อมูล โปรดติดด่อผู้ให้บริการของคุณหรือบริษัทภายนอกที่ เกี่ยวข้อง

การจัดการบัญชีของคุณ

หากคุณต้องการดูบัญชีของคุณ เลือก ตัวเลือก > การตั้งค่า > บัญชีของฉัน

หากต้องการสร้างบัญชีใหม่ เลือก ตัวเลือก >เพิ่มบัญชีใหม่

หากด้องการเปลี่ยนชื่อผู้ใช้หรือรหัสผ่านสำหรับบัญชี เลือกบัญชีและ ตัวเลือก >เปิด

หากต้องการตั้งบัญชีนี้เป็นบัญชีเริ่มต้นเมื่อมีการส่งประกาศจากโทรศัพท์ของคุณ ให้เลือก ตัวเลือก > ตั้งเป็นที่ตั้งไว้

หากต้องการลบบัญชีออก เลือกบัญชีและ **ตัวเลือก** > **ลบ** 

#### การสร้างประกาศ

เลือก เมนู > แบ่งดู

ในการประกาศไฟล์สื่อไปยังบริการ ให้ไปที่บริการและเลือก ตัวเลือก > อัพโหลดใหม่ ถ้า บริการร่วมมองออนไลน์มีช่องสัญญาณสำหรับประกาศไฟล์ ให้เลือกช่องสัญญาณที่ ต้องการ

ในการเพิ่มภาพ คลิปวิดีโอหรือคลิปเสียงให้กับประกาศ ให้เลือก ตัวเลือก > ใส่

เพิ่มชื่อเรื่องหรือคำอธิบายให้กับประกาศ ถ้ามี

ในการเพิ่มแท็กให้กับประกาศ ให้เลือก แท็**ก:** 

ในการเปิดใช้งานการประกาศข้อมูลที่ตั้งที่อยู่ในไฟล์ ให้เลือก ที่ตั้ง:

ในการส่งประกาศไปไว้ที่บริการ ให้เลือก ตัวเลือก > อัพโหลด

### โพสต์ไฟล์จากคลังภาพ

คุณสามารถโพสต์ไฟล์ของคุณจาก คลังภาพ ไปยังบริการการใช้ร่วมกันแบบออนไลน์

- 1 เลือกเมนู > คลังภาพ และไฟล์ที่คุณต้องการโพสต์
- 2 เลือก ตัวเลือก > ส่ง > อัพโหลด เลือกบัญชีที่ต้องการ
- 3 แก้ไขการโพสต์ตามต้องการ
- 4 เลือก ตัวเลือก > อัพโหลด

# ศูนย์วิดีโอ Nokia

ด้วยศูนย์วิดีโอ Nokia (บริการเสริมจากระบบเครือข่าย) คุณสามารถดาวน์โหลดและสตรีม วิดีโอคลิปแบบ OTA จากบริการวิดีโออินเทอร์เน็ดที่ใช้ร่วมกันได้โดยใช้การเชื่อมต่อข้อมูล แพคเก็ต นอกจากนี้ คุณสามารถถ่ายโอนวิดีโอคลิปจากเครื่องพีซีที่ใช้งานร่วมกันได้ไปที่ โทรศัพท์ของคุณ และดูวิดีโอคลิปดังกล่าวในศูนย์วิดีโอ

การใช้จุดเชื่อมต่อข้อมูลแพคเก็ดในการดาวน์โหลดวิดีโออาจเกี่ยวข้องกับการส่งข้อมูล จำนวนมากผ่านระบบเครือข่ายของผู้ให้บริการ โปรดติดต่อผู้ให้บริการของคุณเพื่อขอข้อมูล เกี่ยวกับค่าใช้จ่ายในการส่งข้อมูล

โทรศัพท์ของคุณอาจมีบริการที่กำหนดไว้แล้วล่วงหน้า

ผู้ให้บริการอาจให้บริการเนื้อหาฟรีหรือคิดค่าธรรมเนียม โปรดตรวจสอบราคาในบริการหรือ จากผู้ให้บริการ

# การดูและดาวน์โหลดวิดีโอคลิป

# การเชื่อมต่อกับบริการวิดีโอ

- 1 เลือก เมนู > แอปพลิฯ > ศูนย์วิดีโอ
- 2 ในการเชื่อมต่อกับบริการเพื่อติดตั้งบริการวิดีโอ ให้เลือก เพิ่มบริการใหม่ แล้วเลือก บริการวิดีโอที่ต้องการจากแคดตาล็อกบริการ

# การดูวิดีโอคลิป

ในการเรียกดูเนื้อหาบริการวิดีโอที่ติดตั้งไว้ ให้เลือก ลิงค์ข่าววิดีโอ

เนื้อหาของบริการวิดีโอบางรายการได้รับการแบ่งออกเป็นประเภทต่างๆ ในการเรียกดูวิดีโอ คลิป ให้เลือกประเภท

ในการค้นหาวิดีโอคลิปที่อยู่ในบริการ ให้เลือก ค้นหาวิดีโอ ตัวเลือกการค้นหาอาจไม่มีอยู่ ในบางบริการ

วิดีโอคลิปบางไฟล์สามารถเรียกดูข้อมูลแบบ OTA ได้ แต่บางไฟล์ด้องดาวน์โหลดลงใน โทรศัพท์ก่อน ในการดาวน์โหลดวิดีโอคลิป ให้เลือก ตัวเลือก > ดาวน์โหลด หากคุณออก จากแอปพลิเคชั่น การดาวน์โหลดจะยังดำเนินต่อไปโดยไม่แสดงบนหน้าจอ วิดีโอคลิปที่ ดาวน์โหลดจะถูกจัดเก็บไว้ในวิดีโอของฉัน

ในการสตรีมวิดีโอคลิปหรือดูคลิปที่ดาวน์โหลด ให้เลือก <mark>ตัวเลือก</mark> > เล่น ในการปรับความดัง ให้ใช้ปุ่มระดับเสียง

**คำเดือน:** การรับฟังเสียงที่ดังเกินไปอย่างต่อเนื่องอาจเป็นอันตรายต่อการได้ยินเสียงของคุณ ควรฟัง เพลงในระดับเสียงปกติ และอย่าถือโทรศัพท์ไว้ใกล้หูระหว่างการใช้ลำโพง

เลือก ตัวเล<mark>ือก</mark> และจากตัวเลือกต่อไปนี้ ดาวน์โหลดด่อ — เริ่มการดาวน์โหลดที่ล้มเหลวหรือพักไว้ต่อ ยกเลิกการดาวน์โหลด — ยกเลิกการดาวน์โหลด **ดูดัวอย่าง** — แสดงตัวอย่างคลิปวิดีโอ ตัวเลือกนี้จะสามารถใช้งานได้ หากมีการบริการ สนับสนุน รายละเอียดลิงค์ข่าว — ดูข้อมูลเกี่ยวกับวิดีโอคลิป รีเฟรชรายการ — รีเฟรชรายการวิดีโอคลิป เปิดลิงค์ในเบราเชอร์ — เปิดลิงค์ในเว็บเบราเชอร์

# กำหนดเวลาดาวน์โหลด

การตั้งค่าแอปพลิเคชั่นเพื่อดาวน์โหลดวิดีโอคลิปโดยอัตโนมัติอาจเกี่ยวข้องกับการส่ง ข้อมูลจำนวนมากผ่านเครือข่ายของผู้ให้บริการ โปรดดิดต่อผู้ให้บริการของคุณเพื่อขอ ข้อมูลเพิ่มเดิมเกี่ยวกับค่าใช้จ่ายในการส่งข้อมูล ในการกำหนดตารางเวลาการดาวน์โหลดอัตโนมัติสำหรับวิดีโอคลิปที่อยู่ในบริการ ให้เลือก ตัวเลือก > กำหนดเวลาดาวน์โหลด ศูนย์วิดีโอจะดาวน์โหลดวิดีโอคลิปใหม่ทุกวันตามเวลาที่คุณกำหนดไว้โดยอัตโนมัติ

ในการยกเลิกตารางเวลาดาวน์โหลด ให้เลือก ดาวน์โหลดด้วยตนเอง เป็นวิธีการ ดาวน์โหลด

## ลิงค์ข่าววิดีโอ

เลือก เมนู > แอปพลิฯ > ศูนย์วิดีโอ

เนื้อหาของบริการวิดีโอที่ติดตั้งจะได้รับการเผยแพร่โดยใช้ลิงค์ข่าว RSS ในการดูและจัดการ ลิงค์ข่าวของคุณ เลือก ลิงค์ข่าววิดีโอ

เลือก ตัวเลือก และจากตัวเลือกต่อไปนี้ การสมัครลิงค์ข่าว — ตรวจสอบการสมัครลิงค์ข่าวปัจจุบันของคุณ รายละเอียดลิงค์ข่าว — ดูข้อมูลเกี่ยวกับวิดีโอ เพิ่มลิงค์ข่าว — สมัครลิงค์ข่าวใหม่ เลือก ผ่านสารบบวิดีโอ เพื่อเลือกลิงค์ข่าวจากบริการ ในสารบบวิดีโอ รีเฟรชลิงค์ข่าว — รีเฟรชเนื้อหาของลิงค์ข่าวทั้งหมด จัดการบัญชีผู้ใช้ — จัดการตัวเลือกบัญชีผู้ใช้สำหรับลิงค์ข่าวเฉพาะ ถ้ามี หากต้องการดูวิดีโอที่มีอยู่ในลิงค์ข่าว ให้เลือกลิงค์ข่าวจากรายการ

#### วิดีโอของฉัน

วิดีโอของฉันเป็นพื้นที่จัดเก็บสำหรับวิดีโอทั้งหมด คุณสามารถจัดทำรายการวิดีโอที่ ดาวน์โหลดไว้ และคลิปวิดีโอที่บันทึกไว้ด้วยกล้องของโทรศัพท์ในมุมมองต่างๆ แยกจาก กันได้

ในการปรับระดับเสียง ให้กดปุ่มระดับเสียง

เลือก ตัวเลือก และจากดัวเลือกต่อไปนี้ ดาวน์โหลดต่อ — เริ่มการดาวน์โหลดที่ลัมเหลวหรือพักไว้ต่อ ยกเลิกการดาวน์โหลด — ยกเลิกการดาวน์โหลด รายละเอียดวิดีโอ — ดูข้อมูลเกี่ยวกับคลิปวิดีโอ ค้นหา — ค้นหาวิดีโอคลิป ป้อนข้อความสำหรับค้นหาที่ตรงกับชื่อของไฟล์ สถานะหน่วยความจำ — ดูขนาดของหน่วยความจำที่ใช้ไปแล้วและหน่วยความจำที่ เหลืออยู่ เรียงตาม — จัดเรียงคลิปวิดีโอ เลือกประเภทที่ต้องการ ย้ายและคัดลอก — ย้ายหรือคัดลอกคลิปวิดีโอ เลือก คัดลอก หรือ ย้าย และตำแหน่งที่ ต้องการ

# การโอนวิดีโอจากเครื่องคอมพิวเตอร์

ถ่ายโอนคลิปวิดีโอของคุณเองจากอุปกรณ์ที่ใช้ร่วมกันได้โดยการใช้สายเคเบิลข้อมูล USB ที่ใช้ร่วมกันได้ จะแสดงเฉพาะคลิปวิดีโอในรูปแบบที่โทรศัพท์ของคุณรองรับเท่านั้น

- 1 ในการดูโทรศัพท์ของคุณบนเครื่องพืชีในฐานะหน่วยความจำสำรองที่คุณสามารถถ่าย โอนไฟล์ข้อมูลต่างๆ ได้ ให้เชื่อมต่อโดยใช้สายเคเบิลข้อมูล USB
- 2 เลือก อุปกรณ์จัดเก็บข้อมูล เป็นโหมดการเชื่อมต่อ
- 3 เลือกคลิปวิดีโอที่คุณต้องการคัดลอกจากเครื่องพีซีของคุณ
- 4 คลิปวิดีโอที่ได้รับการถ่ายโอนจะปรากฏในโฟลเดอร์วิดีโอของฉัน

# การตั้งค่าศูนย์วิดีโอ

ในหน้าจอหลักของศูนย์วิดีโอ เลือก ตัวเลือก > การตั้งค่า และเลือกจากตัวเลือกต่อไปนี้: การเลือกบริการวิดีโอ — เลือกบริการวิดีโอที่คุณต้องการให้แสดงในศูนย์วิดีโอ คุณยัง สามารถเพิ่ม ลบ แก้ไข และดูรายละเอียดของบริการวิดีโอได้ คุณไม่สามารถแก้ไขบริการ วิดีโอที่ติดตั้งไว้ก่อบหบ้านล้วได้

**การตั้งค่าการเชื่อมต่อ** — หากต้องการกำหนดปลายทางเครือข่ายที่ใช้สำหรับการเชื่อม ต่อกับเครือข่าย เลือก การเชื่อมต่อเครือข่าย หากต้องการเลือกการเชื่อมต่อด้วยตัวเอง ทุกครั้งที่ศูนย์วิดีโอเปิดการเชื่อมต่อกับเครือข่าย เลือก ถามทุกครั้ง

ในการตั้งค่าให้การเชื่อมต่อ GPRS เปิดหรือปิด ให้เลือก ยืนยันให้ใช้ GPRS

ในการตั้งค่าให้บริการข้ามเครือข่ายเปิดหรือปิด ให้เลือก ยืนยันข้ามแดน การดวบคุมโดยผู้ปกครอง — ตั้งค่าการจำกัดอายุให้กับวิดีโอ รหัสผ่านที่ใช้คือรหัสเดียว กับรหัสล็อคของอุปกรณ์ รหัสล็อคที่กำหนดให้จากโรงงานคือ **12345** ใบบริการวิดีโอ ออนดีมานด์ จะมีการซ่อนวิดีโอที่มีขีดจำกัดอายุเท่ากันหรือสูงกว่าที่คุณตั้งไว้ ภาพย่อ — เลือกว่าจะดาวน์โหลดหรือดูภาพขนาดย่อในลิงค์ข่าวทางวิดีโอ

# เว็บเบราเชอร์

คุณสามารถใช้เว็บเบราเซอร์เพื่อดูเพจที่ใช้ภาษา HTML (Hypertext markup language) บน เว็บได้อย่างที่ออกแบบมาแต่แรก (บริการเสริมจากระบบเครือข่าย) ทั้งนี้ คุณยังสามารถ เรียกดูเว็บเพจที่ออกแบบขึ้นเป็นพิเศษสำหรับอุปกรณ์โทรศัพท์เคลื่อนที่ และใช้ภาษา XHTML (Extensible Hypertext Markup Language) หรือภาษา WML (Wireless Markup Language)

หากเว็บเพจแสดงอักขระที่ไม่สามารถอ่านออกขณะที่กำลังเรียกดู ให้เลือก เมนู > อินเทอร์เน็ต > เว็บ และ ตัวเลือก > การตั้งค่า > เพจ > การเข้ารหัสที่ตั้งไว้ และการ เข้ารหัสที่เกี่ยวข้อง

ในการเรียกดูเว็บ คุณจำเป็นต้องกำหนดจุดเชื่อมต่ออินเทอร์เน็ตในโทรศัพท์ก่อน

เคล็ดลับ: หากต้องการเปิดเบราเซอร์ ให้เลือกปุ่มสื่อ (🌔) เพื่อเปิดแถบสื่อ และเลือก 🔇

## การเรียกดูเว็บ

เลือก เมนู > อินเทอร์เน็ต > เว็บ

ในการเรียกดูเว็บ เลือก 🗣ไปยังที่อยู่เว็บ จากแถบเครื่องมือ และป้อนที่อยู่เว็บ

ดามค่าเริ่มต้น เบราเซอร์จะอยู่ในโหมดเต็มหน้าจอ ในการออกจากโหมดเต็มหน้าจอ ให้ เคาะสองครั้งที่ไอคอนลูกศรตรงมุมขวาล่างสุด

เว็บเพจบางหน้าอาจประกอบไปด้วย ภาพกราฟิกและเสียง ซึ่งโทรศัพท์จะต้องมีพื้นที่หน่วย ความจำขนาดใหญ่ จึงจะสามารถเข้าดูเว็บเพจดังกล่าวได้ หากโทรศัพท์ของคุณไม่มีพื้นที่ หน่วยความจำเหลืออยู่ในขณะที่โหลดหน้าดังกล่าว ภาพกราฟิกของหน้านั้นจะไม่แสดงขึ้น

ในการเรียกดูเว็บเพจโดยปิดการใช้งานกราฟิกเพื่อประหยัดหน่วยความจำและเพิ่มความเร็ว ในการโหลดหน้า ให้เลือก ตัวเลือก > การตั้งค่า > เพจ > โหลดเนื้อหา > ตัวอักษร เท่านั้น

ในการป้อนที่อยู่เว็บ ให้เลือก <mark>ตัวเลือก</mark> >ไปที่ >เว็บเพจใหม่

ในการฟื้นฟูเนื้อหาของเว็บเพจ เลือก ตัวเลือก > ตัวเลือกเว็บเพจ > โหลดช้ำ

ในการบันทึกเว็บเพจปัจจุบันเป็นบุ๊คมาร์ค เลือก ดัวเลือก > ดัวเลือกเว็บเพจ > จัดเก็บ เป็นบุ๊คมาร์ค

ในการดูภาพของเว็บเพจที่คุณได้เข้าชมระหว่างการเรียกดูปัจจุบัน เลือก กลับ (สามารถใช้ งานได้ หากเปิดใช้งาน รายการประวัติ ในการตั้งค่าเบราเซอร์ และเว็บเพจปัจจุบันไม่ใช่ เว็บเพจแรกที่คุณเข้าชม)

ในการป้องกันหรือยอมให้ใช้การเปิดหน้าด่างหลายบานได้โดยอัดโนมัติ ให้เลือก ตัว เลือก > ตัวเลือกเว็บเพจ > ปิดกั้นป็อปอัพ หรือ อนุญาตป็อปอัพ

ในการขยายเว็บเพจ ให้เคาะสองครั้งที่หน้าจอ

**เคล็ดลับ:** ในการย่อเบราเซอร์ให้เล็กสุดโดยไม่ต้องออกจากแอปพลิเคชั่นหรือการเชื่อมต่อ ให้กดปุ่มวางสายหนึ่งครั้ง

## แถบเครื่องมือเบราเชอร์

แถบเครื่องมือเบราเซอร์จะช่วยให้คุณสามารถเลือกฟังก์ชันที่ใช้บ่อยของเบราเซอร์ได้

้จากแถบเครื่องมือ ให้เลือกจากตัวเลือกต่อไปนี้

<mark>⊟ ขยายแถบเครื่องมือ</mark> — ขยายแถบเครื่องมือเพื่อเข้าใช้ฟังก์ชันบนแถบเครื่องมือเพิ่ม เดิม

🕰 ไปยังที่อยู่เว็บ — ป้อนที่อยู่เว็บใหม่

🔍 แสดงย่อ/ขยาย — ย่อหรือขยายเว็บเพจ

หากต้องการใช้แถบเครื่องมือที่ขยายเพิ่ม เลือก 🗮 ขยายแถบเครื่องมือ และเลือกจากตัว เลือกต่อไปนี้:

\overline ไปลิงค์ข่าว — ดูการสมัครรับบริการลิงค์ข่าวปัจจุบันของคุณ

🛃 ภาพเต็มจอ — สลับไปเป็นภาพเต็มจอ

<mark>እ สมัครฟิด</mark> — ดูรายการลิงค์ข่าวทางเว็บที่มีอยู่บนเว็บเพจปัจจุบัน และสมัครบริการลิงค์ ข่าวทางเว็บ

🔌 การตั้งค่า — แก้ไขการตั้งค่า

🕞 เก็บบุ๊คมาร์ค — จัดเก็บเว็บเพจปัจจุบันเป็นบุ๊คมาร์ค

🧐 โหลดช้ำ — รีเฟรชเว็บเพจ

- 🕅 **ภาพรวม** ดูภาพรวมของเว็บเพจปัจจุบัน
- 💼 โฮมเพจ ไปยังโฮมเพจ (หากระบุไว้ในการตั้งค่าแล้ว)
- 🏷 **บุ๊คมาร์ค** เปิดหน้าจอบุ๊คมาร์ค

💐 ด้นดำสำคัญ — ค้นหาในเว็บเพจปัจจุบัน

## การสำรวจเพจ

เมื่อคุณกำลังเบราส์เว็บเพจที่มีข้อมูลจำนวนมาก คุณสามารถจะใช้ภาพรวมเพจเพื่อดู ประเภทของข้อมูลที่เว็บเพจมีอยู่ได้ ในการดูภาพรวมของเว็บเพจปัจจุบัน ให้เปิดแถบเครื่องมือ และเลือก 🧮 > 🚞

## ลิงค์ข่าวทางเว็บและบล็อก

ลิงค์ข่าวทางเว็บคือไฟล์ XML บนเว็บเพจที่นำมาใช้เพื่อแบ่งปัน เช่น หัวข้อข่าวหรือบล็อก ล่าสุด บล็อกหรือเว็บล็อกคือบันทึกประจำวันบนเว็บ เป็นเรื่องปกติที่จะพบลิงค์ข่าวบนเว็บ และวิกิเพจ

แอปพลิเคชั่นเว็บเบราเซอร์จะตรวจหาว่าเว็บเพจมีลิงค์ข่าวทางเว็บหรือไม่โดยอัตโนมัติ

หากต้องการสมัครขอรับลิงค์ข่าวทางเว็บ ให้เลือกลิงค์ข่าวนั้นและ ดัวเลือก > สมัครลิงค์ ข่าว

หากต้องการอัพเดตลิงค์ข่าวทางเว็บ ให้เลือกลิงค์ข่าวนั้นและ ตัวเลือก >รีเฟรช คุณยัง สามารถอัพเดตลิงค์ข่าวทางเว็บได้จากแถบรายชื่อ

หากต้องการกำหนดวิธีการอัพเดดลิงค์ข่าวทางเว็บ ให้เลือก ตัวเลือก > การตั้งค่า > ลิงค์ ข่าว

## Widget

วิดเจ็ดจะช่วยเพิ่มเนื้อหาให้กับโทรศัพท์ของคุณมากขึ้น เครื่องมือต่างๆ เป็นแอปพลิเคชั่น เว็บขนาดเล็กที่ดาวน์โหลดได้ ซึ่งใช้ในการส่งข้อมูลมัลติมีเดีย ลิงค์ข่าว และข้อมูลอื่นๆ เช่น รายงานสภาพอากาศ ไปยังอุปกรณ์ของคุณ วิดเจ็ดต่างๆ ที่ติดตั้งไว้จะปรากฏเป็นอีก แอปพลิเคชั่นหนึ่งในโฟลเดอร์แอปพลิเคชั่น

คุณสามารถดาวน์โหลดวิดเจ็ตจากเว็บได้

็จุดเชื่อมด่อที่ระบบตั้งไว้สำหรับเครื่องมือต่างๆ จะเหมือนกับในเว็บเบราเซอร์ เมื่อเปิดใช้งาน ที่พื้นหลัง วิดเจ็ตบางตัวอาจอัพเดตข้อมูลในอุปกรณ์ของคุณโดยอัตโนมัติ

การใช้ Widget อาจเกี่ยวข้องกับการส่งข้อมูลจำนวนมากผ่านระบบเครือข่ายของผู้ให้บริการ โปรดติดต่อผู้ให้บริการของคุณสำหรับข้อมูลเกี่ยวกับค่าใช้จ่ายในการส่งข้อมูล

## การค้นหาข้อมูล

เลือก เมนู > อินเทอร์เน็ต > เว็บ

หากต้องการค้นหาข้อความภายในเว็บเพจปัจจุบัน ให้เลือก ตัวเลือก > ค้นหาดำหลัก

หากต้องการไปที่คำที่ตรงกันถัดไป จากแถบเครื่องมือ ให้เลือก 🕸ดันหาถัดไป

หากต้องการไปที่คำที่ตรงกันก่อนหน้านี้ จากแถบเครื่องมือ ให้เลือก 🕸 ดันหาก่อนหน้า

# บุ๊คมาร์ค

้คุณสามารถเก็บเว็บเพจรายการโปรดไว้ในบุ๊คมาร์คเพื่อให้เข้าใช้เว็บเพจนั้นได้ทันที

เลือก เมนู > อินเทอร์เน็ต > เว็บ

# การเข้าใช้บุ๊คมาร์คุ

- 1 หากคุณใช้เพจอื่นนอกเหนือจากบุ๊คมาร์คเป็นโฮมเพจของคุณ ให้เลือก ด้วเลือก >ไป ที่ > บุ๊คมาร์ค
- 2 เลือกที่อยู่เว็บจากรายการหรือจากชุดบุ๊คมาร์คในโฟลเดอร์ เพจที่เยี่ยมชมล่าสุด

# การจัดเก็บเว็บเพจปัจจุบันเป็นบุ๊คมาร์ค

ขณะเรียกดู ให้เลือก ตัวเลือก > ตัวเลือกเว็บเพจ > จัดเก็บเป็นบุ๊คมาร์ค

การแก้ไข หรือลบบุ๊คมาร์ค เลือก ตัวเลือก >ตัวจัดการบุ๊คมาร์ค

การส่งหรือเพิ่มบุ๊คมาร์ค หรือการตั้งค่าเว็บเพจที่จัดเก็บไว้ในบุ๊คมาร์คเป็นโฮมเพจ เลือก ตัวเลือก > ตัวเลือกบุ๊คมาร์ค

จากแถบเครื่องมือ เลือกจากตัวเลือกต่อไปนี้ 🏷 เพิ่มบุ๊คมาร์ค — เพิ่มบุ๊คมาร์คใหม่ 🤮 ไปยังที่อยู่เว็บ — ป้อนที่อยู่เว็บใหม่

### 🕅 **ลบ** — ลบบุ๊คมาร์ค

#### การลบข้อมูลในแคช

ข้อมูลหรือบริการต่างๆ ที่คุณเรียกดูจะถูกจัดเก็บไว้ในหน่วยความจำแคชในเครื่องของคุณ

้แคช คือ หน่วยความจำสำหรับจัดเก็บข้อมูลไว้ชั่วคราว หากคุณพยายามเข้าใช้หรือได้เข้า ใช้งานข้อมูลที่เป็นความลับที่ต้องการรหัสผ่าน ให้ลบแคชของเครื่องหลังการใช้แต่ละครั้ง

ในการลบข้อมูลแคช ให้เลือก ตัวเลือก > ลบข้อมูลส่วนตัว > แคช

## ระบบรักษาความปลอดภัยในการเชื่อมต่อ

ถ้าสัญลักษณ์ความปลอดภัย (🖬) ปรากฏขึ้นระหว่างการเชื่อมต่อ แสดงว่าการส่งผ่านข้อมูล ระหว่างโทรศัพท์และเกตเวย์อินเทอร์เน็ตหรือเชิร์ฟเวอร์นั้นถูกเข้ารทัสไว้

ไอคอนการรักษาความปลอดภัยไม่ได้แสดงว่าการส่งผ่านข้อมูลระหว่างเกตเวย์และ เซิร์ฟเวอร์ให้ข้อมูล (ที่ที่จัดเก็บข้อมูลไว้) จะปลอดภัย ผู้ให้บริการจะรักษาความปลอดภัย ของการถ่ายโอนข้อมูลระหว่างเกตเวย์และเซิร์ฟเวอร์ให้ข้อมูล

คุณอาจจำเป็นต้องใช้ใบรับรองความปลอดภัยกับบริการบางประเภท เช่น บริการด้าน ธนาคาร คุณจะได้รับข้อความแจ้ง หากเซิร์ฟเวอร์นั้นไม่ใช่เซิร์ฟเวอร์จริง หรือในกรณีที่คุณ ไม่มีใบรับรองความปลอดภัยที่ถูกต้องในเครื่องของคุณ สำหรับข้อมูลเพิ่มเดิม โปรดดิดต่อผู้ ให้บริการ

ข้อสำคัญ: แม้ว่าการใช้ใบรับรองจะช่วยลดความเสี่ยงที่เกี่ยวข้องกับการเชื่อมต่อ ระยะไกลและการดิดตั้งซอฟต์แวร์ลงค่อนข้างมาก แต่คุณก็ควรใช้ใบรับรองอย่างถูกวิธีเพื่อ ให้ได้ประโยชน์จากการรักษาความปลอดภัยที่มีประสิทธิภาพสูงขึ้นด้วย การมีใบรับรอง เพียงอย่างเดียวมิได้เป็นการปกป้องเครื่องแต่อย่างใด หากต้องการให้เครื่องมีความ ปลอดภัยมากขึ้น ตัวจัดการใบรับรองจำเป็นต้องมีใบรับรองของแท้ที่ถูกต้องหรือน่าเชื่อถือ ด้วย ใบรับรองมีอายุการใช้งานจำกัด หาก "ใบรับรองหมดอายุ" หรือ "ใบรับรองที่ไม่ถูก ต้อง" ปรากฏขึ้น แม้ว่าใบรับรองนั้นจะถูกต้องอยู่แล้ว ให้ตรวจสอบว่าวันและเวลาปัจจุบันใน เครื่องของคุณถูกต้อง ก่อนที่จะเปลี่ยนแปลงค่าของใบรับรอง คุณต้องตรวจสอบให้แน่ใจว่าคุณสามารถเชื่อถือ ข้อมูลของเจ้าของใบรับรองนี้ได้ และตรวจสอบว่าใบรับรองดังกล่าวเป็นของเจ้าของที่อยู่ใน รายชื่อ

# การเชื่อมต่อ

โทรศัพท์ของคุณมีดัวเลือกต่างๆ มากมายสำหรับการเชื่อมต่อกับอินเทอร์เน็ดหรืออุปกรณ์ อื่นที่ใช้งานร่วมกันได้ หรือเครื่องคอมพิวเดอร์

การเชื่อมต่อข้อมูลและจุดเชื่อมต่อ

โทรศัพท์สนับสนุนการเชื่อมต่อข้อมูลแบบแพคเก็ด (บริการเสริมจากระบบเครือข่าย) เช่น GPRS ในเครือข่าย GSM

ในการเชื่อมต่อข้อมูล คุณจะต้องใช้จุดเชื่อมต่อ คุณสามารถกำหนดชนิดด่างๆ ของจุดเชื่อม ต่อได้ดังนี้

- จุดเชื่อมต่อ MMS ใช้ส่งและรับข้อความมัลติมีเดีย
- จุดเชื่อมต่ออินเทอร์เน็ต (IAP) เพื่อส่งและรับอีเมลและเชื่อมต่อกับอินเทอร์เน็ต

กรุณาตรวจสอบกับผู้ให้บริการของคุณว่าต้องใช้จุดเชื่อมต่อประเภทใดสำหรับการเข้าใช้ บริการที่คุณต้องการ โปรดติดต่อผู้ให้บริการเพื่อดูข้อมูลเกี่ยวกับการใช้งานและการเป็น สมาชิกบริการเชื่อมต่อข้อมูลแบบแพคเก็ด

# การตั้งค่าเครือข่าย

เลือก เมนู > การตั้งค่า และ การเชื่อมต่อ > เครือข่าย

เลือกจากตัวเลือกต่อไปนี้

**การเลือกระบบ** — เลือก อัตโนมัติ เพื่อดั้งค่าอุปกรณ์ให้ค้นหาและเลือกเครือข่ายที่ใช้งาน ได้ หรือ ด้วยตนเอง เพื่อเลือกเครือข่ายจากรายการด้วยตัวเอง หากการเชื่อมต่อกับระบบ เครือข่ายที่เลือกไว้เองสิ้นสุดลง โทรศัพท์จะส่งเสียงเดือนข้อผิดพลาดนี้ และขอให้คุณ เลือกระบบอีกครั้ง ระบบที่เลือกจะต้องมีข้อตกลงเกี่ยวกับการโทรข้ามระบบกับระบบเครือ ข่ายหลักของคุณ **แสดงข้อมูลระบบ** — กำหนดให้เครื่องแสดงข้อมูล เมื่อใช้ในระบบเครือข่ายโทรศัพท์ที่ใช้ เทคโนโลยีแบบ Micro Cellular Network (MCN) และเพื่อใช้งานการรับข้อมูลโทรศัพท์

## จุดเชื่อมต่อ การสร้างจุดเชื่อมูต่อใหม่

เลือก เมนู > การตั้งค่า และ การเชื่อมต่อ > ปลายทาง

คุณอาจได้รับค่าที่ด้องตั้งสำหรับจุดเชื่อมต่อในรูปแบบของข้อความจากผู้ให้บริการ ผู้ให้ บริการอาจตั้งค่าจุดเชื่อมต่อบางจุดหรือทั้งหมดให้กับโทรศัพท์ของคุณไว้ล่วงหน้าแล้ว และ คุณอาจไม่สามารถเปลี่ยนแปลง สร้าง แก้ไขหรือลบค่าเหล่านั้นได้

เมื่อคุณเปิดจุดเชื่อมต่อจากกลุ่มจุดเชื่อมต่อดังกล่าว (🌍, 阃, 🕕) คุณจะมองเห็นประเภท ของจุดเชื่อมต่อ:

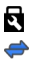

แสดงจุดเชื่อมต่อที่มีการป้องกัน แสดงจดเชื่อมต่อข้อมลแพคเก็ต

ในการสร้างจุดเชื่อมต่อใหม่ เลือก 🕀จุดเชื่อมต่อ

เครื่องจะขอให้ดรวจสอบการเชื่อมต่อที่ใช้งานได้ หลังการคันหา การเชื่อมต่อที่พร้อมใช้งาน แล้วจะแสดงขึ้น และจุดเชื่อมต่อใหม่สามารถจะร่วมใช้การเชื่อมต่อนี้ได้ หากคุณข้ามขั้นตอนนี้ไป เครื่องจะขอให้คุณเลือกวิธีการเชื่อมต่อและกำหนดการตั้งค่าที่ จำเป็น

ในการแก้ไขการตั้งค่าจุดเชื่อมต่อ ให้เปิดกลุ่มจุดเชื่อมต่อกลุ่มหนึ่ง และเลือกจุดเชื่อมต่อ แล้วทำตามคำแนะนำจากผู้ให้บริการของคุณ ชื่อการเชื่อมต่อ — ป้อนชื่อการเชื่อมต่อ บริการเสริม — เลือกประเภทการเชื่อมต่อข้อมูล

ช่องสำหรับการตั้งค่าจะใช้ได้เพียงบางช่องเท่านั้น ทั้งนี้ขึ้นอยู่กับการเชื่อมต่อข้อมูลที่คุณ เลือก ป้อนข้อมูลลงในช่องทุกช่องที่กำกับด้วย ต้องระบุ หรือ \* สีแดง คุณปล่อยช่องอื่นๆ ว่างไว้ได้ เว้นแต่ผู้ให้บริการของคุณแนะนำให้ป้อนข้อมูลลงไป ในการใช้การเชื่อมต่อข้อมูล ผู้ให้บริการของคุณด้องสนับสนุนคุณสมบัตินี้ และให้เปิดใช้งาน คุณสมบัตินี้สำหรับชิมการ์ดของคุณ หากจำเป็น

# การสร้างกลุ่มจุดเชื่อมต่อ

เลือก เมนู > การตั้งค่า และ การเชื่อมต่อ > ปลายทาง

แอปพลิเคชั่นบางอย่างช่วยให้คุณสามารถใช้กลุ่มจุดเชื่อมต่อเพื่อการเชื่อมต่อกับเครือข่าย ได้

หากไม่ต้องการเลือกจุดเชื่อมต่อจุดเดียวทุกครั้งที่เครื่องเชื่อมต่อกับเครือข่าย คุณสามารถ สร้างกลุ่มที่ประกอบด้วยจุดเชื่อมต่อหลายจุดเพื่อเชื่อมต่อกับเครือข่ายนั้น และกำหนด ลำดับที่จะใช้จุดเชื่อมต่อต่างๆ

ในการสร้างกลุ่มจุดเชื่อมต่อใหม่ ให้เลือก ตัวเลือก > จัดการ > <mark>ปลายทางใ</mark>หม่

ในการเพิ่มจุดเชื่อมต่อเข้าไปยังกลุ่มจุดเชื่อมต่อ เลือกกลุ่มและ ตัวเลือก > จุดเชื่อมต่อ ใหม่ หากต้องการคัดลอกจุดเชื่อมต่อที่มีอยู่แล้วจากกลุ่มอื่น เลือกกลุ่ม แตะที่จุดเชื่อมต่อที่ ต้องการหากยังไม่ได้ไฮไลต์ไว้ และเลือก ตัวเลือก > จัดวาง > คัดลอกไปปลายทางอื่น

ในการเปลี่ยนลำดับความสำคัญของจุดเชื่อมต่อภายในกลุ่ม เลือก ตัวเลือก > จัดวาง > เปลี่ยนความสำคัญ

## จุดเชื่อมต่อข้อมูลแพคเก็ต

เลือก เมนู >การตั้งค่า และ การเชื่อมต่อ >ปลายทาง >จุดเชื่อมต่อ และทำตามคำ แนะนำบนหน้าจอ

ในการแก้ไขจุดเชื่อมต่อข้อมูลแพคเก็ด ให้เปิดกลุ่มจุดเชื่อมต่อกลุ่มหนึ่ง และเลือกจุดเชื่อม ต่อที่กำกับด้วย 🜧

แล้วทำตามคำแนะนำจากผู้ให้บริการของคุณ

เลือกจากตัวเลือกต่อไปนี้:

**ชื่อจุดเชื่อมต่อ** — ผู้ให้บริการระบบจะแจ้งชื่อจุดเชื่อมต่อให้คุณทราบ

้ชื่อผู้ใช้ — คุณอาจด้องมีชื่อผู้ใช้เพื่อทำการเชื่อมต่อข้อมูล และปกติแล้วผู้ให้บริการของ คุณจะเป็นผู้ให้ชื่อผู้ใช้นี้

**แจ้งให้ใส่ร**หัสผ่าน — หากคุณต้องป้อนรหัสผ่านใหม่ทุกครั้งที่ล็อคเข้าเซิร์ฟเวอร์ หรือ หากคุณไม่ต้องการบันทึกรหัสผ่านของคุณในโทรศัพท์ ให้เลือก ใช่

**รหัสผ่าน** — คุณอาจต้องมีรหัสผ่านเพื่อทำการเชื่อมต่อข้อมูล และปกติแล้วผู้ให้บริการของ คุณจะเป็นผู้ให้รหัสผ่านนี้

การตรวจสอบความถูกต้อง — เลือก รับรอง เพื่อส่งรหัสผ่านของคุณไปเข้ารหัสทุกครั้ง หรือ ปกติ เพื่อส่งรหัสผ่านของคุณไปเข้ารหัสเมื่อทำได้

**โฮมเพจ** — ป้อนที่อยู่เว็บหรือที่อยู่ของศูนย์ข้อความมัลดิมีเดีย ทั้งนี้ขึ้นอยู่กับจุดเชื่อมต่อที่ คุณตั้งค่าอยู่

**ใช้จุดเชื่อมต่อ** — เลือก หลังยืนยัน หากคุณด้องการให้เครื่องขอดำยืนยันก่อนที่จะสร้าง การเชื่อมต่อโดยใช้จุดเชื่อมต่อนี้ หรือ อัตโนมัติ หากคุณต้องการให้เครื่องเชื่อมต่อกับ ปลายทางโดยใช้จุดเชื่อมต่อนี้โดยอัตโนมัติ

# เลือก **ตัวเลือก** > การตั้งค่าชั้นสูง และจากตัวเลือกต่อไปนี้

 ประเภทระบบเครือข่าย — เลือก<sup>้</sup>ประเภทโปรโตคอลอินเทอร์เน็ตเพื่อถ่ายโอนข้อมูลไปยัง เครื่องและจากเครื่อง การตั้งค่าอื่นๆ ขึ้นอยู่กับประเภทของเครือข่ายที่เลือก
พื่อยู่ IP ของโทรศัพท์ (สำหรับ IPv4 เท่านั้น) — ป้อนที่อยู่ IP ของโทรศัพท์ของคุณ
ที่อยู่ DNS — ป้อนที่อยู่ IP ของเซิร์ฟเวอร์ DNS หลักและรอง หากผู้ให้บริการของคุณกำหนด
ไว้ โปรดติดต่อผู้ให้บริการอินเทอร์เน็ตของคุณเพื่อขอรับที่อยู่เหล่านี้
ที่อยู่เซิร์ฟเวอร์พร็อกซี่ — ป้อนที่อยู่ของเซิร์ฟเวอร์พร็อกซี่
หมายเลขพอร์ตพร็อกซี่ — ป้อนหมายเลขพอร์ตของเซิร์ฟเวอร์พร็อกซี่

# การเชื่อมต่อข้อมูลที่ใช้

เลือก เมนู > การตั้งค่า และ การเชื่อมต่อ > ตัวจัดการเชื่อมต่อ

ในมุมมองการเชื่อมต่อข้อมูลที่ใช้งาน คุณจะสามารถเห็นการเชื่อมต่อข้อมูลที่เปิดไว้:

สายข้อมูล

# <u>106 การเชื่อมต่อ</u>

การเชื่อมต่อ GPRS

ในการสิ้นสุดการเชื่อมต่อ ให้เลือก ตัวเลือก > ตัดเชื่อมต่อ

ในการสิ้นสุดการเชื่อมต่อที่เปิดอยู่ทั้งหมด เลือก ตัวเลือก > ตัดการเชื่อมต่อทั้งหมด

ในการดูรายละเอียดการเชื่อมต่อ ให้เลือก ตัวเลือก >รายละเอียด

# การชิงโครไนช์

เลือก เมนู > การตั้งค่า และ การเชื่อมต่อ > ถ่ายโอนข้อมูล > ชิงค์

แอปพลิเคชั่นการซิงโครไนซ์ช่วยให้คุณสามารถซิงโครไนซ์บันทึก รายการปฏิทิน ข้อความ ด้วอักษรและข้อความมัลดิมีเดีย บุ๊คมาร์คของเบราเซอร์ หรือรายชื่อของคุณกับแอปพลิ เคชั่นหลายแอปพลิเคชั่นที่ใช้ร่วมกันได้บนเครื่องคอมพิวเดอร์ที่ใช้งานร่วมกันได้หรือใน อินเทอร์เน็ด

้คุณอาจได้รับข้อมูลการตั้งค่าการซิงโครไนซ์ในรูปแบบของข้อความพิเศษจากผู้ให้บริการ

รูปแบบการชิงค์จะประกอบไปด้วยการตั้งค่าที่จำเป็นต่อการซิงโครไนซ์

เมื่อคุณเบิดแอปพลิเคชั่น รูปแบบการชิงโครไนซ์ที่ใช้เริ่มดันหรือก่อนหน้านี้จะปรากฏขึ้น ใน การแก้ไขรูปแบบ แตะที่รายการการชิงโครไนซ์ เพื่อรวมรายการดังกล่าวในรูปแบบหรือเพื่อ เอารายการดังกล่าวออก

ในการจัดการรูปแบบการชิงโครไนซ์ เลือก ตัวเลือก และเลือกตัวเลือกที่ต้องการ

ในการชิงโครไนซ์ข้อมูล เลือก ตัวเลือก > ชิงโครไนส์

ในการยกเลิกการซิงโครไนซ์ก่อนจะเสร็จสิ้น ให้เลือก <mark>ยกเลิก</mark>

### การเชื่อมต่อ Bluetooth เกี่ยวกับการเชื่อมต่อ Bluetooth

การเชื่อมต่อ Bluetooth ช่วยให้คุณสามารถใช้การเชื่อมต่อแบบไร้สายกับอุปกรณ์อื่นๆ ที่ใช้ ร่วมกันได้ เช่น อุปกรณ์โทรศัพท์มือถือ คอมพิวเตอร์ ชุดหูฟัง และชุดโทรศัพท์ในรถยนต์

คุณสามารถใข้การเชื่อมต่อนี้ส่งรูปภาพ คลิปวิดีโอและคลิปเสียง รวมทั้งบันทึกต่างๆ ถ่าย โอนไฟล์จากเครื่องคอมพิวเตอร์ที่ใช้ร่วมกันได้ของคุณ และพิมพ์ภาพด้วยเครื่องพิมพ์ที่ใช้ ร่วมกันได้

เนื่องจากอุปกรณ์ที่มีเทคโนโลยีไร้สาย Bluetooth สื่อสารโดยใช้คลื่นวิทยุ จึงไม่จำเป็นด้อง อยู่ในระยะที่มองเห็นโดยตรง อย่างไรก็ตาม ควรมีระยะห่างจากกันภายใน 10 เมตร (33 ฟุต) แม้ว่าการเชื่อมต่ออาจถูกรบกวนจากสิ่งกีดขวาง เช่น ผนัง หรืออุปกรณ์อิเล็กทรอนิกส์อื่นๆ

โทรศัพท์นี้เป็นไปตามมาตรฐาน Bluetooth Specification 2.0 + EDR ที่สนับสนุนรูปแบบดัง ต่อไปนี้: การกระจายเสียงขั้นสูง, การควบคุมเสียง/วิดีโอระยะไกล, การจัดการภาพพื้นฐาน, การระบุอุปกรณ์, การต่อเครือข่ายแบบหมุนเลขหมาย, การโอนไฟล์, การกระจายเสียง/ วิดีโอทั่วไป, แฮนต์ฟรี, ชุดหูฟัง, Push ออปเจ็กต์, การเข้าใช้สมุดโทรศัพท์, การเข้าใช้ชิม และการสตรีมเสียงสเตอริโอ คุณควรใช้เฉพาะอุปกรณ์เสริมของรุ่นนี้ที่ได้รับการรับรองจาก Nokia เท่านั้น เพื่อสร้างความมั่นใจในการใช้งานระหว่างอุปกรณ์ที่รองรับเทคโนโลยี Bluetooth โปรดตรวจสอบกับบริษัทผู้ผลิตอุปกรณ์อื่นๆ เพื่อดูว่าอุปกรณ์นั้นๆ ใช้งานร่วมกับ โทรศัพท์รุ่นนี้ได้หรือไม่

คุณสมบัติที่ใช้เทคโนโลยี Bluetooth จะเพิ่มการใช้พลังงานแบดเดอรี่และลดอายุการใช้ งานของแบดเดอรี่

เมื่ออุปกรณ์ถูกล็อค การเชื่อมต่อกับอุปกรณ์ที่ได้รับอนุญาตเท่านั้นจึงจะใช้ได้

# การตั้งค่า

เลือก เมนู > การตั้งค่า และ การเชื่อมต่อ > Bluetooth

เมื่อคุณเปิดแอปพลิเคชั่นเป็นครั้งแรก ระบบจะขอให้คุณระบุชื่ออุปกรณ์ของคุณ คุณสามารถ เปลี่ยนชื่อได้ในภายหลัง

เลือกจากดัวเลือกต่อไปนี้: Bluetooth — ปิดหรือเปิดการเชื่อมต่อ Bluetooth **การมองเห็นของโทรศัพท์** — เมื่อต้องการให้อุปกรณ์อื่นๆ ที่มีเทคโนโลยีไร้สาย Bluetooth พบเครื่องโทรศัพท์ของคุณได้ ให้เลือก เห็นได้ทั้งหมด หากต้องการตั้งค่าเวลา ที่จะเปลี่ยนความสามารถในการมองเห็นจากแสดงเป็นช่อนหลังผ่านช่วงเวลาที่ระบุ เลือก ตั้งช่วงเวลาการมองเห็น ในการช่อนโทรศัพท์ของคุณจากอุปกรณ์เครื่องอื่น เลือก ช่อน ชื่อของโทรศัพท์ — แก้ไขชื่อที่ปรากฏในอุปกรณ์อื่นที่ใช้เทคโนโลยีไร้สาย Bluetooth โหมด SIM ระยะไกล — อนุญาดหรือไม่อนุญาดให้อุปกรณ์อื่น เช่น ชุดอุปกรณ์เสริมของ ชุดโทรศัพท์ในรถยนด์ที่ใช้ร่วมกันได้ ใช้ชิมการ์ดในโทรศัพท์ของคุณเชื่อมต่อกับระบบเครือ ข่าย

# เคล็ดลับการรักษาความปลอดภัย

เลือก เมนู > การตั้งค่า และ การเชื่อมต่อ > Bluetooth

เมื่อคุณไม่ใช้การเชื่อมต่อ Bluetooth หากต้องการควบคุมผู้ที่จะสามารถค้นหาโทรศัพท์ ของคุณพบและเชื่อมต่อกับโทรศัพท์ของคุณได้ ให้เลือก Bluetooth > ปิด หรือ การมอง เห็นของโทรศัพท์ > ช่อน การปิดการเชื่อมต่อ Bluetooth ไม่มีผลกระทบกับฟังก์ชันอื่น ของโทรศัพท์

้อย่าจับคู่หรือรับคำขอการเชื่อมต่อจากอุปกรณ์ที่ไม่รู้จัก เพื่อป้องกันโทรศัพท์ของคุณจาก เนื้อหาที่เป็นอันตราย การทำงานของโทรศัพท์ในโหมดช่อนเป็นวิธีการที่ปลอดภัยกว่าใน การหลีกเลี่ยงชอฟต์แวร์ที่เป็นอันตราย

# การส่งข้อมูลโดยใช้การเชื่อมต่อ Bluetooth

การเชื่อมต่อ Bluetooth สามารถทำงานได้ครั้งละหลายทาง ด้วอย่างเช่น ขณะคุณเชื่อมต่อ กับขุดหูฟังที่ใช้ร่วมกันได้ ในเวลาเดียวกัน คุณยังสามารถโอนไฟล์ไปยังอุปกรณ์อื่นที่ใช้งาน ร่วมกันได้

- 1 เปิดแอปพลิเคชั่นที่เก็บรายการที่คุณต้องการส่ง
- 2 แตะที่รายการ และเลือก ตัวเลือก > ส่ง > ทาง Bluetooth

อุปกรณ์ที่ใช้เทคโนโลยี Bluetooth ที่อยู่ภายในระยะสัญญาณจะแสดงขึ้น ไอคอน อุปกรณ์มีดังด่อไปนี้
- ดอนพิวเตอร์
  - โทรศัพท์
  - อปกรณ์เสียงหรือวิดีโอ
- 88 อปกรณ์อื่นๆ

ในการหยุดการค้นหากลางคัน ให้เลือก หยุด

- เลือกอปกรณ์ที่คณต้องการเชื่อมต่อ 3
- 4 ้หากอปกรณ์อื่นต้องการจับค่ก่อนส่งข้อมล คณจะได้ยินเสียง และขอให้ป้อนรหัส คณ ้ต้องป้อนรหัสเดียวกันในทั้ง<sub>ส</sub>้องอปกรณ์

เมื่อสร้างการเชื่อมต่อ กำลังส่งข้อมูล จะแสดงขึ้น

**เคล็ดลับ:** เมื่อค้นหาอุปกรณ์ บางอุปกรณ์อาจแสดงเฉพาะที่อยู่ที่ไม่ซ้ำกัน (ที่อยู่ของ เครื่อง) ในการค้นหาที่อย่ของเครื่องคณ ป้อน \*#2820#

## การจับคู่อุปกรณ์

เลือก เมนุ > การตั้งค่า และ การเชื่อมต่อ > Bluetooth

้ในการจับค่อปกรณ์ที่ใช้งานร่วมกันได้และดอปกรณ์ที่จับค่ของคณ ให้เปิดแท็บ อปกรณ์ที่ จับค่

ก่อนการจับคู่ ให้สร้างรหัสผ่านของคุณเอง (ตัวเลข 1 - 16 หลัก) และตกลงกับเจ้าของ ้อปกรณ์อีกเครื่องไว้ให้ใช้รหัสเดียวกั่น อปกรณ์ที่ไม่มีอินเตอร์เฟซ์ผ้ใช้จะมีรหัสผ่านที่ โรงงานตั้งมาไว้ รหัสผ่านดังกล่าวจะใช้เพียงครั้งเดียวเท่านั้น

- ในการจับคู่อุปกรณ์ เลือก ตัวเลือก >อุปกรณ์ที่จับคู่ใหม่ อุปกรณ์ต่างๆ ที่อย่ภายใน 1 ระยะครอบคลมจะปรากฏขึ้น
- ้เลือกอปกรณ์และป้อนรหัสผ่าน คณต้องป้อนรหัสผ่านที่เหมือนกันนี้บนอปกรณ์อีกดัว 2 หนึ่งด้วย
- 3 อปกรณ์เสริมด้านเสียงบางตัวจะเชื่อมต่อกับโทรศัพท์ของคณโดยอัตโนมัติหลังการจับ ้คู่ หรือหากต้องการเชื่อมต่อกับอุปกรณ์เสริม เลือก ตัวเลือ<mark>ก</mark> >เชื่อมต่อกับอุปกรณ์ ລໍລຸດີໂລ

อุปกรณ์ที่จับคู่จะแสดงด้วย \*่ ในการค้นหาอุปกรณ์

ในการกำหนดอุปกรณ์ให้เป็นอุปกรณ์ที่ได้รับอนุญาตหรือไม่ได้รับอนุญาต ให้เลือกจากตัว เลือกต่อไปนี้:

้ตั้งเป็นผ่านการอนุญาต — การเชื่อมต่อระหว่างโทรศัพท์ของคุณและอุปกรณ์ที่ได้รับ อนุญาตสามารถทำได้โดยคุณไม่ต้องมีข้อมูล เครื่องจะไม่ขอให้คุณอนุญาตหรือยอมรับโดย แยกต่างหาก ใช้สถานะนี้สำหรับอุปกรณ์ของคุณเอง เช่น หูฟังหรือเครื่อง PC ที่ใช้งานร่วมกัน ได้ หรืออุปกรณ์ของบุคคลที่คุณเชื่อถือได้ 🛐 แสดงถึงอุปกรณ์ที่ได้รับอนุญาตในหน้าจอ อุปกรณ์ที่จับคู่

**ตั้งเป็นไม่ผ่านการอนุญาต** — คำขอการเชื่อมด่อจากอุปกรณ์นี้ต้องได้รับการยอมรับจาก คุณทุกครั้ง

ในการยกเลิกการจับคู่อุปกรณ์ เลือก ตั<mark>วเลือก > ลบ</mark>

ในการยกเลิกการจับคู่ทั้งหมด เลือก ตัวเลือก > ลบทั้งหมด

# การรับข้อมูลโดยใช้การเชื่อมต่อ Bluetooth

เมื่อคุณได้รับข้อมูลผ่านการเชื่อมต่อ Bluetooth สัญญาณเสียงจะดังขึ้น และเครื่องจะถามว่า คุณต้องการยอมรับข้อความหรือไม่ หากคุณยอมรับ 🔀 จะปรากฏขึ้น และรายการนั้นจะอยู่ ในแฟ้มข้อมูลถาดเข้าในข้อความ ข้อความที่รับผ่านการเชื่อมต่อ Bluetooth จะแสดงไว้ ด้วย 💕

# การปิดกั้นอุปกรณ์

เลือก เมนู > การตั้งค่า และ การเชื่อมต่อ > Bluetooth

ในการปิดกั้นอุปกรณ์จากการเชื่อมต่อ Bluetooth กับโทรศัพท์ของคุณ ให้เปิดแท็บ อุปกรณ์ที่จับคู่

แตะอุปกรณ์ที่คุณต้องการปิดกั้นหากยังไม่มีการไฮไลต์ ให้เลือก <mark>ตัวเลือก</mark> >ปิดกั้น

ในการยกเลิกการปิดกั้นอุปกรณ์ ให้เปิดแท็บ อุปกรณ์ที่ถูกปิดกั้น แตะที่อุปกรณ์หากยังไม่ มีการไฮไลด์ และเลือก ตัวเลือก > ลบ

ในการยกเลิกการปิดกั้นอุปกรณ์ทั้งหมด ให้เลือก ตัวเลือก > ลบทั้งหมด

หากคุณปฏิเสธคำขอจับคู่จากอุปกรณ์เครื่องอื่น เครื่องจะถามว่าคุณต้องการที่จะปิดกั้นการ ขอเปิดการเชื่อมต่อทั้งหมดในครั้งต่อๆ ไปจากอุปกรณ์ดังกล่าวหรือไม่ หากคุณยอมรับ คำถามดังกล่าว ระบบจะเพิ่มชื่อของอุปกรณ์ระยะไกลดังกล่าวเข้าไปในรายชื่ออุปกรณ์ที่ถูก ปิดกั้น

#### โหมดขิมระยะไกล

เลือก เมนู > การตั้งค่า และ การเชื่อมต่อ > Bluetooth

้ก่อนจะเรียกใช้โหมดซิมระยะไกลได้ ต้องจับคู่อุปกรณ์ทั้งสองก่อน และการจับคู่จะเริ่มดัน จากอุปกรณ์อีกตัวหนึ่ง เมื่อจับคู่กัน ให้ใช้รหัสผ่าน 16 หลัก และตั้งค่าอุปกรณ์อีกตัวเป็นได้ รับอนุญาด

ในการใช้โหมดชิมระยะไกลกับอุปกรณ์เสริมของชุดโทรศัพท์ในรถยนต์ที่ใช้ร่วมกันได้ ให้ เปิดใช้การเชื่อมต่อ Bluetooth ก่อน และเปิดใช้โหมดชิมระยะไกลด้วยโทรศัพท์ของคุณ

เรียกใช้โหมดซิมระยะไกลจากอีกอุปกรณ์หนึ่ง

เมื่อเปิดโหมดชิมระยะไกลไว้ในอุปกรณ์ของคุณ โหมด SIM ระยะไกล จะปรากฏบนหน้าจอ หลัก การเชื่อมต่อกับเครือข่ายไร้สายจะถูกปิด และแสดงด้วย 🗙 ในพื้นที่แสดงเครื่องหมาย ความแรงของสัญญาณ และคุณไม่สามารถใช้บริการหรือคุณสมบัติต่างๆ ของชิมการ์ดที่ด้อง อยู่ภายในพื้นที่ครอบคลุมของระบบเชลลูลาร์

เมื่ออุปกรณ์ไร้สายอยู่ในโหมดชิมระยะไกล คุณจะสามารถใช้ได้แต่เพียงอุปกรณ์เสริมที่ เชื่อมต่อกับอุปกรณ์ที่ใช้ร่วมกันได้ เช่น ชุดโทรศัพท์ในรถยนต์ เพื่อทำการโทรออกหรือรับ สายเรียกเข้า อุปกรณ์ไร้สายของคุณจะไม่ทำการโทรออกในขณะที่อยู่ในโหมดนี้ ยกเว้น หมายเลขฉุกเฉินที่ตั้งโปรแกรมไว้ในเครื่อง ในการโทรออกจากอุปกรณ์ของคุณ คุณต้อง ออกจากโหมดชิมระยะไกล หากเครื่องถูกล็อคอยู่ ให้ป้อนรหัสเพื่อปลดล็อค

## 112 การเชื่อมต่อ

ในการออกจากโหมดซิมระยะไกล ให้กดปุ่มเปิดปิด และเลือก <mark>ออกจากโหมด</mark>ชิมทางไกล

# USB เลือก เมนู > การตั้งค่า และ การเชื่อมต่อ > USB

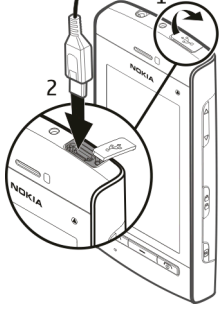

หากต้องการให้โทรศัพท์ถามวัดถุประสงค์ในการเชื่อมต่อทุกครั้งที่มีการเชื่อมต่อสายเคเบิล ข้อมูลที่ใช้งานร่วมกันได้ ให้เลือก ถามเมื่อเชื่อมต่อ >ใช่

ถ้าดัวเลือก ถามเมื่อเชื่อมต่อ ยกเลิกการใช้งาน หรือคุณต้องการที่จะเปลี่ยนโหมด ขณะ กำลังเชื่อมต่อ เลือก โหมดการเชื่อมต่อ USB และจากตัวเลือกต่อไปนี้

**Ovi Suite** — ใช้แอปพลิเคชั่นต่างๆ ของ Nokia PC เช่น Nokia Ovi Suite และ Nokia Software Updater

**อุปกรณ์จัดเก็บข้อมูล** — โอนย้ายข้อมูลระหว่างโทรศัพท์ของคุณและเครื่องพีซีที่ใช้งาน ร่วมกันได้

ถ่ายโอนภาพ — พิมพ์ภาพด้วยเครื่องพิมพ์ที่ใช้งานร่วมกันได้

ถ่ายโอนสื่อ — ซิงโครไนซ์เพลงด้วย Nokia Ovi Player หรือ Windows Media Player

#### การเชื่อมต่อเครื่องพีชี

คุณสามารถใช้โทรศัพท์เครื่องนี้กับแอปพลิเคชั่นการสื่อสารด้านข้อมูลและการเชื่อมต่อกับ เครื่องพืชีที่ใช้ร่วมกันได้ ชุดโปรแกรม Nokia Ovi Suite ช่วยให้คุณสามารถโอนย้ายไฟล์และ ภาพระหว่างโทรศัพท์ของคุณกับคอมพิวเตอร์ที่ใช้ร่วมกันได้ เป็นต้น

หากต้องการใช้ Ovi Suite ด้วยโหมดการเชื่อมต่อ USB ให้เลือก โหมด Ovi Suite

หากต้องการข้อมูลเพิ่มเดิมเกี่ยวกับ Ovi Suite โปรดดูขอบเขตการสนับสนุนที่ www.ovi.com

#### การตั้งค่าการจัดการ

เลือก เมนู > การตั้งค่า และ การเชื่อมต่อ > การตั้งค่าการจัดการ

ในการตั้งเวลาออนไลน์สำหรับการเชื่อมต่อสายข้อมูล ให้เลือก สายข้อมูล การตั้งค่าสาย ข้อมูลจะมีผลต่อจุดเชื่อมต่อทุกจุดที่ใช้สายข้อมูล GSM

## การตั้งค่าข้อมูลแพคเก็ต

เลือก เมนู > การตั้งค่า และ การเชื่อมต่อ > การตั้งค่าการจัดการ > ข้อมูลแพคเก็ต

การตั้งค่าข้อมูลแบบแพคเก็ดจะมีผลกับจุดเชื่อมต่อทั้งหมดที่ใช้การเชื่อมต่อข้อมูลแบบ แพคเก็ด

เลือกจากตัวเลือกต่อไปนี้:

การเชื่อมต่อ GPRS — หากคุณเลือก เมื่อว่าง และคุณอยู่ในเครือข่ายที่สนับสนุข้อมูลแพค เก็ด อุปกรณ์จะลงทะเบียนกับเครือข่ายข้อมูลแพคเก็ด การเริ่มการเชื่อมต่อข้อมูลแพคเก็ดที่ ใช้งานอยู่ (เช่น เพื่อส่งและรับอีเมล) จะเร็วขึ้น หากอุปกรณ์สร้างการเชื่อมต่อข้อมูลแพค เก็ด เมื่อต้องการ หากไม่มีเครือข่ายข้อมูลแพคเก็ด อุปกรณ์จะพยายามสร้างการเชื่อมต่อ ข้อมูลแพคเก็ดเป็นระยะ หากคุณเลือก เมื่อต้องการ อุปกรณ์จะใช้การเชื่อมต่อข้อมูลแพค เก็ด ก็ต่อเมื่อคุณเริ่มใช้งานแอปพลิเคชั่นหรือการดำเนินการต้องใช้การเชื่อมต่อนี้ จุดเชื่อมต่อ — คุณต้องมีชื่อจุดเชื่อมต่อเพื่อใช้โทรศัพท์ของคุณเป็นโมเด็มข้อมูลแพคเก็ด กับคอมพิวเดอร์ที่ใช้ร่วมกันได้

#### 114 การค้นหา

#### การตั้งค่า SIP

เลือก เมนู > การตั้งค่า และ การเชื่อมต่อ > การตั้งค่าการจัดการ > การตั้งค่า SIP

การตั้งค่า Session Initiation Protocol (SIP) มีความจำเป็นสำหรับบริการเสริมจากระบบ เครือข่ายบางอย่างที่ใช้ SIP คุณอาจได้รับข้อมูลการตั้งค่าในรูปแบบของข้อความพิเศษจาก ผู้ให้บริการ คุณสามารถดู ลบ หรือสร้างรูปแบบการตั้งค่าเหล่านี้ได้ในการตั้งค่า SIP

## การควบคุมชื่อจุดเชื่อมต่อ

เลือก เมนู > การตั้งค่า และ การเชื่อมต่อ > การตั้งค่าการจัดการ > การควบคุม APN

เมื่อใช้บริการควบคุมชื่อจุดเชื่อมต่อ คุณจะสามารถจำกัดการเชื่อมต่อข้อมูลแพคเก็ด และ อนุญาตให้โทรศัพท์ใช้จุดเชื่อมต่อข้อมูลแพคเก็ตเฉพาะเท่านั้น

การตั้งค่านี้จะใช้ได้เมื่อซิมการ์ดของคุณสนับสนุนบริการควบคุมชื่อจุดเชื่อมต่อเท่านั้น

ในการเปิดหรือปิดบริการควบคุม หรือเปลี่ยนจุดเชื่อมต่อที่ได้รับอนุญาต เลือก ตัวเลือก และตัวเลือกที่ต้องการ ในการเปลี่ยนตัวเลือก คุณจำเป็นต้องมีรหัส PIN2 โปรดติดต่อผู้ให้ บริการของคุณเพื่อขอรหัสนี้

# การค้นหา

#### เกี่ยวกับการค้นหา

เลือก เมนู > อินเทอร์เน็ต > การค้นหา

การค้นหา (บริการเสริมจากระบบเครือข่าย) ช่วยให้คุณสามารถใช้บริการค้นหาผ่านทาง อินเทอร์เน็ตได้หลายบริการ เพื่อค้นหาเว็บไซด์และภาพต่างๆ ได้ เป็นต้น เนื้อหาและบริการ ที่มีให้อาจแตกต่างกันไป

#### การเริ่มการค้นหา

เลือก เมนู > อินเทอร์เน็ต > การคันหา

ในการค้นหาเนื้อหาในเครื่องโทรศัพท์ ป้อนคำที่ใช้ค้นหาในช่องค้นหาหรือเรียกดูประเภท ของเนื้อหา ในขณะที่คุณป้อนคำที่ใช้ค้นหา จะมีการจัดผลการค้นหาเป็นประเภทต่างๆ ผล ี่การค้นหาที่มีการเข้าใช้ล่าสุดจะปรากฏอยู่ทางด้านบนของรายการผลการค้นหา หากผลการ ค้นหาเหล่านั้นตรงกับคำที่ใช้ค้นหาของคุณ

ในการค้นหาเว็บเพจทางอินเทอร์เน็ต เลือก คุ้นหาอินเทอร์เน็ต ผู้ให้บริการค้นหา และป้อน คำที่ใช้ค้นหาของคุณในข่องค้นหา เครื่องจะตั้งผู้ให้บริการค้นหาที่คุณเลือกเป็นผู้ให้บริการ ค้นหาทางอินเทอร์เน็ตเริ่มต้นของคุณ

หากมีการตั้งผู้ให้บริการค้นหาเริ่มต้นไว้แล้ว เลือกผู้ให้บริการดังกล่าวเพื่อเริ่มการค้นหา หรือ เลือก บริการค้นหาเพิ่มเดิม เพื่อใช้ผู้ให้บริการค้นหารายอื่น

ในการเปลี่ยนการตั้งค่าประเทศหรือภูมิภาคเพื่อค้นหาผู้ให้บริการค้นหาเพิ่มเติม เลือก ตัว เลือก > การตั้งค่า > ประเทศหรือภูมิภาค

# แอปพลิเคชั่นอื่นๆ

## นูาฬึกา

ตั้งค่าเวลาและวันที่

เลือก เมนู > แอปพลิฯ > นาฬิกา

เลือก ตัวเลือก > การตั้งค่า และจากตัวเลือกต่อไปนี้

```
เวลา — ตั้งค่าเวลา
```

```
วันที่ — ตั้งค่าวันที่
```

อัพเดดเวลาอัตโนมัติ — ตั้งค่าเครือข่ายให้อัพเดตข้อมูลเวลา วันที่ และเขตเวลาสำหรับ โทรศัพท์ของคุณโดยอัตโนมัติ (บริการเสริมจากระบบเครือข่าย)

#### นาฬึกาปลุก

เลือก เมนู > แอปพลิฯ > นาฟิกา

# การตั้งปลุกครั้งใหม่

- 1 เลือก**ปลุกใ**หม่
- 2 ตั้งเวลาปลุก
- 3 เลือก เตือนข้า เพื่อตั้งว่าจะให้มีการปลุกข้ำหรือไม่และเมื่อใด

## 116 แอปพลิเคชั่นอื่นๆ

## 4 เลือก เรียบร้อย

**การดูการตั้งปลุกของคุณ** เลือก **การปลุก 🗘** กำหนดเวลาปลุก 🕐 กำหนดเวลาปลุกซ้ำ

ี<mark>การลบการปลุก</mark> เลือก การปลุก, ไปยังการปลุก และเลือก ตัวเลือก > ลบการปลุก

**การหยุดการปลุก** เลือก หยุด หากโทรศัพท์ปิดอยู่เมื่อถึงเวลาปลุก โทรศัพท์จะเปิดขึ้นเองและเริ่มส่งเสียง ปลุก

การตั้งเตือนการเลื่อนปลุก เลือก เลื่อนปลุก

ี่ กำหนดเวลาเลื่อนปลุก เลือก ดัวเลือก > การตั้งค่า > เวลาเลื่อนปลุก

การเปลี่ยนเสียงปลุก เลือก ดัวเลือก > การดั้งค่า > เสียงนาพึกาปลุก

## เวลาโลก

เวลาโลกทำให้คุณสามารถดูเวลาปัจจุบันในที่ตั้งต่างๆ ได้

เลือก เมนู > แอปพลิฯ > นาพึกา

#### **การดูเวลา** เลือก เวลาโลก

การเพิ่มที่ตั้งลงในรายการ เลือก ดัวเลือก >เพิ่มสถานที่

# การตั้งที่ตั้งปัจจุบันของคุณ

ไปที่ที่ดั้ง และเลือก ตัวเลือก > ตั้งเป็นสถานที่ปัจจุบัน เวลาในโทรศัพท์ของคุณจะ เปลี่ยนดามที่ตั้งที่เลือก ตรวจดูให้แน่ใจว่าเวลาถูกต้องและสอดคล้องกับเขตเวลา

#### ปฏิทิน

หากต้องการเปิดปฏิทิน ให้เลือก เมนู >ปฏิทิน

#### มุมมองปฏิทิน

หากต้องการสลับระหว่างมุมมองเดือน สัปดาห์ วัน และบันทึกสิ่งที่ต้องทำ ให้เลือก ตัว เลือก >เปลี่ยนมุมมอง และมุมมองที่ต้องการ

หากต้องการเปลี่ยนแปลงวันเริ่มด้นของสัปดาห์หรือมุมมองที่ปรากฏขึ้นเมื่อคุณเปิดปฏิทิน หรือหากต้องการแก้ไขการตั้งค่าเสียงเดือนปฏิทิน ให้เลือก ตัวเลือก >การตั้งค่า

หากต้องการไปยังวันที่ใดโดยเฉพาะ ให้เลือก ตัวเลือก >ไปยังวันที่

# แถบเครื่องมือปฏิทิน

เลือก เมนู > ปฏิทิน

้จากแถบเครื่องมือปฏิทิน ให้เลือกจากตัวเลือกต่อไปนี้

- 🛐 แสดงถัดไป เลือกมุมมองเดือน
- 🗇 **แสดงถัดไป** เลือกมุมมองสัปดาห์
- 🔟 แสดงถัดไป เลือกมุมมองวัน
- 🗐 แสดงถัดไป เลือกมุมมองสิ่งที่ต้องทำ
- 🔊 การประชุมใหม่ เพิ่มการเดือนการประชุมใหม่
- 👕 **บันทึกสิ่งที่ต้องทำใหม่** เพิ่มบันทึกสิ่งที่ต้องทำใหม่

้ตัวจัดการไฟล์ เกี่ยวกับตัวจัดการไฟล์

เลือก เมนู >แอปพลิฯ >ที่ทำงาน >ตัวจัดไฟล์

ด้วยตัวจัดการไฟล์ คุณสามารถเรียกดู จัดการ และเปิดไฟล์ในเครื่อง หรือในไดร์ฟภายนอก ที่ใช้ร่วมกันได้

ีการค้นหาและจัดเรียงไฟล์ เลือก เมนู > แอปพลิฯ > ที่ทำงาน > ตัวจัดไฟล์

ี<mark>การค้นหาไฟล์</mark> เลือก ตัวเลือก > ค้นหา ป้อนข้อความสำหรับค้นหาที่ตรงกับชื่อของไฟล์

การย้ายและคัดลอกไฟล์และโฟลเดอร์ เลือก ตัวเลือก > จัดวาง และดัวเลือกที่ต้องการ

การจัดเรียงไฟล์ เลือก ตัวเลือก > เรียงลำดับตาม และประเภทที่ต้องการ

ตัวจัดการแอปพลิเคชั่น เกี่ยวกับตัวจัดการแอปพลิเคชั่น

เลือก เมนู > การตั้งค่า และ จัดการแอปฯ

ด้วยตัวจัดการแอปพลิเคชั่น คุณสามารถดูชุดซอฟต์แวร์ที่ดิดตั้งลงในเครื่องได้ คุณสามารถ ดูรายละเอียดของแอปพลิเคชั่นที่ติดตั้งแล้ว ลบแอปพลิเคชั่น และระบุการตั้งค่าการติดตั้ง ได้

คุณสามารถติดตั้งแอปพลิเคชั่นและซอฟต์แวร์ประเภทต่างๆ ได้ดังต่อไปนี้

- แอปพลิเคชั่น JME ที่ใช้เทคโนโลยี Java™ สำหรับไฟล์นามสกุล .jad หรือ .jar
- แอปพลิเคชั่นและซอฟต์แวร์อื่นที่เหมาะสมกับระบบปฏิบัติการ Symbian ที่มี นามสกุล .sis หรือ .sisx

อุปกรณ์ขนาดเล็กที่มีนามสกุล .wgz

ติดตั้งเฉพาะซอฟต์แวร์ที่ใช้งานร่วมกันกับโทรศัพท์ของคุณได้

# การติดตั้งแอปพลิเคชั่น

คุณสามารถถ่ายโอนไฟล์การติดตั้งจากเครื่องคอมพิวเตอร์ที่ใช้งานร่วมกันได้ไปยัง โทรศัพท์ของคุณ ดาวน์โหลดในขณะเรียกดู หรือรับไฟล์การติดตั้งในรูปแบบข้อความ มัลดิมีเดีย เป็นสิ่งที่แนบกับอีเมล หรือใช้วิธีการการเชื่อมต่อแบบต่างๆ เช่น การเชื่อมต่อ Bluetooth

คุณสามารถใช้ Nokia Application Installer ใน Nokia Ovi Suite เพื่อดิดตั้งแอปพลิเคชั่นลง ในโทรศัพท์ของคุณ

เลือก เมนู > การตั้งค่า และ จัดการแอปฯ

ไฟล์การติดตั้งอยู่ในโฟลเดอร์ ไฟล์การติดตั้ง และแอปพลิเคชั่นที่ติดตั้งอยู่ในโฟลเดอร์ แอปฯ ที่ติดตั้งแล้ว

ไอคอนจะระบุสิ่งต่อไปนี้

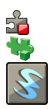

SIS หรือแอปพลิเคชั่น SISX แอปพลิเคชั่น Java วิดเจ็ด

( 🎔 ข้อสำคัญ: ติดตั้งและใช้เฉพาะแอปพลิเคชั่นและชอฟด์แวร์อื่นๆ จากแหล่งที่วางใจ ได้เท่านั้น เช่น แอปพลิเคชั่นที่มีสัญลักษณ์จาก Symbian หรือผ่านการทดสอบรับรองจาก Java Verified™

ี่ก่อนการติดตั้งแอปพลิเคชั่น ให้ตรวจสอบดังต่อไปนี้

 ดูประเภทแอปพลิเคชั่น หมายเลขเวอร์ชัน และผู้ให้บริการหรือผู้ผลิตแอปพลิเคชั่น เลือก ตัวเลือก > ดูรายละเอียด  ดูรายละเอียดใบรับรองความปลอดภัยของแอปพลิเคชั่น เลือก รายละเอียด: > ใบรับ รอง: > ดูรายละเอียด ควบคุมการใช้ใบรับรองดิจิตอลในการจัดการใบรับรอง

ถ้าคุณดิดตั้งไฟล์ที่มีอัพเดตหรือการช่อมแชมแอปพลิเคชั่นที่มีอยู่ คุณจะสามารถเรียกคืน แอปพลิเคชั่นต้นฉบับได้ก็ต่อเมื่อคุณมีไฟล์การติดตั้งต้นฉบับหรือสำเนาสำรองข้อมูลอย่าง เต็มรูปแบบของขุดซอฟต์แวร์ที่ถูกนำออกไป ในการเรียกคืนแอปพลิเคชั่นต้นฉบับ ให้นำ แอปพลิเคชั่นนั้นออก และติดตั้งแอปพลิเคชั่นอีกครั้งจากไฟล์การติดตั้งต้นฉบับหรือสำเนา สำรองข้อมูล

ในการติดตั้งแอปพลิเคชั่น Java จำเป็นต้องมีไฟล์ JAR หากไม่มีไฟล์นี้ เครื่องจะขอให้คุณ ดาวน์โหลด หากไม่ได้ระบุจุดเชื่อมต่อไว้ให้กับแอปพลิเคชั่น เครื่องจะขอให้คุณเลือกก่อน

# การติดตั้งแอปพลิเคชั่น

- 1 คันหาไฟล์การติดตั้งในโฟลเดอร์ ไฟล์การติดตั้ง ในตัวจัดการแอปพลิเคชั่น หรือคันหา ในตัวจัดการไฟล์ หรือในถาดเข้าในแอปพลิเคชั่นข้อความ
- 2 ในตัวจัดการแอปพลิเคชั่น ให้เลือกโฟลเดอร์ ไฟล์การติดตั้ง แอปพลิเคชั่นที่คุณ ต้องการติดตั้งและ ตัวเลือก > ติดตั้ง ในแอปพลิเคชั่นอื่นๆ ให้เลือกไฟล์การติดตั้งเพื่อ เริ่มการติดตั้ง

ในระหว่างการติดตั้ง เครื่องจะแสดงความคืบหน้าในการติดตั้ง ถ้าคุณติดตั้งแอปพลิ เคชั่นโดยไม่ได้ใช้ลายเซ็นหรือใบรับรองดิจิตอล เครื่องจะแสดงข้อความเดือน ดำเนิน การติดตั้งต่อไปก็ต่อเมื่อคุณแน่ใจถึงแหล่งที่มาและเนื้อหาของแอปพลิเคชั่นเท่านั้น

# การเปิดแอปพลิเคชั่นที่ติดตั้ง

เลือกแอปพลิเคชั่นในเมนู หากแอปพลิเคชั่นไม่มีโฟลเดอร์ที่ดั้งไว้ที่ระบุ โฟลเดอร์นั้นจะติด ตั้งอยู่ในโฟลเดอร์ แอปฯ ที่ติดตั้งแล้ว ในโฟลเดอร์ แอปพลิฯ

# การดูว่าชุดซอฟต์แวร์ใดได้รับการติดตั้งหรือนำออก

เลือก <mark>ตัวเลือก</mark> >ดูบันทึก

ข้อสำคัญ: โทรศัพท์ของคุณรองรับแอปพลิเคชั่นแอนดี้ไวรัสเพียงหนึ่งรายการ เท่านั้น การมีแอปพลิเคชั่นที่มีคุณสมบัติแอนดี้ไวรัสมากกว่าหนึ่งรายการ อาจส่งผลต่อ ประสิทธิภาพและการทำงานของเครื่อง หรืออาจทำให้เครื่องหยุดทำงานได้

#### การลบแอปพลิเคชั่น

คุณสามารถลบแอปพลิเคชั่นที่ติดตั้งไว้ เพื่อเพิ่มหน่วยความจำที่มีอยู่ เป็นดัน

เลือก เมนู > <mark>การตั้งค่า</mark>

- 1 เลือก จัดการแอปฯ
- 2 เลือก แอปฯ ที่ติดตั้งแล้ว > ดัวเลือก > ถอนติดตั้ง
- 3 เลือก*ใช่*

หากคุณลบแอปพลิเคชั่น คุณจะสามารถติดตั้งแอปพลิเคชั่นนั้นใหม่ได้ ก็ต่อเมื่อคุณมีชุด ชอฟด์แวร์เดิมหรือไฟล์สำรองตัวเต็มของชุดชอฟด์แวร์ที่ลบออกไป หากคุณลบชุด ชอฟด์แวร์ออก คุณอาจไม่สามารถเปิดเอกสารที่สร้างด้วยชอฟด์แวร์นั้นได้อีกต่อไป

หากชุดซอฟต์แวร์อื่นด้องพึ่งพาชุดซอฟต์แวร์ที่คุณลบออก ชุดซอฟต์แวร์อีกชุดนั้นอาจหยุด ทำงาน โปรดดูรายละเอียดในเอกสารประกอบของชุดซอฟต์แวร์ที่ติดตั้ง

# การตั้งค่าตัวจัดการแอปพลิเคชั่น

เลือก เมนู > การตั้งค่า และ จัดการแอปฯ

เลือก การตั้งค่าการติดตั้ง และเลือกจากรายการต่อไปนี้ การติดตั้งชอฟต์แวร์ — อนุญาตหรือปฏิเสธการติดตั้งชอฟต์แวร์ Symbian ที่ไม่มีลายเซ็น ดิจิตอลที่ได้รับการรับรอง ตรวจใบรับรองออนไลน์ — ตรวจสอบใบรับรองออนไลน์ก่อนการติดตั้งแอปพลิเคชั่น ที่อยู่เว็บที่ตั้งไว้ — ตั้งค่าที่อยู่เว็บเริ่มต้นที่ใช้ในการตรวจสอบใบรับรองออนไลน์

#### RealPlayer

คุณสามารถใช้ RealPlayer เพื่อเล่นวิดีโอคลิปหรือสตรีมไฟล์สื่อแบบ OTA ได้โดยไม่ต้องจัด เก็บไฟล์ไว้ในโทรศัพท์ก่อน

อย่างไรก็ดาม RealPlayer อาจไม่สามารถรองรับไฟล์ได้ทุกรูปแบบ หรือทุกรูปแบบย่อยของ ไฟล์นั้นๆ

เลือก เมนู > แอปพลิฯ > RealPlayer

# แถบเครื่องมือ RealPlayer

เลือก เมนู > แอปพลิฯ > RealPlayer

เมื่ออยู่ในหน้าจอวิดีโอคลิป ลิงค์การสตรีม และรายการที่เพิ่งเล่น อาจมีไอคอนแถบเครื่อง ต่อไปนี้ปรากฏขึ้น

🖂 **ส่ง** — ส่งวิดีโอคลิปหรือลิงค์การสตรีม

> เล่น — เล่นวิดีโอคลิปหรือสตรีมวิดีโอ

- 🔟 ลบ ลบวิดีโอคลิปหรือลิงค์การสตรีม
- 👿 🛋 ลบไฟล์ออกจากรายการที่เพิ่งเล่น

เลือก เมนู >แอปพลิฯ > RealPlayer

ี<mark>การเล่นวิดีโอคลิป</mark> เลือก วิดีโอคลิป และเลือกวิดีโอคลิป

การแสดงรายการไฟล์ที่เล่นล่าสุด

ในมุมมองหลัก เลือก <mark>รายการที่เพิ่งเล่</mark>น

```
ไปที่วิดีโอคลิป และเลือก ตัวเลือก และจากดัวเลือกต่อไปนี้
ใช้คลิปวิดีโอ — กำหนดวิดีโอคลิปให้กับรายชื่อหรือตั้งเป็นเสียงเรียกเข้า
เลือก/ไม่เลือก — เลือกหรือยกเลิกการเลือกรายการ เพื่อส่งหรือลบหลายรายการพร้อม
กัน
ดูรายละเอียด — ดูรายละเอียด เช่น รูปแบบ ความละเอียด และระยะเวลา
การตั้งค่า — แก้ไขการตั้งค่าสำหรับการเล่นและการสตรีมวิดีโอ
```

# สตรีมเนื้อหาผ่าน over the air

เลือก เมนู > แอปพลิฯ > RealPlayer

การสดรีมเนื้อหาโดยวิธี OTA เป็นบริการเสริมจากระบบเครือข่าย เลือก ลิงค์การสตรีม และ เลือกลิงค์ คุณยังสามารถรับลิงค์การสตรีมในรูปแบบข้อความตัวอักษรหรือข้อความ มัลดิมีเดีย หรือเปิดลิงค์บนเว็บเพจได้

ก่อนเริ่มการสดรีมเนื้อหา เครื่องของคุณเชื่อมต่อกับไซด์และเริ่มโหลดเนื้อหา เนื้อหาไม่ได้ รับการบันทึกลงในโทรศัพท์

ใน RealPlayer คุณสามารถเปิดได้เฉพาะลิงค์ RTSP อย่างไรก็ตาม RealPlayer สามารถเล่น ไฟล์ RAM ได้หากคุณเปิดลิงค์ HTTP ไปยังไฟล์นั้นในเบราเซอร์

#### เครื่องบันทึก

คุณสามารถใช้เครื่องบันทึกในการบันทึกเสียงและการสนทนาทางโทรศัพท์ได้
 นอกจากนี้ คุณยังสามารถส่งคลิปเสียงให้กับเพื่อนของคุณได้

เลือก เมนู >เพลง >เครื่องบันทึก

## การบันทึกคลิปเสียง

เลือก 🗕

#### การหยุดการบันทึกคลิปเสียง

เลือก 🔳

## การฟังคลิปเสียง

เลือก 🕨

# การส่งคลิปเสียงเป็นข้อความ

เลือก <mark>ตัวเลือก</mark> > ส่ง

# การบันทึกการสนทนาทางโทรศัพท์

เปิดเครื่องบันทึกในระหว่างใช้สายสนทนา และเลือก 💿 ทั้งสองฝ่ายจะได้ยินเสียงเดือนใน ช่วงเวลาที่แน่นอนขณะบันทึกเสียง

#### การเลือกคุณภาพการบันทึกหรือตำแหน่งที่ต้องการจัดเก็บคลิปเสียง เลือก ตัวเลือก > การตั้งค่า

เครื่องบันทึกจะใช้งานไม่ได้ ขณะใช้สายข้อมูลหรือเชื่อมต่อ GPRS อยู่

#### การเขียนบันทึก

- 1 เลือก เมนู > แอปพลิฯ > ที่ทำงาน > บันทึก
- 2 เลือก ตัวเลือก > บันทึกใหม่
- 3 ป้อนข้อความลงในช่องบันทึก
- 4 เลือก 🗸

#### การคำนวณ

```
🧾 เลือก เมนู >แอปพลิฯ >ที่ทำงาน >คิดเลข
```

- 1 ป้อนตัวเลขตัวแรกของการคำนวณ
- 2 เลือกวิธีคำนวณ เช่น บวกหรือลบ
- 3 ป้อนตัวเลขชุดที่สองของการคำนวณ
- 4 เลือก**=**

## การบันทึกหรือการดึงข้อมูลผลลัพธ์การคำนวณ

```
เลือก ตัวเลือก >หน่วยความจำ > จัดเก็บ หรือ เรียกคืน
```

#### ตัวแปลงค่า

```
ด้วยตัวแปลงค่านี้ คุณสามารถแปลงหน่วยวัดจากหน่วยหนึ่งเป็นอีกหน่วยหนึ่งได้
```

ตัวแปลงค่ามีข้อจำกัดด้านความแม่นยำและอาจเกิดข้อผิดพลาดในการปัดเศษได้

เลือก เมนู > แอปพลิฯ > ที่ทำงาน > ตัวแปลงค่า

# การตั้งค่า

การตั้งค่าบางอย่างอาจถูกกำหนดไว้แล้วล่วงหน้าสำหรับโทรศัพท์ของคุณโดยผู้ให้บริการ และคุณอาจไม่สามารถเปลี่ยนแปลงการตั้งค่าดังกล่าวได้

การตั้งค่าโทรศัพท์ การตั้งค่าวันที่และเวลา

เลือก เมน > การตั้งค่า และ โทรศัพท์ > วันที่และเวลา เลือกฉากตัวเลือกต่อไปนี้' **เวลา** — ป้อนเวลาปัจจบัน **เขตเวลา** — เลือกตำแหน่งที่คณอย่ **วันที่** — ป้อนวันที่ปัจจบัน รูปแบบวันที่ — เลือกรูปแบบวันที่ **้ตัวแบ่งวัน** — เลือกสัญลักษณ์ที่คั่นระหว่างวัน เดือน และปี **รปแบบเวลา** — เลือกรปแบบเวลา **้ด้วแบ่งเวลา** — เลือกสัญลักษณ์ที่คั่นระหว่างชั่วโมงและนาที **ชนิดนาฬิกา** — เลือกประเภทนาฬิกา **เสียงนาพึกาปลุก** — เลือกแบบเสียงสำหรับนาพึกาปลุก **เวลาเลือนปลก** — ปรับเวลาเลื่อนปลก วันทำงาน — เลือกวันทำงานของคณ จากนั้นคณสามารถจะตั้งเวลาให้ปลกเฉพาะในตอน เช้าของวันทำงานได้ เป็นต้น **อัพเดดเวลาอัดโนมัติ** — ตั้งค่าโทรศัพท์ให้อัพเดตเวลา วันที่ และเขตเวลาโดยอัตโนมัติ อาจไม่มีบริการเสริมจากระบบเครือข่ายนี้ในบางเครือข่าย

# การเปลี่ยนภาษา

คุณสามารถเปลี่ยนภาษาที่ใช้ในเครื่อง และภาษาที่คุณใช้เขียนข้อความและอีเมลได้ และ คุณยังสามารถเปิดใช้งานระบบช่วยสะกดคำอัดโนมัติได้

เลือก เมนู > การตั้งค่า และ โทรศัพท์ > ภาษา

### การเปลี่ยนภาษาของโทรตัพท์

เลือก กาษาที่ใช้ใบเครื่อง

#### การเปลี่ยนภาษาที่ใช้เขียน เลือก ภาษาที่ใช้เขียบ

#### การเปิดใช้งานระบบช่วยสะกดคำอัตโนมัติ

เลือก ตัวช่วยสะกดดำ

## การตั้งค่าหม้าจจ

เลือก เมน > การตั้งค่า และ โทรศัพท์ > จอภาพ

เลือกจากตัวเลือกต่อไปนี้ ความสว่าง — ปรับความสว่างของหน้าจอแสดงผลของคุณ **ขนาดแบบอักษร** — เลือกขนาดของข้อความและไอคอนบนหน้าจอ **โลโก้หรือข้อความต้อนรับ** — ตั้งค่าให้แสดงบันทึกหรือรูปภาพเมื่อคุณเปิดโทรศัพท์ **เวลาแสงสว่าง** — ตั้งค่าระยะเวลาที่จะเปิดไฟค้างไว้เมื่อคณหยดใช้เครื่อง

# เสียงสั่งงาน

# การเปิดใช้งานดำสั่งเสียง

ึกดปุ่มโทรออกค้างไว้ในหน้าจอหลัก แล้วพดคำสั่ง คำสั่งเสียงเป็นชื่อของแอปพลิเคชั่นหรือ รปแบบที่แสดงอย่ในรายการ

ในการดรายการคำสั่งเสียง ให้เลือก เมนู > การตั้งค่า และ โทรศัพท์ > คำสั่งเสียง

เลือก **ตัวเลือก** และจากตัวเลือกต่อไปนี้ **เปลี่ยนคำสั่ง** — แก้ไขคำสั่งเสียง **เล่น** — ฟังรายการเสียงสังเคราะห์ **ลบเสียงสั่งงานออก** — ลบคำสั่งเสียงที่คณเพิ่มด้วยตนเอง การตั้งค่า — ปรับการตั้งค่า บทแนะนำเสียงสั่งงาน — เปิดบทแนะนำเกี่ยวกับคำสั่งเสียง

การตั้งค่าอุปกรณ์เสริม

เลือก เมนู > การตั้งค่า และ โทรศัพท์ > อุปกรณ์เสริม

ช่องเสียบอุปกรณ์เสริมบางช่องจะแสดงประเภทของอุปกรณ์เสริมที่ต่อเข้ากับเครื่อง

เลือกอุปกรณ์เสริมและจากตัวเลือกต่อไปนี้ รูปแบบที่ตั้งไว้ — ตั้งค่ารูปแบบที่คุณต้องการเปิดใช้ทุกครั้งที่คุณต่ออุปกรณ์เสริมที่ใช้ร่วม กันได้บางอย่างกับโทรศัพท์ของคุณ ตอบรับอัตโนมัติ — ตั้งค่าโทรศัพท์ให้รับสายโดยอัตโนมัติหลังจาก 5 วินาที หากมีการตั้ง ค่าชนิดเลียงเรียกเข้าเป็น บี้พหนึ่งครั้ง หรือ เงียบ คุณจะไม่สามารถใช้งานการรับสาย อัตโนมัติได้ แสงไฟ — ตั้งค่าให้แสงไฟยังคงเปิดอยู่หลังจากช่วงหมดเวลา

การตั้งค่าที่ใช้ได้ขึ้นอยู่กับประเภทของอุปกรณ์เสริม

# การตั้งค่าแอปพลิเคชั่น

เลือก เมนู > การตั้งค่า และ โทรศัพท์ > ตั้งค่าแอปพลิเคชั่น

ในการตั้งค่าแอปพลิเคชั่น คุณสามารถแก้ไขการตั้งค่าแอปพลิเคชั่นบางอย่างในโทรศัพท์ ของคุณได้

ในการแก้ไขการตั้งค่า คุณยังสามารถเลือก ตัวเลือก > การตั้งค่า ในแต่ละแอปพลิเคชั่นได้

## การอัพเดตโทรศัพท์

เมื่อใช้การอัพเดดโทรศัพท์ คุณสามารถเชื่อมต่อกับเชิร์ฟเวอร์และรับการตั้งกำหนดค่าของ โทรศัพท์ของคุณ, สร้างรูปแบบเชิร์ฟเวอร์ใหม่, ดูเวอร์ชันชอฟด์แวร์ที่มีอยู่และข้อมูล โทรศัพท์ หรือดูและจัดการรูปแบบเชิร์ฟเวอร์ที่มีอยู่

เลือก เมนู > การตั้งค่า และ โทรศัพท์ > จัดการโทรศัพท์ > อัพเดตอุปกรณ์

หากระบบเครือข่ายของคุณสนับสนุนการอัพเดดซอฟด์แวร์ในแบบ OTA คุณยังสามารถขอรับ การอัพเดดดังกล่าวผ่านทางเครื่องโทรศัพท์

คุณอาจรับรูปแบบเชิร์ฟเวอร์และการตั้งกำหนดค่าอื่นๆ จากผู้ให้บริการหรือแผนกจัดการ ข้อมูลบริษัท การตั้งกำหนดค่าอาจรวมถึงการตั้งค่าการเชื่อมต่อและค่าอื่นๆ ที่ใช้โดยแอป พลิเคชั่นที่แตกต่างกันในอุปกรณ์ของคุณ

# การรับการตั้งการกำหนดค่า

- 1 เลือก ด้วเลือก > รูปแบบเซิร์ฟเวอร์
- 2 ไปที่รูปแบบ และเลือก ตัวเลือก > เริ่มการกำหนดค่า

## การสร้างรูปแบบเชิร์ฟเวอร์

เลือก ตัวเลือก >รูปแบบเซิร์ฟเวอร์ > ตัวเลือก >รูปแบบเซิร์ฟเวอร์ใหม่

#### การลบรูปแบบเซิร์ฟเวอร์

เลือก <mark>ตัวเลือก > ลบ</mark>

# การตั้งค่าความปลอดภัย

#### โทรศัพท์และชิม

เลือก เมนู > การตั้งค่า และ โทรศัพท์ > จัดการโทรศัพท์ > ความปลอดภัย > โทรศัพท์และชิมการ์ด

## เลือกจากตัวเลือกต่อไปนี้:

ดำขอรหัส PIN — เมื่อเปิดใช้งาน โทรศัพท์จะขอรหัสทุกครั้งที่เปิดเครื่อง ชิมการ์ดบาง ประเภทอาจไม่อนุญาตให้มีการปิดใช้งานการขอรหัส PIN

รหัส PIN และ รหัส PIN2 — เปลี่ยนรหัส PIN และ PIN2 โดยรหัสเหล่านี้จะต้องเป็นด้วเลข เท่านั้น กรุณาหลีกเลี่ยงการใช้รหัสผ่านที่เหมือนกับหมายเลขฉุกเฉินเพื่อป้องกันการโทรไป ยังหมายเลขฉุกเฉินโดยไม่ตั้งใจ โปรดดิดด่อผู้ให้บริการของคุณ ในกรณีที่คุณลืมรหัส PIN หรือ PIN2 โปรดดิดต่อศูนย์บริการ Nokia Care หรือผู้ให้บริการของคุณ ในกรณีที่คุณลืมรหัส ล็อค

รหัสล็อค — คุณจำเป็นด้องใช้รหัสล็อคเพื่อปลดล็อคโทรศัพท์ คุณควรเปลี่ยนรหัสล็อค เพื่อป้องกันการใช้โทรศัพท์โดยไม่ได้รับอนุญาต รหัสที่ตั้งไว้คือ 12345 โดยรหัสใหม่มี ความยาวได้ 4-255 ตัวอักษร คุณสามารถใช้อักขระที่เป็นตัวอักษรและตัวเลข และอักขระทั้ง ที่เป็นตัวพิมพ์ใหญ่และพิมพ์เล็กได้ เครื่องจะแจ้งเดือนคุณ หากรหัสล็อคมีรูปแบบไม่ เหมาะสม ควรเก็บรหัสใหม่ไว้เป็นความลับและแยกจากตัวเครื่อง

**เวลาล็อคเครื่องอัตโนมัติ** — คุณสามารถตั้งเวลาให้เครื่องล็อคโดยอัตโนมัติเมื่อถึงเวลาที่ กำหนด เพื่อป้องกันการใช้โทรศัพท์โดยไม่ได้รับอนุญาต เครื่องที่ล็อคไว้จะไม่สามารถใช้ งานได้จนกว่าจะมีการป้อนรหัสล็อคที่ถูกต้อง หากต้องการปิดระบบล็อคอัตโนมัติ เลือก ไม่มี

<mark>ล็อคหากเปลี่ยนขิมการ์ด</mark> — ตั้งเครื่องให้ขอรหัสล็อคเมื่อใส่ชิมการ์ดที่ไม่รู้จักลงในเครื่อง ของคุณ เครื่องจะยังคงรายการชิมการ์ดที่เคยใช้เป็นชิมการ์ดของเจ้าของเครื่อง **ล็อคโทรศัพท์จากระยะไกล** — เปิดหรือปิดใช้งานการล็อคระยะไกล

ลอดเทรดพทจากระยะ เกล — เบตหวอบตเขงานการลอคระยะ เกล อธุ่นห้ใช้เรื่องต่อน

**กลุ่มผู้ใช้เฉพา**ะ — ระบุกลุ่มผู้ใช้ซึ่งคุณสามารถโทรหาและสามารถโทรหาคุณได้ (บริการ เสริมจากระบบเครือข่าย)

**ยืนยันบริการชิม** — ตั้งให้โทรศัพท์แสดงข้อความยืนยันขณะที่คุณใช้บริการจากซิมการ์ด (บริการเสริมจากระบบเครือข่าย)

# การจัดการใบรับรอง

ใบรับรองดิจิตอลช่วยปกป้องเนื้อหาของคุณ เมื่อถ่ายโอนข้อมูลที่เป็นความลับ ควรใช้ใบ รับรองเมื่อเชื่อมต่อกับธนาคารออนไลน์หรือไซด์อื่น หรือกับเชิร์ฟเวอร์ระยะไกลสำหรับการ ดำเนินการที่เกี่ยวข้องกับการถ่ายโอนข้อมูลที่เป็นความลับ

นอกจากนี้ ควรใช้ใบรับรองเมื่อคุณต้องการลดความเสี่ยงจากไวรัสหรือซอฟต์แวร์ที่เป็น อันดราย และให้แน่ใจว่าซอฟต์แวร์นั้นเป็นของแท้เมื่อดาวน์โหลดและติดตั้งซอฟต์แวร์

เลือก เมนู > การตั้งค่า และ โทรศัพท์ > จัดการโทรศัพท์ > ความปลอดภัย > การ จัดการใบรับรอง และเลือกประเภทใบรับรองที่ต้องการ

ใบรับรองดิจิตอลไม่รับประกันความปลอดภัย ใบรับรองเหล่านี้ใช้เพื่อตรวจสอบถึงที่มาของ ชอฟด์แวร์

ข้อสำคัญ: แม้ว่าการใช้ใบรับรองจะช่วยลดความเสี่ยงที่เกี่ยวข้องกับการเชื่อมต่อ ระยะไกลและการติดตั้งซอฟต์แวร์ลงค่อนข้างมาก แต่คุณก็ควรใช้ใบรับรองอย่างถูกวิธีเพื่อ ให้ได้ประโยชน์จากการรักษาความปลอดภัยที่มีประสิทธิภาพสูงขึ้นด้วย การมีใบรับรอง เพียงอย่างเดียวมิได้เป็นการปกป้องเครื่องแต่อย่างใด หากต้องการให้เครื่องมีความ ปลอดภัยมากขึ้น ตัวจัดการใบรับรองจำเป็นต้องมีใบรับรองของแท้ที่ถูกต้องหรือน่าเชื่อถือ ด้วย ใบรับรองมีอายุการใช้งานจำกัด หาก "ใบรับรองหมดอายุ" หรือ "ใบรับรองที่ไม่ถูก ต้อง" ปรากฏขึ้น แม่ว่าใบรับรองนั้นจะถูกต้องอยู่แล้ว ให้ตรวจสอบว่าวันและเวลาปัจจุบันใน เครื่องของคุณถูกต้อง

#### ชุดความปลอดภัย

้โมดูลความปลอดภัยให้บริการความปลอดภัยสำหรับแอปพลิเคชั่นต่างๆ

เลือก เมนู > การตั้งค่า และ โทรศัพท์ > จัดการโทรศัพท์ > ความปลอดภัย > ชุด ความปลอดภัย และโมดูลความปลอดภัยที่ต้องการ

# การดูรายละเอียดโมดูลความปลอดภัย

เลือก ตัวเลือก >รายละเอียดความปลอดภัย

# การเรียกคืนการตั้งค่าดั้งเดิม

หากต้องการรีเข็ดการตั้งค่าบางอย่างกลับไปเป็นค่าดั้งเดิม คุณต้องหยุดการสนทนาและการ เชื่อมต่อที่ใช้งานอยู่ทั้งหมด

เลือก เมนู > การตั้งค่า และ โทรศัพท์ > จัดการโทรศัพท์ > การตั้งค่าตั้งเดิม หาก ต้องการเรียกคืนการตั้งค่า คุณจำเป็นต้องป้อนรหัสล็อค

หลังการรีเช็ด อุปกรณ์อาจใช้เวลานานขึ้นในการเปิดเครื่อง เอกสารและไฟล์จะไม่ได้รับ ผลกระทบใดๆ

# เนื้อหาที่มีการป้องกัน

เนื้อหาที่ได้รับการป้องกันด้วยการจัดการสิทธิ์แบบดิจิตอล (DRM) ด้วอย่างเช่น ไฟล์สื่อบาง ไฟล์ เช่น รูปภาพ เพลง หรือวิดีโอคลิป มาพร้อมกับสิทธิ์การใช้ที่เกี่ยวข้อง ซึ่งกำหนดสิทธิ์ ของคุณในการใช้เนื้อหานั้น

คุณสามารถดูรายละเอียดและสถานะของสิทธิ์การใช้งาน และเปิดใช้งานใหม่หรือยกเลิก สิทธิ์การใช้งาน

## การจัดการใบอนุญาตสิทธิ์แบบดิจิตอล

เลือก เมนู > การตั้งค่า > โทรศัพท์ > จัดการโทรศัพท์ > ความปลอดภัย > เนื้อหาที่ มีการป้องกัน

### การจัดการลิขสิทธิ์ของข้อมูลแบบดิจิตอล

เจ้าของเนื้อหาอาจใช้เทคโนโลยีการจัดการสิทธิ์ดิจิดอล (DRM) แบบต่างๆ เพื่อปกป้อง ทรัพย์สินทางปัญญาของเจ้าของ รวมถึง ลิขสิทธิ์ โทรศัพท์นี้ใช้ซอฟด์แวร์ DRM หลาย ประเภทเพื่อเข้าสู่เนื้อหาที่มี DRM ป้องกันไว้ ด้วยโทรศัพท์รุ่นนี้ คุณสามารถเข้าสู่เนื้อหาที่ ป้องกันด้วย WMDRM 10, OMA DRM 1.0 และ OMA DRM 2.0 หากซอฟด์แวร์ DRM เฉพาะไม่ สามารถป้องกันเนื้อหาได้ เจ้าของเนื้อหาอาจขอให้ยกเลิกความสามารถของซอฟด์แวร์ DRM ในการเข้าสู่เนื้อหาใหม่ที่ DRM นั้นป้องกันไว้ การยกเลิกอาจป้องกันการนำเนื้อหาที่มี DRM ป้องกันไว้บางเนื้อหาที่อยู่ในโทรศัพท์ของคุณมาใช้อีกครั้ง การยกเลิกซอฟด์แวร์ DRM ไม่มี ผลต่อการใช้เนื้อหาที่มีการป้องกันด้วย DRM ประเภทอื่นหรือการใช้เนื้อหาที่ไม่มี DRM ป้องกันไว้

เนื้อหาที่ป้องกันด้วยการจัดการสิทธิ์แบบดิจิตอล (DRM) จะมาพร้อมกับรหัสการใช้ที่ เกี่ยวข้องซึ่งทำหน้าที่ระบุถึงสิทธิของคุณในการใช้เนื้อหา

หากโทรศัพท์ของคุณมีข้อมูลที่ป้องกันด้วย OMA DRM เมื่อจะสำรองข้อมูลทั้งรหัสการใช้ และข้อมูลนั้น ให้ใช้ฟังก์ชั่นการสำรองข้อมูลจากโปรแกรม Nokia Ovi Suite

หากโทรศัพท์มีเนื้อหาที่ป้องกันด้วย WMDRM ทั้งรหัสการใช้และเนื้อหาจะหายไปหากคุณ จัดรูปแบบหน่วยความจำของโทรศัพท์ คุณอาจสูญเสียรหัสการใช้และเนื้อหาหากไฟล์ใน โทรศัพท์ของคุณเสีย การสูญหายของรหัสการใช้หรือเนื้อหาอาจจำกัดความสามารถในการ ใช้เนื้อหาเดียวกันบนโทรศัพท์ของคุณอีกครั้ง สำหรับข้อมูลเพิ่มเติม ติดต่อผู้ให้บริการของ คุณ

รหัสการใข้บางอย่างอาจจะเชื่อมต่อกับชิมการ์ดใดชิมการ์ดหนึ่ง และเนื้อหาที่ได้รับการ ป้องกันไว้จะเข้าถึงได้เฉพาะเมื่อใส่ชิมการ์ดดังกล่าวไว้ในเครื่องแล้วเท่านั้น

#### การตั้งค่าการโทร การตั้งค่าการโทร

เลือก เมนู > การตั้งค่า เลือก การโทร > โทร และจากตัวเลือกต่อไปนี้:

ส่ง ID ผู้โทรเข้าของฉัน — เลือก ใช่ เพื่อแสดงหมายเลขโทรศัพท์ของคุณให้ผู้รับสาย ทราบ ในการใช้การตั้งค่าที่ได้ตกลงไว้กับผู้ให้บริการของคุณ ให้เลือก ตั้งจากเครือข่าย (บริการเสริมจากระบบเครือข่าย)

สายเรียกข้อน — กำหนดให้โทรศัพท์แจ้งให้คุณทราบเมื่อมีสายโทรเข้ามาในขณะที่คุณ สนทนาอยู่ (บริการเสริมจากระบบเครือข่าย) หรือดรวจสอบว่าฟังก์ชันดังกล่าวทำงานอยู่ หรือไม่

ปฏิเสธสายด้วยข้อความ — กำหนดให้โทรศัพท์ปฏิเสธสายที่โทรเข้ามาพร้อมส่ง ข้อความด้วอักษรเพื่อแจ้งให้ผู้โทรทราบว่าทำไมคุณจึงไม่สามารถรับสายได้

ข้อความปฏิเสธ — เขียนข้อความดัวอักษรแบบมาตรฐานที่จะส่งไปถึงผู้โทรเมื่อคุณ ปฏิเสธสาย

**โทรข้ำอัตโนมัติ** — ตั้งให้โทรศัพท์ลองโทรข้ำสูงสุด 10 ครั้งหากโทรติดต่อไม่สำเร็จ หาก ต้องการหยุดโทรข้ำ ให้กดปุ่มวางสาย

**แสดงเวลาการโทร** — ตั้งให้แสดงระยะเวลาสนทนาขณะอยู่ในสาย

**สรุปหลังการโทร** — ตั้งให้แสดงระยะเวลาสนทนาหลังจากวางสายแล้ว

**การโทรด่วน** — เปิดใช้งานการโทรด่วน

**รับได้ทุกปุ่ม** — เปิดใช้งานการรับสายด้วยปุ่มใดก็ได้

#### การโอนสาย

เลือก เมนู > การตั้งค่า และ การโทร > โอนสาย

การโอนสายทำให้คุณสามารถโอนสายเรียกเข้าไปยังศูนย์ฝากข้อความเสียงของคุณหรือ หมายเลขโทรศัพท์อื่นได้ หากต้องการรายละเอียดเพิ่มเติม โปรดติดด่อผู้ให้บริการ

- 1 เลือกประเภทของสายที่จะโอนและดัวเลือกการโอน ดัวอย่างเช่น หากด้องการโอนสาย สนทนาทั้งหมด ให้เลือก สายสนทนา > สายสนทนาทั้งหมด
- 2 ในการเปิดใช้การโอนสาย ให้เลือก ใช้งาน
- 3 หากต้องการโอนสายไปยังศูนย์ฝากข้อความเสียงของคุณ ให้เลือก ไปยังศูนย์ ข้อความเสียง
- 4 หากต้องการโอนสายไปยังหมายเลขโทรศัพท์อื่น ให้เลือก ไปที่เบอร์อื่น และป้อน หมายเลข หรือเลือก ค้นหา เพื่อดึงหมายเลขที่จัดเก็บไว้ในรายชื่อ

สามารถใช้งานดัวเลือกการโอนหลายรายการได้พร้อมกัน เมื่อมีการโอนสายทั้งหมด \_\_\_\_\_∕ จะปรากฏขึ้นในหน้าจอหลัก

#### การจำกัดการโทร

ฟังก์ชันจำกัดการโทร (บริการเสริมจากระบบเครือข่าย) จะช่วยให้คุณสามารถจำกัดการโทร ออกหรือรับสายโทรเข้าในเครื่องได้ ตัวอย่างเช่น คุณสามารถจำกัดสายโทรออกต่าง ประเทศหรือสายโทรเข้าเมื่อคุณอยู่ต่างประเทศได้ ในการเปลี่ยนการตั้งค่า คุณต้องมีรหัส ระบบซึ่งได้รับจากผู้ให้บริการของคุณ

เลือก เมนู > การตั้งค่า และ การโทร > จำกัดการโทร

เมื่อคุณใช้งานคุณสมบัติการรักษาความปลอดภัยที่ใช้ควบคุมการโทร (จำกัดการโทร, เฉพาะกลุ่ม และจำกัดเบอร์) อาจโทรออกได้เฉพาะเบอร์โทรฉุกเฉินอย่างเป็นทางการที่ตั้ง ไว้ในเครื่องของคุณ การจำกัดการโทรและการโอนสายไม่สามารถใช้งานพร้อมกันได้

#### การจำกัดสายสนทนา

เลือกตัวเลือกการจำกัดที่ต้องการ และ ใช้งาน, ยกเลิก, หรือ ตรวจสอบสถานะ การจำกัด การโทรมีผลต่อทุกสาย รวมทั้งสายข้อมูล

# การแก้ไขปัญหาเบื้องต้น

#### Q: รหัสผ่านของรหัสล็อค, รหัส PIN หรือ รหัส PUK ของฉันคืออะไร

A: รหัสล็อคที่ตั้งไว้คือ 12345 ในกรณีที่คุณลืมรหัสล็อค โปรดติดต่อดัวแทนจำหน่าย โทรศัพท์ของคุณ หากคุณลืมรหัส PIN หรื่อรหัส PUK หรือหากคุณไม่ได้รับรหัสดังกล่าว โปรดติดต่อผู้ให้บริการเครือข่ายของคุณ

หากต้องการรายละเอียดเกี่ยวกับรหัสผ่าน ให้ติดต่อผู้ให้บริการจุดเชื่อมต่อ เช่น ผู้ให้บริการ อินเทอร์เน็ต (ISP) หรือผู้ให้บริการเครือข่าย

# Q: ฉันจะปิดแอปพลิเคชั่นที่ไม่ตอบสนองได้อย่างไร

A: กดปุ่มเมนูค้างไว้

เลือกและกดไอคอนแอปพลิเคชั่นค้างไว้ และเลือก **ออก** 

# Q: เหตุใดภาพจึงดูเปื้อน

A: โปรดตรวจสอบช่องป้องกันเลนส์กล้องถ่ายภาพว่าสะอาดดีหรือไม่

## Q: เหตุใดจึงมีจุดสว่างลางๆ จุดที่มีสีเพี้ยน หรือจุดที่ภาพขาดหายไปปรากฏขึ้นบน หน้าจอทุกครั้งที่เปิดเครื่อง

A: นี่เป็นลักษณะของจอภาพประเภทนี้ จอบางแบบจะมีพิกเซลหรือจุดที่ยังคงปรากฏอยู่หรือ หายไป ซึ่งเป็นเรื่องปกติ มิใช่ข้อผิดพลาดแต่อย่างใด

# Q: เหตุใดฉันจึงไม่พบเครื่องของเพื่อนขณะใช้การเชื่อมต่อ Bluetooth

A: ให้ตรวจสอบเครื่องทั้งสองเครื่องว่าสามารถใช้งานร่วมกันได้ มีการเปิดใช้งานการเชื่อม ต่อแบบ Bluetooth และไม่ได้อยู่ในโหมดช่อน ตรวจสอบว่าโทรศัพท์ทั้งสองอยู่ห่างกันไม่ เกิน 10 เมตร (33 ฟุต) และไม่มีกำแพงหรือสิ่งกีดขวางใดๆ กั้นระหว่างโทรศัพท์ทั้งสอง

# Q: เหตุใดฉันจึงไม่สามารถยุติการต่อเชื่อม Bluetoothได้

A: หากมีการเชื่อมต่ออุปกรณ์อื่นเข้ากับโทรศัพท์ของคุณอยู่ คุณสามารถยุดิการเชื่อมต่อ โดยใช้อุปกรณ์อีกเครื่อง หรือโดยการยกเลิกการเชื่อมต่อ Bluetooth ในโทรศัพท์ของคุณ เลือก เมนู > การตั้งค่า และ การเชื่อมต่อ > Bluetooth > Bluetooth > ปิด

## Q: ฉันควรทำอย่างไรเมื่อหน่วยความจำเต็ม

A: ลบบางรายการออกจากหน่วยความจำ หาก หน่วยความจำไม่พอที่จะดำเนินการ ลบ บางข้อมูลออกก่อน หรือ หน่วยความจำต่ำ ลบบางข้อมูลออกจากความจำเครื่อง ปรากฏขึ้นขณะที่คุณกำลังลบหลายๆ รายการพร้อมกัน ให้ลบครั้งละหนึ่งรายการ โดยเริ่ม จากรายการที่มีขนาดเล็กที่สุด

## Q: เหตุใดฉันจึงไม่สามารถเลือกรายชื่อสำหรับข้อความของฉันได้

A: บัตรรายชื่อนั้นไม่มีเบอร์โทรศัพท์ ที่อยู่ หรือที่อยู่อีเมล เลือก เมนู >รายชื่อ ดามด้วยราย ชื่อที่เกี่ยวข้อง แล้วแก้ไขบัตรรายชื่อ

#### Q: ฉันจะยุติการต่อเชื่อมข้อมูลได้อย่างไร หากโทรศัพท์เริ่มการเชื่อมต่อข้อมูลอยู่ ตลอดเวลาไม่รู้จบ

A: โทรศัพท์อาจกำลังดึงข้อความมัลดิมีเดียจากศูนย์การรับส่งข้อความมัลดิมีเดีย ในการ หยุดโทรศัพท์ไม่ให้สร้างการเชื่อมต่อข้อมูล เลือก เมนู > ข้อความ และ ตัวเลือก > การ ตั้งค่า > ข้อความมัลดิมีเดีย > การดึงมัลดิมีเดีย เลือก ด้วยตนเอง เพื่อให้ศูนย์การรับ ส่งข้อความมัลดิมีเดียบันทึกข้อความที่จะดึงภายหลัง หรือ ปิด เพื่อไม่สนใจข้อความ มัลดิมีเดียที่เข้ามาทั้งหมด หากคุณเลือก ด้วยตนเอง คุณจะได้รับการแจ้งเดือนเมื่อคุณมี ข้อความใหม่ในศูนย์ฝากข้อความมัลดิมีเดีย หากคุณเลือก ปิด โทรศัพท์จะไม่เชื่อมต่อเข้า กับเครือข่ายใดๆ ที่เกี่ยวข้องกับการรับส่งข้อความมัลดิมีเดีย

ในการตั้งค่าโทรศัพท์ให้ใช้การเชื่อมต่อข้อมูลแพคเก็ตเฉพาะเมื่อคุณเปิดแอปพลิเคชั่นหรือ ดำเนินการใดๆ ที่ต้องใช้การเชื่อมต่อดังกล่าวเท่านั้น ให้เลือก เมนู > การตั้งค่า และ การ เชื่อมต่อ > การตั้งค่าการจัดการ > ข้อมูลแพคเก็ต > การเชื่อมต่อ GPRS > เมื่อ ต้องการ

หากยังไม่ได้ผล ให้ปิดโทรศัพท์ และเปิดใหม่อีกครั้ง

#### Q: ฉันสามารถใช้โทรศัพท์ของตัวเองเป็นแฟกช์โมเด็มกับเครื่องพีซีที่ใช้งานร่วมกัน ได้หรือไม่

A: คุณไม่สามารถใช้โทรศัพท์ของคุณเป็นแฟกช์โมเด็มได้ อย่างไรก็ตาม การโอนสาย (บริการเสริมจากระบบเครือข่าย) ช่วยให้คุณสามารถโอนสายแฟกซ์ที่เข้ามาไปยังหมายเลข แฟกซ์ได้

## Q: ฉันจะปรับเทียบค่าหน้าจอได้อย่างไร

A: หน้าจอได้รับการปรับเทียบค่าจากโรงงาน หากจำเป็นต้องปรับเทียบค่าหน้าจอใหม่ ให้ เลือก เมนู > การตั้งค่า และ โทรศัพท์ > ป้อนแบบสัมผัส > ปรับเทียบค่าหน้าจอ สัมผัส ทำดามคำแนะนำ

#### Q: เหตุใดฉันจึงได้รับข้อความแสดงข้อผิดพลาด ใบรับรองหมดอายุ หรือ ใบรับรอง ยังไม่ถูกด้อง ขณะติดตั้งแอปพลิเคชั่นที่ดาวน์โหลด

A: หาก ใบรับรองหมดอายุ หรือ ใบรับรองยังไม่ถูกต้อง ปรากฏขึ้น แม้ว่าใบรับรองนั้นควร จะใช้ได้ ให้ดรวจสอบวันและเวลาปัจจุบันในโทรศัพท์ของคุณว่าถูกต้องหรือไม่ คุณอาจละ การตั้งค่าวันที่และเวลาได้ขณะเปิดโทรศัพท์เป็นครั้งแรก หรือเครือข่ายมือถืออาจไม่ สามารถอัพเดตการตั้งค่าเหล่านี้ในเครื่องของคุณได้ หากต้องการแก้ปัญหานี้ ให้เลือก เมนู > การตั้งค่า และ โทรศัพท์ > จัดการโทรศัพท์ > การตั้งค่าตั้งเดิม เรียกคืนการตั้ง ค่าจากโรงงาน และเมื่อเริ่มโทรศัพท์ใหม่ ให้ตั้งค่าวันที่และเวลาที่ถูกต้อง

# เคล็ดลับเพื่อสิ่งแวดล้อม

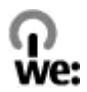

#### ประหยัดพลังงาน

คุณไม่จำเป็นด้องชาร์จแบดเตอรี่บ่อยครั้งมากนัก หากคุณดำเนินการดังต่อไปนี้ (หากมีให้ ใช้งานสำหรับอุปกรณ์ของคุณ)

- ปิดแอปพลิเคชั่น และการเชื่อมต่อข้อมูล ดัวอย่างเช่น การเชื่อมต่อ Bluetooth ของ คุณ เมื่อไม่ใช้งาน
- ลดความสว่างของหน้าจอ
- ตั้งค่าให้โทรศัพท์ของคุณเข้าสู่โหมดประหยัดพลังงานหลังจากครบช่วงระยะเวลาขั้น ด่าที่ไม่มีการใช้งาน หากมีโหมดดังกล่าวอยู่ในโทรศัพท์ของคุณ
- ปิดการใช้งานเสียงที่ไม่จำเป็น เช่น เสียงปุ่มกด

#### การหมุนเวียนมาใช้ใหม่

วัสดุทั้งหมดของโทรศัพท์นี้สามารถนำมาใช้เป็นวัสดุและพลังงานได้ใหม่ สำหรับข้อมูลใน การนำผลิตภัณฑ์ Nokia เก่าของคุณกลับมาใช้ใหม่ ให้ไปที่ www.nokia.com/werecycle หรือการใช้โทรศัพท์มือถือ, www.nokia.mobi/werecycle

นำบรรจุภัณฑ์และคู่มือผู้ใช้ของคุณกลับมาหมุนเวียนใช้ใหม่ตามระเบียบการหมุนเวียนมาใช้ ใหม่ของท้องถิ่นของคุณ

หากต้องการข้อมูลเพิ่มเติมเกี่ยวกับคุณลักษณะทางสิ่งแวดล้อมของอุปกรณ์ของคุณ ให้ไป ที่ www.nokia.com/ecodeclaration

# ข้อมูลผลิตภัณฑ์และความปลอดภัย

#### อุปกรณ์เสริม อปกรณ์เสริมของแท้จาก Nokia

หากต้องการทราบแหล่งจำหน่ายอุปกรณ์เสริมที่ได้รับการรับรอง สามารถสอบถามจากตัวแทนจำหน่ายของคุณ

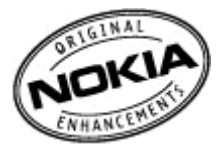

อุปกรณ์เสริมสำหรับโทรศัพท์ของคุณมีจำหน่ายอยู่เป็นจำนวนมาก สำหรับรายละเอียดเพิ่มเติม โปรดดูที่ www.nokia.co.th/ accessories

#### ข้อกำหนดที่ควรปฏิบัติสำหรับการใช้อุปกรณ์เสริม

- เก็บอุปกรณ์เสริมทั้งหมดให้พันมือเด็ก
- หากต้องการถอดสายไฟออกจากอุปกรณ์เสริม ให้จับที่ปลั๊กไฟและดึงออก อย่าดึงที่สายไฟ
- ดรวจสอบอย่างสม่ำเสมอว่าอุปกรณ์เสริมที่ได้ดิดตั้งในพาหนะได้รับการดิดตั้งอย่างแน่นหนาและทำงานอย่างถูกต้อง
- เฉพาะผู้ที่มีคุณสมบัติผ่านการรับรองเท่านั้นที่จะติดตั้งอุปกรณ์เสริมในรถที่ติดตั้งยากได้

#### แบดเดอรี่

ประเภท: BL-4U

ระยะเวลาการสนทนา:

สูงสุด 7.7 ชั่วโมง

สแดนด์บาย:

สูงสุด 450 ชั่วโมง

ข้อสำคัญ: เวลาสนทนาและเวลาสแดนด์บายเป็นเวลาโดยประมาณ และจะเป็นไปดามการประมาณการต่อเมื่ออยู่ภายได้ ข้อกำหนดที่เหมาะสมของเครือข่ายเท่านั้น เวลาสนทนาและเวลาสแดนด์บายขึ้นอยู่กับขืมการ์ด คุณสมบัติที่ใช้ อายุและข้อกำหนด ของแบดเดอรี้ อุณหภูมิในการเก็บแบดเดอรี่ ข้อกำหนดของเครือข่าย และปัจจัยอื่นๆ อีกมากมาย และเวลาสนทนาและเวลาสแดนด์ บายอาสสั้นกว่าที่ระบุไว้ขางดันอย่างมาก เสียงเรียกเข้า การจัดการสายด้วยระบบแยนด์พรี การในโนโหมดดิจิดอล และคุณสมบัติ อื่นๆ จะใช้พลังงานจากแบดเดอรี่ และระยะเวลาที่ใช้อุปกรณ์ในการโทรจะสงผลต่อเวลาสแตนด์บาย ในท่านองเดียวกัน ระยะเวลาที่ เป็ดเครื่องรวมทั้งที่อยู่ในไหมดสนตนด์บายก็มีผลต่อระยะเวลาในการสายหนาด้วยเช่นกัน

#### แบดเดอรี่

#### ข้อมูลเกี่ยวกับแบตเตอรี่และอุปกรณ์ชาร์จ

โทรศัพท์ของคุณใช้พลังงานจากแบดเดอรี่ขนิดที่สามารถชาร์จประจุใหม่ได้ แบดเดอรี่ที่ได้รับการออกแบบให้ใช้กับโทรศัพท์รุ่นนี้คือ BL-4U Nokia อาจผลิตแบดเตอรี่รุ่นอื่นที่ใช้งานได้กับโทรศัพท์รุ่นนี้ โทรศัพท์เครื่องนี้ได้รับการออกแบบให้เก็บพลังงานจากอุปกรณ์ ชาร์จต่อไปนี้ AC-3 หมายเลขรุ่นของอุปกรณ์ชาร์จที่ถูกต้องนั้นอาจแดกด่างกันไปดามประเภทของปลั๊กเสียบ ความแดกต่างของปลั๊ก เสียบจะระบุไว้ด้วยค่าได้ค่าหนึ่งต่อไปนี้: E, EB, X, AR, U, A, C, K หรือ UB

แบดเดอรี่สามารถนำมาชาร์จและคายประจุแบดเดอรี่ได้เป็นร้อยครั้ง แต่แบดเดอรี่ก็จะค่อยๆ เสื่อมสภาพไปในที่สุด เมื่อสังเกดเห็นว่า เวลาการสนทนาและสแดนด์บายของแบดเดอรี่สั้นลงอย่างเห็นได้ชัด ให้เปลี่ยนแบดเดอรี่ก์อนใหม่ ใช้แบดเดอรี่ที่ได้รับการรับรอง จาก Nokia เท่านั้น และชาร์จแบดเดอรี่โดยใช้อุปกรณ์ชาร์จสำหรับโทรศัพท์รุ่นนี้ที่ได้รับการรับรองจาก Nokia เท่านั้น หากใช้แบดเดอรี่เป็นครั้งแรก หรือหากไม่ได้ใช้แบดเดอรี่เป็นเวลานาน คุณอาจต้องเชื่อมต่ออุปกรณ์ชาร์จ แล้วถอดอุปกรณ์ชาร์จแล้ว เชื่อมต่ออีกครั้งเพื่อเริ่มชาร์จแบดเดอรี่ หากแบดเดอรี่หมด อาจด้องใช้เวลาหลายนาทีกว่าที่สัญลักษณ์แสดงการชาร์จจะปรากฏขึ้นบน หน้าจอหรือก่อนที่จะสามารถโทรออกได้

การถอดออกอย่างปลอดภัย ปิดโทรศัพท์ และปลดการเชื่อมต่อโทรศัพท์จากอุปกรณ์ชาร์จทุกครั้งก่อนถอดแบตเตอรี่

การชาร์จที่เหมาะสม ให้ถอดอุปกรณ์ชาร์จออกจากเด้าเสียบและดัวเครื่องเมื่อไม่ได้ใช้งาน ไม่ควรเสียบแบดเตอรี่ที่ชาร์จเด็มแล้วค้าง ไว้กับอุปกรณ์ชาร์จ เนื่องจากการชาร์จเป็นเวลานานเกินไปจะทำให้อายุการใช้งานของแบดเตอรี่สั้นลง หากคุณทิ้งแบตเตอรี่ที่ชาร์จ เด็มไว้ แบดเตอรี่จะคายประจุออกเองเมื่อเวลาผ่านไป

หลีกเลี่ยงอุณหภูมิที่ร้อนหรือหนาวจัด พยายามเก็บแบดเดอรี่ไว้ในที่ที่มีอุณหภูมิระหว่าง 15°C และ 25°C (59°F และ 77°F) อุณหภูมิที่ ร้อนหรือหนาวจัดทำให้ประลิทธิภาพและอายุการใช้งานของแบดเดอรี่ลดลง แบดเดอรี่ที่ร้อนหรือเย็นเกินไปอาจทำให้โทรศัพท์ไม่ สามารถใช้งานได้ชั่วคราว ประลิทธิภาพการทำงานของแบดเดอรี่จะมีจำกัดเมื่ออยู่ที่อุณหภูมิค่ากว่าจุดเยือกแข็ง

ห้ามลัดวงจร การลัดวงจรของแบดเดอรื่อาจเกิดขึ้นได้เมื่อมีวัดถุประเภทโลหะ เช่น เหรียญ คลิป หรือปากกามาสัมผัสโดยตรงกับขั้ว บวก (+) และลบ (-) ของแบดเดอรี่ (มีลักษณะเหมือนแถบโลหะด้านหลังของแบดเดอรี่) เหตุการณ์เข่นนี้อาจเกิดขึ้นได้ เช่น ในกรณี ที่คุณพกแบดเตอรี่สารองไว้ในกระเป๋าเลื่อหรือในกระเป๋าเล็กๆ การลัดวงจรเช่นนี้อาจทำให้แบดเดอรี่หรือวัดถุสาหรับเชื่อมต่อเกิด ความเสียหายได้

การทิ้ง ห้ามทิ้งแบดเตอรี่ที่ไม่ใช้ลงในกองไฟเพราะแบดเดอรี่อาจระเบิดได้ การกำจัดแบดเดอรี่ต้องเป็นไปตามกฎหมายของท้องถิ่น กรุณานำกลับมาใช้ใหม่ ถ้าเป็นไปได้ และไม่ควรทิ้งรวมกับขยะภายในบ้าน

การรั่ว ห้ามถอดขึ้นส่วน, ดัด, เปิด, บีบอัต, ดัดงอ, เจาะ หรือแยกส่วนเชลล์หรือแบดเดอรี่ ในกรณีที่สารในแบดเดอรี่รั่วออกมา ควรดูแล ป้องกันไม่ให้ของเหลวนั้นสัมผัสกับผิวหนังหรือดวงดา หากสัมผัสโดนผิวหนังหรือดวงดา ให้ล้างบริเวณนั้นด้วยน้ำสะอาดทันที หรือรีบ ไปพบแพทย์

ความเสียหาย ห้ามดัดแปลง, ประกอบใหม่, พยายามใส่วัตถุแปลกปลอมลงในแบดเดอรี่ หรือนำไปแข่ในน้ำหรือของเหลวชนิดอื่นๆ หากแบดเดอรี่เสียหาย อาจทำให้เกิดการระเบิดได้

การใช้อย่างถูกต้อง ใช้แบดเดอรี่ดามวัดถุประสงค์เท่านั้น การใช้แบดเดอรี่อย่างไม่ถูกต้องอาจทำให้เกิดการลุกไหม้ การระเบิด หรือ อันดรายอื่นๆ หากโทรศัพท์หรือแบดเดอรี่ดกหล่นโดยเฉพาะบนพื้นผิวที่แข็ง และคุณเชื่อว่าแบดเดอรี่ได้ข่ารุดเสียหาย ให้นำไปที่ศูนย์ บริการเพื่อดรวจสอบก่อนนำไปใช้ต่อ อย่าใช้อุปกรณ์ชาร์จหรือแบดเดอรี่ที่ขำรุดเสียหาย โปรดเก็บแบดเดอรี่ได้พันมือเด็กเล็ก

#### การดูแลโทรศัพท์ของคุณ

โทรศัพท์ของคุณได้รับการออกแบบมาโดยมีรูปลักษณ์ที่ดีเยี่ยมและมีผีมือการผลิตที่ประณีต คุณจึงควรดูแลโทรศัพท์ของคุณอย่างดี คำแนะนำต่อไปนี้จะช่วยให้คุณปฏิบัติตามเงื่อนไขการรับประกันได้อย่างถูกต้อง

 เก็บโทรศัพท์ไว้ในที่แห้ง การจับด้วของไอน้ำ ความเปียกขึ้น และของเหลวทุกประเภท หรือความขุ่มขึ้น จะทำให้เกิดองค์ ประกอบของแร่ ซึ่งอาจทำให้วงจรอิเล็กทรอนิกส์ลึกกร่อนได้ หากตัวเครื่องเบียกขึ้น ให้ถอดแบดเตอรี่ออกและปล่อยให้เครื่อง แห้งสนิทดีก่อน แล้วจึงค่อยใส่แบดเดอรี่กลับเข้าไป

- อย่าใช้หรือเก็บโทรศัพท์ไว้ในที่ที่มีฝุ่นหรือที่สกปรก เนื่องจากอาจทำให้อุปกรณ์ส่วนที่สามารถขยับได้และส่วนประกอบที่เป็น อิเล็กทรอนิกส์เสียหายได้
- อย่าเก็บโทรศัพท์ไว้ในอุณหภูมิที่สูงหรือเย็นจัด เนื่องจากอุณหภูมิสูงอาจทำให้อายุการใช้งานของอุปกรณ์อิเล็กทรอนิกส์สั้น ลง แบดเตอรื่อาจเสื่อมสภาพ และทำให้ส่วนที่เป็นพลาสติกงอหรือละลายได้ เนื่องจากเมื่ออุณหภูมิเพิ่มขึ้นจนถึงอุณหภูมิปกดิ จากอุณหภูมิที่เย็นจัด ความขึ้นจะก่อตัวขึ้นภายในเครื่อง ซึ่งอาจทำให้อุปกรณ์และแผงวงจรอิเล็กทรอนิกส์เสียหายได้
- อย่าพยายามเปิดดูภายในเครื่องโทรศัพท์นอกเหนือจากที่แนะนำไว้ในคู่มือผู้ใช้ฉบับนี้
- อย่าโยน เคาะ หรือเขย่าโทรศัพท์ การใช้งานโดยไม่ถนอมเครื่องอาจทำให้แผงวงจรภายในและกลไกที่ละเอียดอ่อนเกิดความ เสียหายได้
- อย่าใช้สารเคมี น้ำยาทำความสะอาด หรือผงขักฟอกชนิดเข้มขันทำความสะอาดเครื่อง ใช้แต่ผ้าแห้งที่นุ่มสะอาดทำความ สะอาดพื้นผิวของโทรศัพท์เท่านั้น
- อย่าทาสีโทรศัพท์ เพราะสีอาจทำให้อุปกรณ์ที่สามารถขยับได้ติดขัด และไม่สามารถทำงานได้ตามปกติ
- ใช้เฉพาะเสาอากาศสำรองที่ได้รับพร้อมโทรศัพท์หรือได้รับการรับรองเท่านั้น การใช้เสาอากาศที่ไม่ได้รับการรับรอง การ ดัดแปลง หรือต่อเดิมเสาอากาศ อาจทำให้โทรศัพท์เกิดความเลียหาย และยังเป็นการผิดกฎหมายว่าด้วยอุปกรณ์วิทยุสื่อสาร อีกด้วย
- ใช้อุปกรณ์ชาร์จในอาคารเท่านั้น
- สำรองข้อมูลทั้งหมดที่คุณต้องการเก็บไว้ เช่น รายชื่อ และบันทึกปฏิทิน
- เพื่อสมรรถนะสูงสุดในการใช้งาน ให้รีเข็ดอุปกรณ์เป็นระยะๆ โดยการปิดสวิตช์โทรศัพท์และถอดแบตเตอรื่ออก

คำแนะนำเหล่านี้ใช้ได้กับโทรศัพท์ แบดเดอรี่ อุปกรณ์ชาร์จ หรืออุปกรณ์เสริมอื่นๆ

#### การนำกลับมาใช้ใหม่

ส่งคืนผลิตภัณฑ์อิเล็กทรอนิกส์ แบดเดอรี่ และวัสดุบรรจุภัณฑ์ที่ใช้แล้วไปยังจุดคัดแยกขยะเจพาะทุกครั้ง วิธีนี้จะช่วยป้องกันการ กำจัดขยะที่ไม่มีการควบคุม และข่วยรณรงค์การรีไซเด็ลวัสดุใช้แล้วต่างๆ โปรดตรวจสอบข้อมูลเกี่ยวกับสภาพแวดล้อมของ ผลิตภัณฑ์และวิธีการรีไซเด็ลผลิตภัณฑ์ Nokia ของคุณได้ที่ www.nokia.com/werecycle หรือด้วยโทรศัพท์มือถือ nokia.mobi/ werecycle

#### ข้อมูลเพิ่มเติมเกี่ยวกับความปลอดภัย เด็กเล็ก

เครื่องของคุณ รวมทั้งอุปกรณ์เสริม ไม่ใช่ของเล่น อุปกรณ์เหล่านั้นอาจมีชิ้นส่วนขนาดเล็ก โปรดเก็บให้พันมือเด็กเล็ก

#### สภาพแวดล้อมการทำงาน

โทรศัพท์เครื่องนี้เป็นไปดามคำแนะนำในการปล่อยคลื่น RF เมื่อใช้ในดำแหน่งปกดิที่หูหรือเมื่ออยู่ห่างจากร่างกายอย่างน้อย 1.5 เช่นดิเมตร (5/8 นิ้ว) ของสำหรับพกพา อุปกรณ์เหน็บเข็มขัด หรือที่วางโทรศัพท์เพื่อการพกพา ไม่ควรมิโลหะเป็นส่วนประกอบ และ ควรให้เครื่องอยู่ห่างจากร่างกายตามระยะห่างที่กำหนดข้างดัน

โทรศัพท์เครื่องนี้ต้องใช้การเชื่อมต่อกับระบบเครือข่ายที่มีคุณภาพเพื่อส่งไฟล์ข้อมูลหรือข้อความ อาจมีความล่าข้าในการส่งไฟล์ ข้อมูลหรือข้อความ จนกว่าจะเชื่อมต่อได้อย่างมีคุณภาพ ปฏิบัติตามคำแนะนำเกี่ยวกับระยะห่างระหว่างเครื่อง จนกว่าการส่งจะเสร็จ สมบูรณ์ ขึ้นส่วนของโทรศัพท์เป็นสื่อแม่เหล็ก วัตถุที่ทำจากโลหะอาจดึงดูดเข้าหาโทรศัพท์ อย่าวางบัตรเครดิดหรือสื่อเก็บแม่เหล็กอื่นไว้ใกล้ โทรศัพท์ เพราะขอมูลที่เก็บไว้ภายในอาจถูกลบได้

ขณะที่ใช้งาน เช่น การเชื่อมต่อข้อมูลความเร็วสูงที่ใช้งาน ต่อเนื่องเป็นเวลานาน โทรศัพท์อาจร้อนขึ้น ในกรณีส่วนใหญ่ สภาพนี้ถือ เป็นเรื่องปกติ หากคุณสังเกตเห็นว่าเครื่องทำงานผิดปกติ ให้นำไปยังศูนย์บริการที่ได้รับการรับรองใกล้บ้านคุณ

#### อุปกรณ์ทางการแพทย์

การทำงานของอุปกรณ์สำหรับรับหรือส่งสัญญาณวิทยุรวมทั้งโทรศัพท์มือถืออาจก่อให้เกิดสัญญาณรบกวนต่อการทำงานของ อุปกรณ์ทางการแพทย์ที่ไม่มีการป้องกันสัญญาณเพียงพอได้ โปรดปรึกษาแพทย์หรือบริษัทผุ้ผลิตเครื่องมือทางการแพทย์นั้นๆ หาก ไม่แน่ใจว่าอุปกรณ์นั้นได้รับการป้องกันพลังงานคลื่นความถี่ RF จากภายนอกอย่างเพียงพอหรือไม่ ปิดโทรศัพท์ในกรณีที่มีป่าย ประกาศให้คุณด่าเนินการดังกล่าว เนื่องจากโรงพยาบาลหรือสถานพยาบาลอาจใช้อุปกรณ์ที่มีความไวต่อพลังงานคลื่นความถี่ RF จายนอล

#### อุปกรณ์ทางการแพทย์ที่ปลูกถ่ายไว้ในร่างกาย

ผู้ผลิตอุปกรณ์ทางการแพทย์แนะนำว่า ควรให้โทรศัพท์มือถืออยู่ห่างจากอุปกรณ์ทางการแพทย์ที่ปลูกถ่ายไว้ในร่างกาย เช่น เครื่อง ควบคุมการเด้นของหัวใจหรือเครื่องกระคุ้นการทำงานของหัวใจ อย่างน้อย 15.3 เชนติเมตร (6 นิ้ว) เพื่อหลีกเลี่ยงสัญญาณรบกวนที่ อาจเกิดกับเครื่องดังกล่าว สำหรับผู้ใช้อุปกรณ์ทางการแพทย์ดังกล่าว ควรปฏิบัติดังนี้

- เก็บโทรศัพท์ให้อยู่ห่างจากอุปกรณ์ทางการแพทย์มากกว่า 15.3 เซนติเมตร (6 นิ้ว) เสมอ
- ไม่ควรเก็บโทรศัพท์ไว้ในกระเป๋าเสื้อ
- ใช้โทรศัพท์กับหูข้างที่ตรงข้ามกับอุปกรณ์ทางการแพทย์
- ปิดโทรศัพท์เคลื่อนที่ หากสงสัยว่ากำลังเกิดสัญญาณรบกวน
- ทำตามคำแนะนำจากผู้ผลิตสำหรับอุปกรณ์ทางการแพทย์ดังกล่าว

หากคุณมีข้อสงสัยเกี่ยวกับการใช้โทรศัพท์ไร้สายร่วมกับอุปกรณ์ทางการแพทย์ที่ปลูกถ่ายไว้ในร่างกาย โปรดปรึกษากับแพทย์ที่ให้ คำปรึกษาด้านสุขภาพของคุณ

#### เครื่องช่วยฟัง

อุปกรณ์ไร้สายแบบดิจิตัลบางชนิดอาจก่อให้เกิดสัญญาณรบกวนกับเครื่องช่วยฟังได้

#### ยานพาหนะ

สัญญาณ RF อาจมีผลต่อระบบอิเล็กทรอนิกส์ในยานพาหนะที่ติดดั้งไม่ถูกต้องหรือมีการป้องกันไม่เพียงพอ เช่น ระบบฉีดน้ำบันที่ ควบคุมด้วยอิเล็กทรอนิกส์, ระบบเบรก ABS, ระบบควบคุมความเร็วแบบอิเล็กทรอนิกส์ และระบบถุงลมนิรภัย โปรดสอบถามข้อมูลเพิ่ม เดิมกับบริษัทผู้ผลิดยานพาหนะหรืออุปกรณ์เสริมต่างๆ

ควรให้ข่างผู้เชี่ยวชาญเท่านั้นเป็นผู้ให้บริการหรือติดตั้งอุปกรณ์ในยานพาหนะ การติดตั้งหรือการข่อมแชมที่ไม่ถูกต้องอาจก่อให้เกิด อันตรายและทำให้การรับประกันของคุณเป็นโมฆะด้วย ควรตราจสอบอย่างสม่าเสมอว่าอุปกรณ์ทุกขึ้นของโทรศัพท์มือโอในยาน พาหนะได้รับการติดตั้งและทำงานอย่างถูกต้อง อย่าเก็บหรือพกของเหลวที่ติดไฟได้ แก๊ส หรือวัตถุระเบิดไว้รวมกับโทรศัพท์ ขึ้นส่วน ของโทรศัพท์ หรืออุปกรณ์แล้รมต่างๆ โปรดสังเกตว่าถุงลมนิรภัยจะพองดัวออกด้วยแรงอัดที่แรงมาก อย่าวางโทรศัพท์หรืออุปกรณ์ แล้วมิวโรในปริเวณที่ถุงลมนิรภัยอาจพองด้วออก ควรปิดโทรศัพท์ก่อนที่จะขึ้นเครื่องบิน การใช้โทรศัพท์ไร้สายในเครื่องบินอาจก่อให้เกิดอันตรายต่อการทำงานของเครื่องบิน และยัง ผิดกฎหมายอีกด้วย

#### บริเวณที่อาจเกิดการระเบิด

ปิดโทรศัพท์ในบริเวณใดๆ ก็ตามที่อาจเกิดการระเบิดได้ ปฏิบัติดามคำแนะนำทุกประการที่มีการประกาศให้ทราบ ประกายไฟใน บริเวณดังกล่าวอาจทำให้เกิดการระเบิดหรือลุกใหม่อื่นเป็นเหตุให้บาดเร็นหรือเสียชีวิตได้ ปิดโหรศัพท์ที่สถานที่บริการเชื้อเพลิง เช่น บริเวณใกล้กับปั้มก้าชที่สถานีบริการ สังเกตขอห้ามในคลังเก็บเชื้อเพลิง ที่เก็บและบริเวณที่มีการจ่ายเชื้อเพลิง สถานที่เกิดการลุกลามของการระเบิดได้ บริเวณที่อาจเกิดการระเบิดได้มักมีเครื่องหมายแสดงให้เห็นอย่างขัดเจน แต่ไม่เสมอไป บริเวณดังกล่าวรวมถึงบริเวณที่อุกาศมี่งเริ่มแจ้งให้อับเครื่องขนด์ ได้ดาดฟ้าบนเรือ ระบบอ่านวยความสะดวกในการขนถ่ายหรือจัด เก็บสารเคมี และบริเวณที่อุกาศมีการปนเปื้อนของสารเคมีหรือเชนต์ ได้ดาดฟ้าบนเรือ ระบบอ่านวยความสะดวกในการขนถ่ายหรือจัด เก้บสารเคมี และบริเวณที่อากาศมีการปนเปื้อนของสารเคมีหรือเศษอนุภาคต่างๆ เช่น เม็ดวัสดุขนาดเล็ก ฝุ่นหรือผงโลหะ คุณควร ดรวจสอบกับผู้ผลิตยานพาหนะที่ใช้กำชบโตรเลียมเหลว (เช่น โพรเพนหรือบิวเทน) เพื่อตรวจสอบว่าโทรศัพท์เครื่องนี้สามารถใช้ใน

#### การโทรฉุกเฉิน

ข้อสำคัญ: โทรศัพท์นี้ท่างานโดยใช้สัญญาณวิทยุ เครือข่ายไร้สาย เครือข่ายภาคพื้นดิน และฟังก์ขันที่ผู้ใช้ตั้งโปรแกรม หากโทรศัพท์ของคุณสนับสนุนสายสนทนาทางอินเทอร์เน็ต (สายอินเทอร์เน็ต) เปิดใช้งานทั้งสายอินเทอร์เน็ตและโทรศัพท์เซลลู ลาร์ โทรศัพท์จะพยายามโทรลุกเฉินทั้งทางเครือข่ายเชลลูลาร์และผ่านผู้ให้บริการสายอินเทอร์เน็ตหากมีการเปิดใช้งานทั้งสอง ประเภท ไม่สามารถรับรองการเชื่อมต่อได้ในบางสภาวะ ดังนั้นคุณจึงไม่ควรพึ่งพาเพียงอุปกรณ์ไร้สายเท่านั้นในการติดต่อสื่อสารที่มี ความสำคัญ เช่น การโทรเนื่องจากเหตุฉุกเฉินด้านการแพทย์

หากต้องการโทรฉุกเฉิน:

- 1 หากยังไม่ได้เปิดเครื่อง ให้เปิดเครื่อง ตรวจสอบว่าสัญญาณแรงเพียงพอหรือไม่ คุณอาจต้องดำเนินการต่อไปนี้ให้เสร็จสิ้น โดย ขึ้นอยู่กับโทรศัพท์ของคุณ
  - ใส่ชิมการ์ดหากโทรศัพท์ของคุณใช้ชิมการ์ด
  - ยกเลิกการจำกัดการโทรที่คุณเปิดใช้งานไว้ในโทรศัพท์
  - เปลี่ยนรูปแบบของคุณจากโหมดรูปแบบออฟไลน์เป็นรูปแบบที่ใช้งานอยู่
  - หากมีการล็อคหน้าจอและปุ่ม ให้เลื่อนสวิตข์ล็อคที่อยู่ด้านข้างของโทรศัพท์เพื่อปลดล็อค
- 2 กดปุ่มวางสายเท่าที่จำเป็นเพื่อล้างหน้าจอและทำให้เครื่องพร้อมสำหรับสายต่างๆ
- 3 หากด้องการเปิดแป้นหมุน ให้เลือก โทรศัพท์ หรือ
- 4 ป้อนหมายเลขฉุกเฉินที่เป็นทางการสำหรับที่ตั้งปัจจุบันของคุณ หมายเลขฉุกเฉินจะแดกด่างกันไปตามที่ตั้ง
- 5 กดปุ่มโทรออก

เมื่อโทรฉุกเฉิน ให้แจ้งข้อมูลที่จำเป็นทั้งหมดอย่างถูกต้องที่สุดเท่าที่จะเป็นไปได้ อุปกรณ์ไร้สายของคุณอาจเป็นเครื่องมือสื่อสาร เพียงประเภทเดียวในสถานที่เกิดเหตุ อย่าวางสายจนกว่าจะได้รับอนุญาดให้วางสายได้

#### รายละเอียดการรับรอง (SAR) โทรศัพท์เครื่องนี้ตรงตามคำแนะนำของการสื่อสารทางคลื่นวิทยุ

เครื่องโทรศัพท์ของคุณจะเป็นตัวรับและส่งสัญญาณวิทยุ ซึ่งได้รับการออกแบบมาไม่ให้เกินความถี่สัญญาณคลื่นวิทยุที่แนะนำโดย ข้อกำหนดระหว่างประเทศ ข้อแนะน่านี้จัดทำขึ้นโดย ICNIRP ซึ่งเป็นหน่วยงานด้านวิทยาศาสตร์อิสระ และรวมถึงระดับความปลอดภัย ที่ออกแบบมาเพื่อคุ้มครองผู้ใช้ทุกคน โดยไม่ขึ้นกับอายุหรือสุขภาพ

ข้อแนะนำของการเปิดรับคลื่นโทรศัพท์เคลื่อนที่นี่ใช้หน่วยวัดของ SAR (Specific Absorption Rate) ขอกำหนด SAR ที่กำหนดไว้ในคำ แนะนำ ICNRP คือ 2.0 วัตด์/กิโลกวัน (W/kg) ซึ่งเป็นค่าเฉลี่ยเก็นสืบกวัมของเนื้อเยื่อผิว การทดสอบ SAR รัดทำขึ้นในสภาพการทำงาน แบบมาตรฐาน ซึ่งเครื่องจะส่งคลื่นความถี่ที่ระดับพลังงานสูงสุดที่แนะนำให้ใช้ในคลื่นความถี่ทั้งหมดที่ทำการทดสอบ ระดับ SAR ตาม จริงขณะใช้โทรศัพท์อาจค่ากว่าค่าสูงสุด เนื่องจากเครื่องนี้ได้รับการออกแบบมาให้ใช้ให้เฉพาะพลังงานที่สามารถเข้าถึงเครือข่ายได้ ตามที่กำหนดไว้ ค่าที่เปลี่ยนแปลงขึ้นก็เป็จร้อต่างๆ เช่น ระยะห่างระหว่างคุณกับสถานีเครือข่ายหลัก

ค่า SAR ที่สูงที่สุดภายใต้คำแนะนำของ ICNIRP สำหรับการใช้โทรศัพท์ที่หูคือ 1.04 วัตต์/กิโลกรัม

การใช้อุปกรณ์เสริมอาจมีผลทำให้ค่า SAR แตกต่างไป ค่า SAR แตกต่างกันไปโดยขึ้นอยู่กับข้อกำหนดที่ทดสอบและที่รายงานของ แต่ละประเทศและระบบเครือข่าย คุณสามารถดูข้อมูลเพิ่มเดิมเกี่ยวกับค่า SAR ได้ในข้อมูลผลิตภัณฑ์ที่ www.nokia.com

#### คลื่น SAR (Specific Absorption Rate)

เครื่องวิทยุคมนาคมนี้มีอัตราการดูดกลินพลังงานจำเพาะ (Specific Absorption Rate - SAR) อันเนื่องมาจากเครื่องวิทยุคมนาคม เท่ากับ 1.04 วัตต์/กิโลกรัม ซึ่งสอดคล้องดามมาตรฐานความปลอดภัยต่อสุขภาพมนุษย์จากการใช้เครื่องวิทยุคมนาคมที่คณะ กรรมการกิจการโทรคมนาคมแห่งชาติประกาศกำหนด

#### ข้อมูลศูนย์บริการ Nokia

| ศูนย์บริการ Nokia        | ที่อยู่โดยละเอียด                                                                                 | หมายเลข โทรศัพท์       |
|--------------------------|---------------------------------------------------------------------------------------------------|------------------------|
|                          |                                                                                                   | หมายเลขแฟกช์           |
|                          |                                                                                                   | เวลาทำการ              |
| ฟิวเจอร์ปาร์ค รังสิด     | ห้อง 32 ขั้นได้ดิน เลขที่ 161 หมู่ 2 ถนนพหลโยธิน<br>ด่าบลประชาธิปัตย์ อำเภอธัญบุรี ปทุมธานี 12130 | 0-2741-6363            |
|                          |                                                                                                   | 0-2958-5851            |
|                          |                                                                                                   | จ อา. 11.00 น 20.30 น. |
| เข็นทรัลพลาซ่า ปิ่นเกล้า | ห้อง 421 เลขที่ 7/145 ถนนบรมราชชนนี แขวง<br>อรุณอัมรินทร์ เขดบางกอกน้อย กรุงเทพฯ 10700            | 0-2741-6363            |
|                          |                                                                                                   | 0-2884-5695            |
|                          |                                                                                                   | จ ศ. 11.00 น 20.30 น.  |
|                          |                                                                                                   | ส อา. 10.30 น 20.30 น. |
| ศูนย์บริการ Nokia                                     | ริการ Nokia ที่อยู่โดยละเอียด หมายเลข โทรศัพท์                                                               |                        |
|-------------------------------------------------------|----------------------------------------------------------------------------------------------------|------------------------|
|                                                       |                                                                                                    | หมายเลขแฟกช์           |
|                                                       |                                                                                                    | เวลาทำการ              |
| ชีคอนสแควร์                                           | ห้อง 1007 ชั้น 1 ชีคอนสแควร์ เลขที่ 904 หมู่ 6 ถนน<br>สร้างวิณาร์ เลขามา และ เปลา เปลา                       | 0-2741-6363            |
|                                                       | 10250                                                                                                    | 0-2720-1661            |
|                                                       |                                                                                                    | จ อา. 10.30 น 20.30 น. |
| เอสพลานาด                                             | ห้อง 321-323 ชั้น 3 เอสพลานาด เลขที่ 99 แขวง<br>รัฐเวลโพร เขอวิมพอง อรามงาท 10400                            | 0-2741-6363            |
|                                                       | TTALITER CLARKER ASSESSMENT TO TOO                                                                           | 0-2660-9290            |
|                                                       |                                                                                                    | จ อา. 10.00 น 20.30 น. |
| พระราม 3                                              | ห้อง 636/2, 637/1, 637/2 ขั้น 6 เลขที่ 79/290 ถนน<br>สาธุประดิษฐ์ แขวงข่องนนทรี เขตยานนาวา กรุงเทพฯ<br>10120 | 0-2741-6363            |
|                                                       |                                                                                                    | 0-2673-7102            |
|                                                       |                                                                                                    | จ ศ. 11.00 น 20.30 น.  |
|                                                       |                                                                                                    | อา. 10.00 น 20.30 น.   |
| IBK เลขที่ 444 ขั้น 2 โซนดี ยูนิต 5-6 อาคารมาบุญครอง  |                                                                                                    | 0-2741-6363            |
| เซนเตอร ถ.พญาเท แขวงวงเหม เขตบทุมวน<br>กรุงเทพฯ 10330 | กรุงเทพฯ 10330                                                                                               | 0-2626-0436            |
|                                                       |                                                                                                    | จ อา. 10.00 น 20.30 น. |
| เชียงใหม่                                             | 201/1 ถนนมหิดล หายยา อำเภอเมือง เชียงใหม่<br>ธุดาดด                                                          | 0-5320-3321-3          |
|                                                       | 50100                                                                                                    | 0-5320-1842            |
|                                                       |                                                                                                    | จ ส. 9.00 น 19.00 น.   |
| พัทยา                                                 | 353/43 (ขอยสุขุมวิท พัทยา9) หมู่ 9 ถนนสุขุมวิท                                                               | 0-3871-6976-7          |
|                                                       | ด เวลงเสองารถ ถ เรเถา เกลงส่ง ายวร์ 20200                                                                    | 0-3871-6978            |
| L                                                     | <u> </u>                                                                                                    | ຈ ສ. 9.00 น 19.00 น.   |

| ศูนย์บริการ Nokia | ที่อยู่โดยละเอียด                                                                     | หมายเลข โทรศัพท์     |
|-------------------|---------------------------------------------------------------------------------------|----------------------|
|                   |                                                                                       | หมายเลขแฟกช์         |
|                   |                                                                                       | เวลาทำการ            |
| ขอนแก่น           | 356/1 อาคารซี.พี.แลนด์ หมู่ 12 ถนนมิตรภาพ ตำบล<br>เพื่อมว่า กำเวอนชื่อ ความเว่า 40000 | 0-4332-5779-80       |
|                   | เมองเทา อ แทอเมอง ขอนแทน 40000                                                        | 0-4332-5781          |
|                   |                                                                                       | จ ส. 9.00 น 19.00 น. |
| หาดใหญ่           | 656 ถนนเพชรเกษม ดำบลหาดใหญ่ อำเภอหาดใหญ่<br>ส.พ.อ. 90000                              | 0-7436-5044-5        |
|                   |                                                                                       | 0-7436-5046          |
|                   |                                                                                       | จ ส. 9.00 น 19.00 น. |

**นคร**์ไลน์: 02-255-2111 แคร์ไลน์: 02-255-2111

# ลิขสิทธิ์และประกาศอื่นๆ

คำประกาศเรื่องความสอดคล้อง

# **C€**0434

บริษัท NOKIA CORPORATION ขอประกาศในที่นี้ว่า RM-684 ผลิตภัณฑ์นี้สอดคล้องกับข้อกำหนดที่จ่าเป็นและบทบัญญัติ Directive 1999/5/EC ที่เกี่ยวข้องอื่นๆ คุณสามารถอ่านสำเนาของประกาศเรื่องความสอดคล้องได้ที่ http://www.nokia.com/phones/ declaration\_of\_conformity/

© 2010 Nokia สงวนลิขสิทธิ์

Nokia, Nokia Connecting People, Nokia Care, โลโก้อุปกรณ์เสริมของแท้จาก Nokia และ Ovi เป็นเครื่องหมายการค้าหรือ เครื่องหมายการค้าจดทะเบียนของ Nokia Corporation Nokia tune เป็นเครื่องหมายการค้าด้านเสียงของ Nokia Corporation ชื่อ ผลิตภัณฑ์และบริษัทอื่นๆ ที่กล่าวถึงในที่นี้อาจเป็นเครื่องหมายการค้าหรือชื่อทางการค้าของเจ้าของผลิตภัณฑ์และบริษัทนั้นๆ ้ห้ามทำข้ำ ส่งต่อ จำหน่าย หรือจัดเก็บเนื้อหาส่วนหนึ่งส่วนใดหรือทั้งหมดของเอกสารฉบับนี้ในรูปแบบใดๆ โดยไม่ได้รับอนุญาดเป็น ลายลักษณ์อักษรจาก Nokia Nokia ดำเนินนโยบายในการพัฒนาอย่างต่อเนื่อง Nokia จึงขอสงวนสิทธิ์ที่จะเปลี่ยนแปลงและปรับปรุง ส่วนหนึ่งส่วนใดของผลิดภัณฑ์ที่อธิบายไว้ในเอกสารฉบับนี้โดยไม่ต้องแจ้งให้ทราบล่วงหน้า

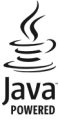

Java และเครื่องหมายที่มีสัญลักษณ์ Java ทั้งหมดเป็นเครื่องหมายการคำหรือเครื่องหมายการค้าจดทะเบียนของบริษัท Sun Microsystems, Inc.

ผลิดภัณฑ์นี้ได้รับอนุญาดภายได้ MPEG4 Visual Patent Portfolio License (i) เพื่อใช้งานส่วนด้วและไม่ใช่เชิงพาณิชย์ในการเชื่อมต่อ กับข้อมูลที่เข้ารหัสตามข้อกำหนดของ MPEG-4 Visual Standard โดยลูกค้าเพื่อใช้ในกิจกรรมส่วนด้วและไม่ใช่พางการค้า และ (ii) เพื่อใช้เชื่อมต่อกับวิดีโอ MPEG-4 ของผู้ให้บริการวิดีโอที่ได้รับอนุญาต ไม่อนุญาตให้ใช้ หรือใช้งานอื่นใดนอกเหนือจากนี้ ข้อมูลเพิ่ม เดิมรวมถึงข้อมูลที่เกี่ยวกับการส่งเสริมการขาย การใช้งานภายในและการใช้งานเชิงพาณิชย์ สามารถดูได้จาก MPEG LA, LLC ที่ เว็บไซต์ http://www.mpegla.com

ดามขอบข่ายสูงสุดที่อนุญาดโดยกฎหมายที่ใช้บังคับ ไม่ว่าจะอยู่ภายใต้สถานการณ์ใด Nokia หรือผู้ให้อนุญาตรายใดของ Nokia จะ ไม่รับผิดชอบต่อการสูญหายของข้อมูลหรือรายได้ หรือความเสียหายพิเศษโดยอุบัติการณ์ อันเป็นผลสืบเนื่องหรือความเสียหายทาง อ้อมไม่ว่าจะด้วยสาเหดุใด

เนื้อหาในเอกสารนี้ให้ข้อมูล "ตามสภาพที่เป็น" โดยไม่มีการรับประกันใดๆ ไม่ว่าจะโดยชัดแจ้งหรือโดยนัย และมิได้จำกัดเพียงการรับ ประกันโดยนัยถึงดาวมสามารถในการทำงานของผลิตภัณฑ์ที่จำหน่าย และความแหมาะสมในการใช้งานตามวัตถุประสงค์ ตลอดจน ความถูกต้อง ความเชื่อถือได้หรือข้อมูลในเอกสารนี้ เว้นแต่กฎหมายที่ใช้บังคับระบุไว้เท่านั้น Nokia สงวนสิทธิ์ในการเปลี่ยนแปลง แก้ไขหรือเพิกถอนเอกสารนี้ทุกเอื้อโตยไม่ต้องแจ้งให้ทราบล่วงหน้า

ห้ามมิให้ทำวิศวกรรมย้อนกลับซอฟต์แวร์ในอุปกรณ์ ดามขอบข่ายที่อนุญาดโดยกฎหมายที่ใช้บังคับ เท่าที่คู่มือผู้ใช้เล่มนี้จะ ครอบคลุมถึงข้อจำกัดในเรื่องการรับรอง การรับประกัน ความเสียหาย และความรับผิดใดๆ ของ Nokia ในทางเดียวกัน ข้อจำกัดเหล่า นี้ก็มีผลกับการรับรอง การรับประกัน ความเสียหาย และความรับผิดต่อผู้ให้สิทธิของ Nokia ด้วยเช่นกัน

ผลิดภัณฑ์และโปรแกรมเฉพาะที่วางจำหน่ายและบริการสำหรับผลิดภัณฑ์เหล่านี้อาจแดกด่างกันไปตามภูมิภาค โปรดดรวจสอบราย ละเอียดและตัวเลือกภาษาที่มีให้เลือกใช้ได้จากตัวแทนจำหน่าย Nokia เครื่องรุ่นนี้ประกอบด้วยสินค้า เทคโนโลยี หรือชอฟด์แวร์ซึ่ง อยู่ภายใดบังคับของกฎหมายและข้อบังคับด้านการส่งออกของสหรัฐอเมริกาและประเทศอื่นๆ ห้ามกระทำการใดๆ ที่ขัดแย้งต่อ กฎหมาย

#### คำประกาศของ FCC

อุปกรณ์ของคุณอาจก่อให้เกิดสัญญาณรบกวนโทรทัศน์หรือวิทยุได้ (ด้วอย่างเช่น เมื่อใช่โทรศัพท์ในบริเวณใกล้เคียงกับเครื่องรับ สัญญาณ) FCC สามารถสั่งให้คุณหยุดใช้โทรสัพท์ได้หากสัญญาแรบกวนดังกล่าวนี้ยังมีอยู่ หากคุณต้องการความข่วยเหลือ โปรด ติดต่อศูนย์บริการในพื้นที่ของคุณ อุปกรณ์นี้สอดคล้องกับมาตราที่ 15 ของข้อกำหนด FCC การทำงานจะขึ้นอยู่กับเงื่อนใชสองข้อดัง ต่อไปนี้ (1) อุปกรณ์นี้จะไม่ก่อให้เกิดสัญญาณรบกวนที่เป็นอันตรายใดๆ และ (2) อุปกรณ์นี้ต้องยอมรับสัญญาณรบกวนใดๆ ก็ตาม รวม

## 148 ลิขสิทธิ์และประกาศอื่นๆ

ถึงสัญญาณรบกวนที่อาจทำให้อุปกรณ์ทำงานไม่ตรงกับที่ต้องการ การเปลี่ยนแปลงหรือการตัดแปลงใดๆ ที่ไม่ได้รับอนุมัติอย่างขัด แจ้งจาก Nokiอ จะทำให้สิทธิในการใช้อุปกรณ์นี้ของผู้ใช้เป็นโมฆะ

เครื่องโทรคมนาคมและอุปกรณ์นี้ มีความสอดคล้องตามมาตรฐานทางเทคนิค เลขที่ กทช. มท. 004-2548 และข้อกำหนดอื่นของ กทช.

การทำงานและคุณสมบัติบางอย่างจะขึ้นอยู่กับซิมการ์ด และ/หรือเครือข่าย MMS หรือความสามารถในการใช้งานร่วมกันได้ของ อุปกรณ์และรูปแบบเนื้อหาที่ได้รับการสนับสนุน บริการบางประเภทจะเรียกเก็บค่าบริการเพิ่มเดิม

โทรศัพท์ของคุณอาจมีบุ๊คมาร์คและลึงค์สำหรับไซด์อินเทอร์เน็ดจากบริษัทภายนอกติดตั้งไว้ล่วงหน้าแล้ว คุณสามารถเข้าสู่ไซด์ของ บริษัทเหล่านี้ได้จากโทรศัพท์ของคุณ เว็บไซด์ของบริษัทภายนอกไม่ใช้กิจการในเครือของ Nokia และ Nokia ไม่รับประกันหรือรับผิด ชอบไตๆ ต่อเว็บไซด์เหล่านี้ หากคุณเลือกเข้าใช้เว็บไซด์ดังกล่าว คุณควรใช้ความระมัดระวังในเรื่องของความปลอดภัยหรือเนื้อหา ของเว็บไซด์

/ฉบับที่ 3.0 TH

| ดัชนี                                 |                 | W                                            |          |
|---------------------------------------|-----------------|----------------------------------------------|----------|
|                                       |                 | Widget                                       | 99       |
| В                                     |                 | ก                                            |          |
| Bluetooth                             | 107, 108        | กล้อง                                        |          |
|                                       |                 | <ul> <li>การกำหนดภาพให้กับรายชื่อ</li> </ul> | 84       |
| D                                     |                 | — การส่งภาพ                                  | 84       |
| <u> DRM (การจัดการสิทธิ์ดิจิตอล)</u>  | 130             | — ฉาก                                        | 85       |
|                                       |                 | —                                            | 85       |
| I                                     |                 | — ด้วเลือก                                   | 84       |
| IM (Instant Messaging)                | 69              | — สัญลักษณ์                                  | 82, 87   |
|                                       |                 | แฟ้ลช                                        | 88       |
| Μ                                     |                 | — โหมดต่อเนื่อง                              | 86       |
| Mail for Exchange                     | 61              | โหมดภาพ                                      | 84       |
| MMS (Multimedia Message               |                 | — โหมดวิดีโอ                                 | 86       |
| Service)                              | 55              | การข้ามเครือข่าย                             | 102      |
| <u>MMS (บริการข้อความมัลติมีเดีย)</u> | 57, 64          | <u>ุการคุ้มครองลิขสิทธิ์</u>                 | 130      |
|                                       |                 | การค้นหา                                     | 114      |
| N                                     |                 | _การจัดการไฟล์                               | 118      |
| Nokia Ovi Player                      | 76, 77          | <u>ุการจำกัดหมายเลขการโทรออก</u>             | 53       |
|                                       |                 | การซิงโครไนซ์ข้อมูล                          | 106      |
| 0                                     |                 | _การซุม                                      | 87       |
| Ovi by Nokia                          | 26              | _การตั้งค่า                                  | 82, 125  |
| Ovi Store                             | 27              | — SIP                                        | 114      |
|                                       |                 | <u>— การควบคุมชื่อจุดเชื่อมต่อ</u>           | 114      |
| R                                     |                 | <u>— การเชื่อมด่อ Bluetooth</u>              | 107      |
| RealPlayer                            | <u>121, 122</u> | — การโทร                                     | 131      |
| -                                     |                 | — ข้อความ                                    | 64       |
| S                                     |                 | ข้อมูลแพคเก็ต                                | 113      |
| SIP                                   | 114             | จุดเชื่อมต่อ                                 | 103, 104 |
| SMS (Short Message Service)           | 55              | — จดเชื่อมต่อข้อมลแพคเก็ต                    | 104      |

| — ตัวจัดการแอปพลิเคชั่น                | 121     | การประชุมทางโทรศัพท์             | 39                  |
|----------------------------------------|---------|----------------------------------|---------------------|
| — พอดแคสต์                             | 78      | การปรับระดับเสียง                | 32                  |
| — ภาษา                                 | 125     | การปรับแต่งค่า                   | 72                  |
| — วันที่และเวลา                        | 125     | การปิดเสียง                      | 38                  |
| <u>— ศูนย์วิดีโอ</u>                   | 96      | การป้อนข้อความ                   | 47, 48              |
| — หน้าจอ                               | 126     | การยกเลิกการโทร                  | 38                  |
| — อุปกรณ์เสริม                         | 127     | การรอสาย                         | 40                  |
| — เครือข่าย                            | 102     | การรับสาย                        | 38                  |
| — แอปพลิเคชั่น                         | 127     | การล็อค                          |                     |
| — โอนสาย                               | 132     | — ระยะไกล                        | 33                  |
| — ใบรับรอง                             | 129     | การล็อคจากระยะไกล                | 33                  |
| <u>การตั้งค่าการจับภาพ</u>             |         | <u>การล็อคปุ่ม</u>               | 21                  |
| — ในกล้อง                              | 82      | การล็อคปุ่มกด                    | 21                  |
| <u>การตั้งค่าการบันทึก</u>             |         | การสตรีม                         | 122                 |
| — ในกล้อง                              | 82      | <u>การสนับสนุน</u>               | 8                   |
| <u>การตั้งค่าจากโรงงาน การเรียกคืน</u> | 130     | <u>การสำรองข้อมูลหน่วยความจำ</u> | <u>โทรศัพท์ 118</u> |
| <u>การตั้งค่าพร็อกซี่</u>              | 105     | <u>การอัพเดต</u>                 | 10                  |
| <u>การตั้งค่าภาษา</u>                  | 125     | <u>— ซอฟต์แวร์</u>               | 9                   |
| <u>การตั้งค่าสัปดาห์</u>               | 117     | <u>การอัพเดตซอฟต์แวร์</u>        | 10                  |
| <u>การตั้งค่าหน้าจอ</u>                | 33, 126 | <u>การอัพโหลดไฟล์สื่อ</u>        | 90                  |
| <u>การตั้งค่าเครือข่าย</u>             | 102     | <u>การเชื่อมต่อ Bluetooth</u>    |                     |
| <u>การตั้งค่าเซนเซอร์</u>              | 33      | <u> </u>                         | 109                 |
| <u>การตั้งค่าแอปพลิเคชั่น</u>          | 127     | <u>— การตั้งค่า</u>              | 107                 |
| <u>การตั้งค่าโทรศัพท์</u>              | 28      | <u>— การปิดกั้นอุปกรณ์</u>       | 110                 |
| <u>การติดตั้งแอปพลิเคชั่น</u>          | 119     | <u>— การมองเห็นอุปกรณ์</u>       | 108                 |
| <u>การถ่ายโอนเนื้อหา</u>               | 28      | <u>— การรับข้อมูล</u>            | 110                 |
| <u>การถ่ายโอนเพลง</u>                  | 76      | <u>— การส่งข้อมูล</u>            | 108                 |
| การนำเสนอ, มัลติมีเดีย                 | 57      | <u> การเปิด/ปิด</u>              | 107                 |
| <u>การบันทึกวิดีโอคลิป</u>             | 86      | <u>— ที่อยู่อุปกรณ์</u>          | 109                 |
| <u>การปฏิเสธสาย</u>                    | 38      | <u>การเชื่อมต่อข้อมูล</u>        | 105                 |
| โปรดดูที <i>การปฏิเสธสาย</i>           |         | การซิงโครไนซ์                    | 106                 |

| 113  |
|------|
| 112  |
|      |
| 113  |
| 104  |
| 42   |
| 112  |
| 112  |
| 96   |
|      |
| 113  |
| ามูล |
| 96   |
| 20   |
| 20   |
| 130  |
| 133  |
| 90   |
| 36   |
|      |
| การ  |
|      |
| 131  |
| 38   |
| 39   |
| 38   |
| 131  |
| 37   |
| 41   |
| 42   |
| 41   |
| 41   |
|      |

| การโทรด่วน                     | 39     |
|--------------------------------|--------|
| การโทรด้วยเสียง                | 40     |
| <u>การใช้ร่วมกันแบบออนไลน์</u> |        |
| — การโพสต์                     | 92     |
| — บัณชี                        | 91     |
| <u>การ์ดหน่วยความจำ</u>        | 15, 36 |

| ข้อความ                 |            |
|-------------------------|------------|
| — การตั้งค่า            | 63         |
| — มัลติมีเดีย           | 57         |
| — อีเมล                 | 58         |
| — เสียง                 | 38         |
| — แฟ้มข้อมูลสำหรับ      | 54         |
| — ไอคอนส้ำหรับขาเข้า    | 56         |
| ข้อความจากระบบ          | 62         |
| ข้อความตัวอักษร         |            |
| — การรับและการอ่าน      | 56         |
| — การส่ง                | 55         |
| — ตอบกลับไปที่          | 56         |
| ข้อความบริการ           | 57         |
| ข้อความมัลติมีเดีย      | 55, 57, 64 |
| ข้อความอีเมล            | 58         |
| ข้อความเสียง            | 55         |
| ข้อความแบบตัวอักษร      |            |
| <u> การตั้งค่า</u>      | 63         |
| — ข้อความในซิม          | 62         |
| ข้อมูลการสนับสนุน Nokia | 8          |
| ข้อมูลทั่วไป            | 8          |
| ข้อมูลที่มีประโยชน์     | 8          |
|                         |            |

### 152 ดัชนี

| ด                                    |         |
|--------------------------------------|---------|
| คลังภาพ                              | 88      |
| — การจัดเรียง                        | 88      |
| — การดู                              | 88      |
| การดูภาพ                             | 89      |
| — การด <sup>้</sup> วิดีโอ           | 89      |
| <u>ความปลอ<sup>ื</sup>ดภัย</u>       |         |
| — เว็บเบราเซอร์                      | 101     |
| — ใบรับรอง                           | 129     |
| ความปลอดภัยของซิมการ์ด               | 128     |
| <u>คำสั่งบริการ</u>                  | 62      |
| คำสั่งเสียง                          | 40, 126 |
| โปรดดูเพิ่มเติมที่ <i>การโทรด้วย</i> | เสียง   |
| เครื่องคิดเลข                        | 124     |
| เครื่องบันทึก                        | 123     |
| เครื่องเล่นเพลง                      | 73      |
| — รายการเล่น                         | 75      |

| ব            |     |
|--------------|-----|
| จำกัดการโทร  | 133 |
| จดเชื่อมต่อ  | 103 |
| — กลุ่มสนทนา | 104 |

| F | 2 | ļ |  |
|---|---|---|--|
|   |   |   |  |

| ລາກ |             |    |
|-----|-------------|----|
| — ภ | าพและวิดีโอ | 85 |

### ช

ชุดหูฟัง

### প্রা

Ø

| ซิมการ์ด  |    |
|-----------|----|
| — การถอด  | 35 |
| — การใส่  | 13 |
| — ข้อความ | 62 |

118

85

40

# <u> กล้อง</u> ตัวเลือกการวางสายทั้งหมด

ตัวจัดการไฟล์

ตัวจับเวลา

| ล                |    |
|------------------|----|
| ถาดออก, ข้อความ  | 54 |
| ถาดเข้า          |    |
| — ข้อความ        | 56 |
| ถาดเข้า, ข้อความ | 56 |
| แถบรายชื่อ       | 29 |
| แถบสื่อ          | 26 |
|                  |    |

#### ท

| โทรศัพท์    |     |
|-------------|-----|
| — การอัพเดต | 127 |

| น          |          |
|------------|----------|
| นาฬิกา     | 115, 116 |
| นาฬิกาปลุก | 115      |

| บ                   |    |
|---------------------|----|
| บริการการสนทนา (IM) | 69 |
| บล็อก               | 99 |

23 130

|                              | 70     | ป้อนตัวอักษร                | 44  |
|------------------------------|--------|-----------------------------|-----|
| _บัญ <sup>ื</sup> ชี Nokia   | 65, 70 | เปิด/ปิดเครื่อง             | 20  |
| บันทึก                       | 124    | แป้นพิมพ์เสมือนจริง         | 43  |
| บันทึกการโทร                 | 42     | <u>โปรไฟล์</u>              |     |
| บุ๊คมาร์ค                    | 100    | <u>— การปรับใช้</u>         | 72  |
| เบราเซอร์                    |        |                             |     |
| — Widget                     | 99     | N                           |     |
| <u>— การค้นหาเนื้อหา</u>     | 100    | แผนที่ย่อ                   | 98  |
| <u>— การเรียกดูหน้า</u>      | 97     |                             |     |
| — การเรียกดูเพจ              | 98     | W                           |     |
| — บุ๊คมาร์ค                  | 100    | <u>พร็อกซิมิดี้เซนเซอร์</u> | 36  |
| <u>— ระบบความปลอดภัย</u>     | 101    | พอดแคสต์                    | 76  |
| — หน่วยความจำแคช             | 101    | <u>— การดาวน์โหลด</u>       | 80  |
| <u>— แถบเครื่องมือ</u>       | 98     | <u>— การตั้งค่า</u>         | 78  |
| เบอร์ที่โทรออก               | 41     | เพลง                        | 73  |
| แบดเดอรี่                    |        | เพลง Ovi                    | 77_ |
| <u>— การประหยัดพลังงาน</u>   | 11     |                             |     |
| <u>— การใส่</u>              | 13     | W                           |     |
| แบ่งดูออนไลน์                | 90     | _แฟ้มข้อมูลข้อความที่ส่ง    | 54  |
| — การสมัคร                   | 90     | -                           |     |
| <u>— การสร้างประกาศ</u>      | 91     | ภ                           |     |
| <u>— การเปิดใช้งานบริการ</u> | 90     | ภาพถ่าย                     |     |
| ใบรับรอง                     | 129    | โปรดดูที <i>กล้อง</i>       |     |
| <u>ใบอนุญาต</u>              | 130    | ภาพพื้นหลัง                 | 72  |
| -                            |        | ภาพรวมเพจ                   | 98  |

ม

เมน

<u>โมดูลรักษาความปลอดภัย</u>

| • |
|---|
|   |
|   |
|   |

| 117 |
|-----|
| 19  |
| 46  |
| 26  |
| 18  |
|     |

| รหัส PIN         10, 20           รหัส PIN2         10           รหัส PUK         10           รหัส PUK         10           รหัส PUK         10, 20           รหัสโทรศัพท์         10, 20           รหัสโทรศัพท์         10, 20           รหัสโทรศัพท์         10, 20           รหัสโทรศัพท์         10, 20           รหัสโทรศัพท์         10           รายชื่อ         50           — การคัดลอก         52           — การจัดเก็บ         50           — การสง         50           — การสง         50           — การแก้ไข         50           — การแก้ไข         50           — การแก้ไข         50           — ภารแลง         50           — ภารแลง         50           — ภารแลง         50           — ภารแลง         50           — การแลง         50           — การแลง         50           — การแลง         50           — การแลง         50           — การแลง         50           — การแลง         50           — การค์นหา         65           — การเพิ่มเพื่งต่า         71           — การ                                                                                                    |                    |
|----------------------------------------------------------------------------------------------------|--------------------|
| รหัส PIN2         10           รหัส PUK         10           รหัสผ่าน         10, 20           รหัสล็อค         10, 20           รหัสโทรศัพท์         10           ระยะเวลาการโทร         42           รายชื่อ         50           — การคัดลอก         52           — การจัดเก็บ         50           — การจังโครไนซ์         106           — การจังโครไนซ์         106           — การสง         50           — การแก้ไข         50           — การแก้ไข         50           — ภารแก้ไข         50           — ภารแลง         50           — ภารแก้ไข         50           — ภาแลง         50           — ภาแลง         50           — การแลง         50           — การแลง         50           — การแลง         50           — การแลง         50           — การดันหา         65           — การคันหา         65           — การเพิ่มเพื่งต่งค่า         71           — การแม่งใช้ที่ดั่งของคุณ         67           — การแบ่งใช้ที่ดั่งของคุณ         67           — การแบ่งใช้ที่ดั่งของคุณ         67                                                                                                    | 10, 20             |
| รหัส PUK         10           รหัสล่อค         10, 20           รหัสล็อค         10, 20           รหัสโทรศัพท์         10           ระยะเวลาการโทร         42           รายชื่อ         50           – การคัดลอก         52           – การจัดเก็บ         50           – การจัดเก็บ         50           – การจังเก็บ         50           – การสง         50           – การสง         50           – การแก้ไข         50           – การแก้ไข         50           – การแลง         50           – การแลง         50           – การแก้ไข         50           – การแลง         50           – การแลง         50           – การแลง         50           – การแลง         50           – การแลง         50           – การคันหา         68           – การเพิ่มเพื่อน         68           – การแม่งใช้ที่ดังยองคุณ         67           – การแบ่งใช้ที่ดังของคุณ         67           – การแบ่งใช้ที่ดังของคุณ         67                                                                                                    | 10                 |
| รหัสผ่าน         10           รหัสล็อค         10, 20           รหัสโทรศัพท์         10           ระยะเวลาการโทร         42           รายชื่อ         50           – การคัดลอก         52           – การจัดเก็บ         50           – การจัดเก็บ         50           – การจัดเก็บ         50           – การจัดเก็บ         50           – การจังเก็บ         50           – การสง         50           – การสง         50           – การแก้ไข         50           – คารแก้ไข         50           – คารแก้ไข         50           – คารแก้ไข         50           – คารแก้ไข         50           – คารแก้ไข         50           – การแล้มดัน         50           – การแล้มเรียกเข้า         51           รายการเสียง         50           – การคันหา         65           – การเพิ่มเพื่อน         65           – การเพิ่มเพื่อน         68           – การแบ่งเข้ที่ดั่งของคุณ         67           – การแบ่งเข้ที่ดั่งของคุณ         67                                                                                                    | 10                 |
| รหัสล์อค         10, 20           รหัสโทรศัพท์         10           ระยะเวลาการโทร         42           รายชื่อ         50           – การคัดลอก         52           – การจัดเก็บ         50           – การจัดเก็บ         50           – การจิงโครไนซ์         100           – การจิงโครไนซ์         100           – การจิงโครไนซ์         100           – การสง         50           – การแก้ไข         50           – คารแก้ไข         50           – คารแก้ไข         50           – ภารแปงเรียกเข้า         51           – ภาพรวม         50           – คารแก้ไข         50           – การแล้นอน         50           – การแล้ว         50           – การแล้ว         51           – การด้นหา         65           – การค้นหา         65           – การเพิ่มเพื่มตั้งค่า         71           – การแบ่งใช้ที่ดั้งของคุณ         67           – การแบ่งใช้ที่ดั้งของคุณ         67                                                                                                    | 10                 |
| รหัสโทรศัพท์         10           ระยะเวลาการโทร         42           รายชื่อ         50           — การคัดลอก         52           — การจัดเก็บ         50           — การจิงโครไนซ์         106           — การสิงโครไนซ์         106           — การสิงโครไนซ์         50           — การสง         50           — การสง         50           — การสง         50           — การแก้ไข         50           — ภารแก้ไข         50           — ภารแก้ไข         50           — ภารแก้ไข         50           — ภาพรวม         50           — ภาพรวม         50           — ภาพรวม         50           — ภาพรวม         50           — ภาพใน         50           — รายการเสียง         50           — แลียงเรียกเข้า         51           รายกรเลียง         50           — การดันหา         68           — การเพิ่มเพื่อน         68           — การแบ่งเข้ที่ดั่งของคุณ         67           — การแบ่งเข้ที่ดั่งของคุณ         67                                                                                                    | 10, 20             |
| ระยะเวลาการโทร         42           รายชื่อ         50           – การดัดลอก         52           – การจัดเก็บ         50           – การจังเก็บ         50           – การจิงโครไนซ์         106           – การลบ         50           – การลง         50           – การสง         50           – การแก้ไข         50           – การแก้ไข         50           – ค่าเริ่มด้น         51           – ภาพรวม         50           – ภาพรวม         50           – ภาพรวม         50           – ภาพรวม         50           – ภาพรวม         50           – ภาพใน         50           – ภาพใน         50           – ภาพใน         51           รายการเสียง         50           – การด้านหา         68           – การเพิ่มเพื่อน         68           – การแบ่งใช้ที่ดังยางคุณ         67           – การแบ่งใช้ที่ดังของคุณ         67           – รายบาง         65                                                                                                    | 10                 |
| รายชื่อ         50           — การคัดลอก         52           — การจัดเก็บ         50           — การจังเก็บ         50           — การขังโครไนซ์         100           — การลบ         50           — การส่ง         50           — การส่ง         50           — การแง้ไข         50           — การแก้ไข         50           — ค่าเริ่มต้น         50           — ภาพรวม         50           — ภาพรวม         50           — ภาพรวม         50           — ภาพรวม         50           — ภาพรวม         50           — ภาพรวม         50           — ภาพรวม         50           — ภาพใน         50           — ภาพใน         50           — แลียงเรียกเข้า         51           รายการเสียง         50           — การดันหา         68           — การเพิ่มเพื่มต่งค่า         71           — การเพิ่มเพื่มต่งค่า         71           — การแบ่งใช้ที่ดั่งของคุณ         67           ๛ารแบ่งใช้ที่ดั่งของคุณ         67                                                                                                    | 42                 |
| <ul> <li>การคัดลอก</li> <li>การจัดเก็บ</li> <li>การจังเก็บ</li> <li>50</li> <li>การขิงโครไนซ์</li> <li>100</li> <li>การลง</li> <li>50</li> <li>การส่ง</li> <li>50</li> <li>การแก้ไข</li> <li>51</li> <li>ภาพรวม</li> <li>52</li> <li>ภาพรวม</li> <li>53</li> <li>ภาพรวม</li> <li>55</li> <li>ภาพรวม</li> <li>56</li> <li>ภาพรวม</li> <li>57</li> <li>ภาพรวม</li> <li>50</li> <li>ภาพรวม</li> <li>51</li> <li>ภาพรวม</li> <li>51</li> <li>ภาพรวม</li> <li>52</li> <li>ภาพรวม</li> <li>53</li> <li>ภาพร้าม</li> <li>54</li> <li>ภาพราม</li> <li>55</li> <li>ภาพราม</li> <li>51</li> <li>ภาพราม</li> <li>52</li> <li>ภาพราม</li> <li>51</li> <li>ภาพราม</li> <li>52</li> <li>ภาพราม</li> <li>53</li> <li>ภาพราม</li> <li>54</li> <li>ภาพราม</li> <li>55</li> <li>ภาพราม</li> <li>51</li> <li>ภาพราม</li> <li>52</li> <li>ภาพราม</li> <li>51</li> <li>ภาพราม</li> <li>52</li> <li>ภาพราม</li> <li>53</li> <li>ภาพราม</li> <li>54</li> <li>ภาพราม</li> <li>54</li> <li>ภาพราม</li> <li>55</li> <li>ภาพราม</li> <li>51</li> <li>ภาพราม</li> <li>52</li> <li>ภาพราม</li> <li>51</li> <li>ภาพราม</li> <li>52</li> <li>ภาพราม</li> <li>ภาพราม</li> <li>54</li> <li>ภาพราม</li> <li>54</li> <li>ภาพราม</li> <li>55</li> <li>ภาพราม</li> <li>51</li> <li>ภาพราม</li> <li>52</li> <li>ภาพราม</li> <li>53</li> <li>ภาพราม</li> <li>54</li> <li>ภาพราม</li> <li>54</li> <li>ภาพราม</li> <li>54</li> <li>ภาพราม</li> <li>55</li> <li>ภาพราม</li> <li>75</li> <li>ภาพราม</li> <li>75</li> <li>75</li> <li>75</li> <li>75</li> <li>75</li> <li>75</li> <li>75</li> <li>75</li> <li>75</li> <li>75</li> <li>75</li> <li>75</li> <li>75</li> <li>75</li> <li>75</li> <li< td=""><td>50</td></li<></ul>                                                                                                    | 50                 |
| การจัดเก็บ         50           การซิงโครไนซ์         106           การซิงโครไนซ์         106           การฉบ         50           การสง         50           การสง         50           การแก้ไข         50           ค่าเริ่มต้น         51           ภาพรวม         50           ภาพใน         50           ภาพรวม         50           ภาพใน         50           ภาพใน         50           ภาพใน         50           ภาพใน         50           ภาพใน         50           ภาพใน         50           ภาพใน         50           ภาพใน         50           ภาพใน         50           ภาพใน         50           ภาพใน         50           ภาพใน         65           การค้นหา         68           การเพิ่มเพื่อน         68           การแบบเม         67                                                                                                    | 52                 |
| —         การชิงโครไนซ์         106           —         การลบ         50           —         การส่ง         50           —         การแก้ไข         50           —         การแก้ไข         50           —         การแก้ไข         50           —         ภาพรวม         50           —         ภาพรวม         50           —         ภาพรวม         50           —         ภาพใน         50           —         รายการเสียง         50           —         เสียงเรียกเข้า         51           รายชื่อ Ovi         65,66         —           —         การคันหา         68           —         การเห็มเหือน         68           —         การเพิ่มเพื่อน         68           —         การเพิ่มเพื่อน         68           —         การแบ่งเพื่อน         68           —         การแบ่งเพื่อน         68           —         การแบ่งเพื่อน         68                                                                                                    | 50                 |
| <ul> <li>การฉบ</li> <li>การฉบ</li> <li>การส่ง</li> <li>การแก้ไข</li> <li>ภาพรวม</li> <li>ภาพรวม</li> <li>ภาพรวม</li> <li>ภาพใน</li> <li>ภาพใน</li> <li>รายการเสียง</li> <li>รายการเสียง</li> <li>แลียงเรียกเข้า</li> <li>รายชื่อ Ovi</li> <li>65, 66</li> <li>การคันหา</li> <li>68</li> <li>การเพิ่มเพื่อน</li> <li>68</li> <li>การแบ่งใช้ที่ตั้งของคุณ</li> <li>57</li> </ul>                                                                                                    | ช่ 106             |
| การส่ง         50           การแก้ไข         50           ค่าเริ่มต้น         51           ภาพรวม         50           ภาพใน         50           ภาพใน         65           การพ่นทา         68           การปรับตั้งค่า         71           การแห่มเพื่อน         68           ภาแบบ         67                                                                                                    | 50                 |
| <ul> <li>การแก้ไข</li> <li>ค่าเริ่มต้น</li> <li>ภาพรวม</li> <li>ภาพรวม</li> <li>ภาพใน</li> <li>รายการเสียง</li> <li>รายการเสียง</li> <li>รายท่อ Ovi</li> <li>65, 66</li> <li>การค้นหา</li> <li>68</li> <li>การปรับตั้งค่า</li> <li>71</li> <li>การเพิ่มเพื่อน</li> <li>68</li> <li>การแบ่งใช้ที่ตั้งของคุณ</li> <li>67</li> </ul>                                                                                                    | 50                 |
| —         ค่าเริ่มต้น         51           —         ภาพรวม         50           —         ภาพใน         50           —         รายการเสียง         50           —         เสียงเรียกเข้า         51           รายชื่อ Ovi         65, 66           —         การค้นหา         68           —         การปรับตั้งค่า         71           —         การเพิ่มเพื่อน         68           —         การเพิ่มเพื่อน         68           —         การแบ่งใช้ที่ดั้งของคุณ         67                                                                                                    | 50                 |
| <ul> <li>ภาพรวม 50</li> <li>ภาพใน 50</li> <li>รายการเสียง 50</li> <li>เสียงเรียกเข้า 51</li> <li>รายชื่อ Ovi 65, 66</li> <li>การคันหา 68</li> <li>การปรับดังค่า 71</li> <li>การเพิ่มเพื่อน 68</li> <li>การแบ่งใช้ที่ดั้งของคุณ 67</li> </ul>                                                                                                    | 51                 |
| <ul> <li>ภาพใน</li> <li>รายการเสียง</li> <li>รายการเสียง</li> <li>เสียงเรียกเข้า</li> <li>รายชื่อ Ovi</li> <li>65, 66</li> <li>การค้นหา</li> <li>68</li> <li>การเพิ่มเชื่อน</li> <li>68</li> <li>การแข่มเชียกั้งอ่า</li> <li>71</li> <li>การแข่มเชียกั้งอ่า</li> <li>68</li> <li>การแบ่งใช้ที่ดั้งของคุณ</li> <li>67</li> </ul>                                                                                                    | 50                 |
| <ul> <li><u>รายการเสียง</u></li> <li><u>รายทรเสียง</u></li> <li><u>รายชื่อ Ovi</u></li> <li><u>รายชื่อ Ovi</u></li> <li><u>รายชื่อ Ovi</u></li> <li><u>65, 66</u></li> <li><u>67, 66</u></li> <li><u>68, 66</u></li> <li><u>68, 66</u></li> <li><u>68, 66</u></li> <li><u>68, 66</u></li> <li><u>68, 66</u></li> <li><u>68, 66</u></li> <li><u>68, 66</u></li> <li><u>68, 66</u></li> <li><u>68, 66</u></li> <li><u>69, 66</u></li> <li><u>69, 66</u></li> <li><u>61, 66</u></li> <li><u>61, 6</u></li></ul> | 50                 |
| <ul> <li>แลียงเรียกเข้า</li> <li>51</li> <li>รายชื่อ Ovi</li> <li>65, 66</li> <li>การดันหา</li> <li>การด้นหา</li> <li>68</li> <li>การเพิ่มเชื่อน่า</li> <li>71</li> <li>การแบ่งใช้ที่ดั้งของคุณ</li> <li>67</li> <li>รายบ่งน</li> </ul>                                                                                                    | 50                 |
| <u>รายชื่อ Ovi 65, 66</u><br><u>การคันหา 68</u><br><u>การปรับตั้งค่า 71</u><br><u>การแพิ่มเพื่อน 68</u><br><u>การแบ่งใช้ที่ตั้งของคุณ 67</u>                                                                                                    | 51                 |
| <u>ทารคันหา</u> 68<br><u>การปรับดั้งค่า</u> 71<br><u>การเพิ่มเพื่อน 68</u><br><u>การแบ่งใช้ที่ตั้งของคุณ 67</u>                                                                                                    | 65, 66             |
| <u> การปรับดั้งค่า 71</u><br><u> การเพิ่มเพื่อน 68</u><br><u> การแบ่งใช้ที่ตั้งของคุณ 67</u>                                                                                                    | 68                 |
| <u> </u>                                                                                                    | 71                 |
| <u> การแบ่งใช้ที่ตั้งของคุณ 67</u>                                                                                                    | 68                 |
| 53U999 67                                                                                                    | <u> </u>           |
| <u> </u>                                                                                                    | 67                 |
| <u> สถานะความพร้อมใช้ 67</u>                                                                                                    | <u>งร้อมใช้ 67</u> |
| <u>รายชื่อบนู Ovi 65</u>                                                                                                    | 65                 |
| <u> การตั้งค่าการเชื่อมต่อ 71</u>                                                                                                    | เชื่อมต่อ 71       |
| _รูปแบบ 72                                                                                                    | 72                 |
| <u>— ข้อจำกัดออฟไลน์ 30</u>                                                                                                    | <u>ไลน์ 30</u>     |

## รูปแบบออฟไลน์

8

| น์ | 30 |
|----|----|
|    |    |
|    |    |
|    | 72 |
|    | 22 |

| ลักษณะ          | 72 |
|-----------------|----|
| ลำโพง           | 32 |
| ลิงค์ข่าว       | 99 |
| ลิงค์ข่าว. ข่าว | 99 |

#### 3

| •                      |     |
|------------------------|-----|
| วันที่และเวลา          | 125 |
| วิดีโอ                 |     |
| — การถ่ายโอนคลิปวิดีโอ | 95  |
| — การเล่นคลิปวิดีโอ    | 95  |
| — วิดีโอของฉัน         | 95  |
| วิดีโอคลิป             |     |
| — การเล่น              | 122 |
| วิทย                   |     |
| — ่การฟัง              | 80  |
| — สถานี                | 81  |
| เวลาโลก                | 116 |
| เว็บล็อก               | 99  |
|                        |     |

| ศนย์ฝากข้อความ           |    |
|--------------------------|----|
| อีเมล                    | 58 |
| — เสียง                  | 38 |
| ศูนย์ฝากข้อความระยะไกล   | 58 |
| ศ <sup>้</sup> นย์วิดีโอ | 92 |
| <u>ุการดาวน์โหลด</u>     | 93 |
| — การดู                  | 93 |
| — ลิงค์ข่าววิดีโอ        | 94 |
|                          |    |

### ส

| _สปึกเกอร์โฟน           | 32    |
|-------------------------|-------|
| สวิตช์ล็อค              | 21    |
| สับลักษณ์และไอคอน       | 28    |
| สายคล้องข้อมือ          | 35    |
| สายสนทนา                |       |
| โปรดดูที่ <i>การโทร</i> |       |
| สิ่งที่แนบ              | 57,60 |
| _สื่อ                   | ·     |
| — RealPlayer            | 121   |
| — เครื่องเล่นเพลง       | 73    |
| เสาอากาศ                | 30    |
| เสียง                   | 72    |
| เสียงเดือน              |       |
| — บันทึกปฏิทิน          | 117   |
| เสียงเดือนปฏิทิน        | 117   |
| เสียงเรียกเข้า          | 72    |
|                         |       |

### ห

| .2<br>)1 |
|----------|
| )1       |
|          |
| )1       |
| 6        |
| 21       |
| 9        |
| .1       |
|          |
| 35       |
|          |

| อ                           |          |
|-----------------------------|----------|
| อัพเดต                      |          |
| — โทรศัพท์                  | 127      |
| อีเมล                       | 58, 61   |
| อุปกรณ์เสริม                | 127      |
| อุปกรณ์เสริมของแท้จาก Nokia | 137      |
| แอปพลิเคชั่น                | 118, 121 |
| แอปพลิเคชั่น Java           | 118      |
| แอปพลิเคชั่นซอฟต์แวร์       | 118      |
| แอปพลิเคชั่นวิธีใช้         | 8        |